# EPSON STYLUS - OFFICE BX600FW/OFFICE TX600FW/SX600FW Series

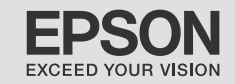

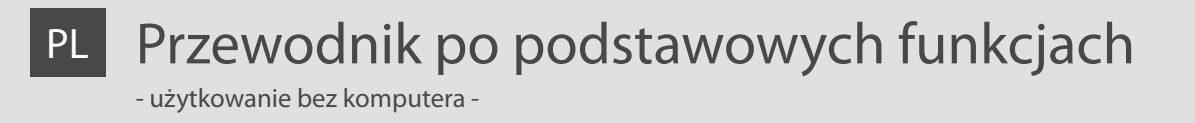

- cs Základní uživatelská příručka
  - pro používání zařízení bez počítače -
- HU Alapvető műveletek útmutató

- számítógép nélküli használathoz -

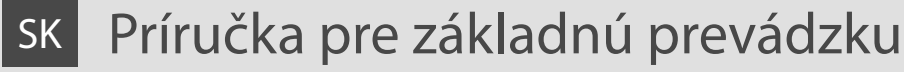

- na prácu bez počítača -

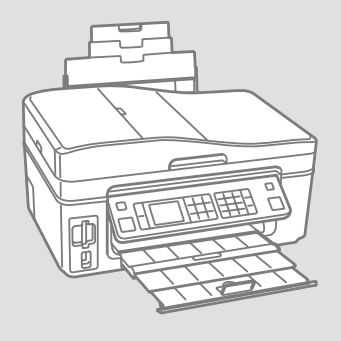

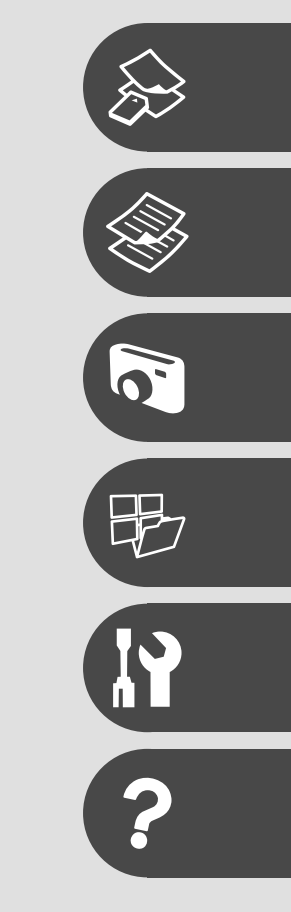

O tym poradniku O této příručce Tudnivalók az útmutatóról O tejto príručke

Postępuj zgodnie z tymi wytycznymi, gdy czytasz instrukcje: Během čtení pokynů dodržujte tyto zásady: Az utasítások olvasása közben kövesse az alábbi útmutatásokat: Dodržujte tieto pokyny:

| N.                                                                                                    | Q                                                                                                    | $\otimes$                                                                                 | Ø                                                                                                    |                                                                            |
|----------------------------------------------------------------------------------------------------|----------------------------------------------------------------------------------------------------|-------------------------------------------------------------------------------------------|----------------------------------------------------------------------------------------------------|----------------------------------------------------------------------------|
| Ostrzeżenie:<br>Należy uważać na ostrzeżenia, by<br>uniknąć obrażeń cielesnych.                                       | Ostrożność:<br>Należy uważać, by zapobiec<br>uszkodzeniom sprzętu.                                       | Należy obserwować, aby uniknąć<br>skaleczenia ciała i zapobiegać<br>uszkodzeniom sprzętu. | Uwaga:<br>Punkty te zawierają ważne<br>informacje i wskazówki odnośnie<br>użytkowania drukarki.             | Wskazuje numer strony, na<br>której można znaleźć dodatkowe<br>informacje. |
| Varování:<br>Varování je nutno pečlivě<br>dodržovat, aby se předešlo<br>zranění.                                      | Upozornění:<br>Upozornění je třeba sledovat,<br>aby se zabránilo poškození<br>zařízení.                  | Je třeba sledovat, aby se<br>zabránilo zranění a poškození<br>zařízení.                   | Poznámka:<br>Poznámky obsahují důležité<br>informace a rady pro používání<br>tiskárny.                      | Označuje číslo stránky, kde lze<br>nalézt dodatečné informace.             |
| Figyelmeztetés:<br>Az ilyen figyelmeztetéseket a testi<br>sérülések elkerülése érdekében<br>gondosan be kell tartani. | Figyelem!<br>Az ilyen óvintézkedéseket<br>a berendezés sérüléseinek<br>elkerülése végett kell betartani. | Figyelni kell rájuk, hogy<br>elkerüljük a sérüléseket és a<br>készülék meghibásodását.    | Megjegyzés:<br>A megjegyzések fontos információkat<br>és tippeket tartalmaznak a nyomtató<br>használatáról. | Azt az oldalszámot jelzi, ahol<br>további információk találhatók.          |
| Varovanie:<br>Varovania je potrebné plne<br>dodržovať, aby ste predišli<br>zraneniam na tele.                         | Upozornenie:<br>Upozornenia je nutné dodržovať,<br>aby ste predišli poškodeniu<br>zariadenia.            | Musíte dodržovať, aby ste<br>predišli zraneniu na tele a<br>poškodeniu zariadenia.        | Poznámka:<br>Poznámky obsahujú dôležité<br>informácie a rady ohľadom<br>používania tlačiarne.               | Označuje číslo strany, kde<br>môžete nájsť ďalšie informácie.              |

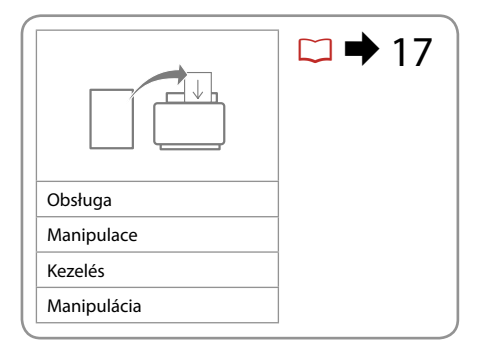

|                 | →                    |                       | □ ➡ 27 |
|-----------------|----------------------|-----------------------|--------|
| Tryb Kop.       | Zdjęcia/Dokumenty    | Przywracanie koloru   |        |
| Režim Kop.      | Fotografie/Dokumenty | Obnovení barev        |        |
| Más. mód        | Fotók/dokum.         | Színek helyreállítása |        |
| Režim Kopírovať | Fotografie/Dokumenty | Obnova farieb         |        |

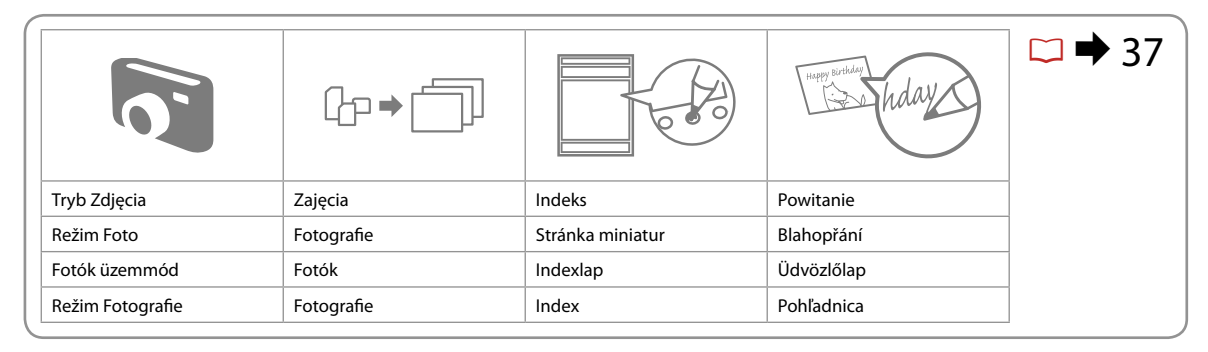

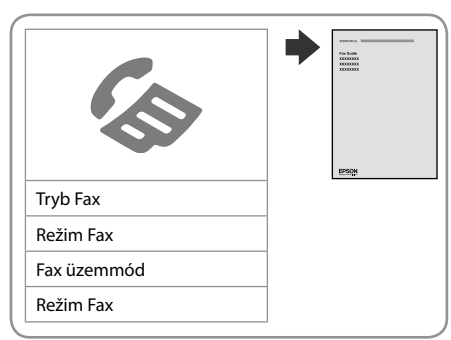

|                    | >                |                              | ☑ ➡ 53 |
|--------------------|------------------|------------------------------|--------|
| Dane zapas.        | Tryb Skan        | Druk. papier(y) liniowany(e) |        |
| Zálohovat data     | Režim Sken       | Tisk předpisových papírů     |        |
| Bizt. mentési adat | Beol üzemmód     | Vonalas papír nyomt.         |        |
| Zálohovanie údajov | Režim Skenovanie | Vytlačte liňajkované papiere |        |

## PL Spis treści

| Ważne instrukcje bezpieczeństwa               | 6  |
|-----------------------------------------------|----|
| Przewodnik po panelu kontrolnym               | 8  |
| Ustawianie kąta nachylenia panelu             | 11 |
| Funkcja oszczędzania energii                  | 11 |
| Korzystanie z ekranu LCD                      | 12 |
| Automatyczne uruchamianie po awarii zasilania | 15 |

#### Obsługa nośników

| Wybór papieru           |    |
|-------------------------|----|
| Ładowanie papieru       | 20 |
| Wkładanie karty pamięci |    |
| Umieszczanie oryginałów | 24 |

#### Kopiowanie

| Kopiowanie dokumentów                 | 28 |
|---------------------------------------|----|
| Ponowne drukowanie/przywracanie zdjęć | 30 |
| Lista menu trybu Kop                  | 33 |

#### Tryb Zdjęcia

| Drukowanie zdjęć                   |    |
|------------------------------------|----|
| Drukowanie w różnych układach      | 40 |
| Drukowanie pocztówek               | 42 |
| Drukowanie zdjęć z arkusza indeksu | 45 |
| Lista menu trybu Zdjęcia           | 48 |

#### Tryb Inne

| Drukowanie papierów liniowanych     | 54 |
|-------------------------------------|----|
| Skanowanie do karty pamięci         | 56 |
| Skanowanie do komputera             | 57 |
| Archiwizacja do zewnętrznej pamięci | 58 |
| Lista menu trybu Inne               | 60 |

#### Tryb Konf. (Konserwacja)

| Sprawdzanie stanu nabojów atramentowych      | 64 |
|----------------------------------------------|----|
| Sprawdzanie i czyszczenie głowicy drukującej |    |
| Kalibrowanie głowicy drukarki                |    |
| Konfiguracja PictBridge                      | 70 |
| Lista menu trybu Konf                        | 72 |

#### Rozwiązywanie problemów

| Komunikaty o błędach          | 76 |
|-------------------------------|----|
| Wymiana nabojów atramentowych | 80 |
| Blokada papieru               |    |
| Problemy z jakością druku     |    |
| Problemy z układem wydruku    |    |
| Kontakt z obsługa klienta     |    |
| Indeks                        |    |
|                               |    |

# CS Obsah

| Důležité bezpečnostní pokyny            | 6      |
|-----------------------------------------|--------|
| Průvodce ovládacím panelem              |        |
| Nastavení úhlu panelu                   | 11     |
| Funkce úsporného režimu                 | 11     |
| Používání LCD obrazovky                 | 12     |
| Automatický restart po výpadku napájení | 15     |
| Maninulace s médii                      |        |
| Wither papiru                           | 10     |
| Vkládání papíru                         |        |
| Vložení karty Memory Card               | 20     |
|                                         | 22     |
| omsten orginale                         |        |
| Kopírování                              |        |
| Kopírování dokumentů                    | 28     |
| Přetisk / Obnovení fotografií           | 30     |
| Seznam nabídek režimu Kop               | 33     |
| Režim Foto                              |        |
| Tisk fotografi                          | 38     |
| Tisk v různém rozložení                 |        |
| Tisk fotografických blahopřání          |        |
| Tisk fotografií z reistříku             | 45     |
| Seznam nabídek režimu Foto              |        |
| n / vi                                  |        |
| Jiny rezim                              |        |
| lisk predpisových papirů                |        |
| Skenovani na pametovou kartu            |        |
| Skenovani do pocitace                   |        |
| Zalonovani na externi pametove zarizeni |        |
| Sezham habidek Jiny rezim               | 60     |
| Režim Nast. (Údržba)                    |        |
| Kontrola stavu kazety s inkoustem       | 64     |
| Kontrola/čištění tiskové hlavy          | 66     |
| Zarovnání tiskové hlavy                 | 68     |
| Nast. PictBridge                        | 70     |
| Seznam nabídek režimu Nast              | 72     |
| Řečení problémů                         |        |
|                                         | 76     |
| Výměna kazet s inkoustem                |        |
|                                         |        |
| Droblémy s kvalitou tisku               |        |
| Problémy s rozvržením tisku             |        |
| Kontaktování zákaznické nodnory         | <br>20 |
| Roistřík                                |        |
|                                         |        |

## HU Tartalom

| Fontos biztonsági előírások             | 6  |
|-----------------------------------------|----|
| Útmutató a kezelőpanel használatához    | 8  |
| A Panel szögének állítása               |    |
| Energiatakarékos funkció                | 11 |
| Az LCD képernyő használata              | 12 |
| Áramszünet után automatikus újraindítás | 15 |

#### Hordozók kezelése

| Papírválasztás              |    |
|-----------------------------|----|
| Papír betöltése             | 20 |
| A memóriakártya behelyezése |    |
| Az eredetik elhelyezése     | 24 |

#### Másolás

| Dokumentumok másolása                    |  |
|------------------------------------------|--|
| Újranyomtatás / Fényképek helyreállítása |  |
| Más. mód menü lista                      |  |

#### Fotók mód

| Fényképnyomtatás                  |    |
|-----------------------------------|----|
| Nyomtatás különböző elrendezésben | 40 |
| Fényképes üdvözlőlap nyomtatása   | 42 |
| Fényképek nyomtatása indexlapról  | 45 |
| Fotók mód menü lista              | 48 |

#### Más üzemmód

| Vonalas papír nyomtatása                | 54 |
|-----------------------------------------|----|
| Beolvasás memóriakártyára               | 56 |
| Beolvasás számítógépre                  | 57 |
| Biztonsági másolat külső tárolóeszközre |    |
| Más mód menü lista                      | 60 |

#### Beáll. mód (karbantartás)

| A tintapatron állapotának ellenőrzése | 64 |
|---------------------------------------|----|
| A nyomtatófej ellenőrzése/ tisztítása | 66 |
| A nyomtatófej igazítása               | 68 |
| PictBridge beáll                      | 70 |
| Beáll. mód menü lista                 | 72 |

#### Problémamegoldás

| Hibaüzenetek                                  | 76 |
|-----------------------------------------------|----|
| Thouzenetek                                   |    |
| A tintapatronok cseréje                       | 80 |
| Papírelakadás                                 |    |
| A nyomtatási minőséggel kapcsolatos problémák |    |
| Problémák a nyomtatási elrendezéssel          |    |
| Az ügyfélszolgálat elérhetősége               |    |
| Tárgymutató                                   |    |
| 57                                            |    |

## SK Obsah

| JK Obsall                                  |          |
|--------------------------------------------|----------|
| Dôležité bezpečnostné pokyny               | 6        |
| Sprievodca ovládacím panelom               | 8        |
| Úprava uhla panelu                         | 11       |
| Funkcia úspory energie                     | 11       |
| Používanie LCD displeja                    | 12       |
| Automaticky reštartovať po výpadku energie | 15       |
| Manipulácia s médiami                      |          |
| Výber papiera                              |          |
| Vkladanie papiera                          |          |
| Vloženie pamäťovej karty                   |          |
| Umiestnenie originálov                     | 24       |
| Konírovanie                                |          |
| Konfrovanie dokumentov                     | 28       |
| Opätovná tlač/obnova fotografií            | 20<br>30 |
| Zoznam ponuky režimu Kopírovať             |          |
|                                            |          |
| Režim Fotografie                           |          |
| Tlač fotografií                            |          |
| Tlač na rôznych podkladoch                 | 40       |
| llac pohladnice s fotografiou              |          |
| l lac fotografii z indexu                  |          |
| Zoznam ponuky rezimu Fotograne             | 48       |
| lný režim                                  |          |
| Tlač linajkovaného papiera                 | 54       |
| Skenovanie na pamäťovú kartu               | 56       |
| Skenovanie do počítača                     | 57       |
| Zálohovanie na externé úložné zariadenie   | 58       |
| Zoznam ponuky ostatných režimov            | 60       |
| Režim Nastavenie (Údržba)                  |          |
| Kontrola stavu atramentovej kazety         | 64       |
| Kontrola/čistenie tlačovej hlavy           | 66       |
| Zarovnanie tlačovej hlavy                  | 68       |
| Nastavenie PictBridge                      | 70       |
| Zoznam ponuky režimu Nastavenie            | 72       |
| Riešenie problémov                         |          |
| Chyboyé hlásenia                           |          |
| Výmena atramentových kaziet                |          |
| Zaseknutý papier                           |          |
| Problémy s kvalitou tlače                  |          |
| Problémy s rozložením tlače                |          |
| Kontaktovanie zákazníckej podpory          |          |
| Index                                      | 93       |

Ważne instrukcje bezpieczeństwa Důležité bezpečnostní pokyny Fontos biztonsági előírások Dôležité bezpečnostné pokyny

| 120V                                                                                                    |                                                                                                    |                                                                                                    |                                                                                                    |                                                            |                                                                                          |
|----------------------------------------------------------------------------------------------------|----------------------------------------------------------------------------------------------------|----------------------------------------------------------------------------------------------------|----------------------------------------------------------------------------------------------------|------------------------------------------------------------|------------------------------------------------------------------------------------------|
| Upewnij się, że przewód<br>zasilający spełnia wszystkie<br>odpowiednie, lokalne<br>standardy bezpieczeństwa. | Umieść drukarkę w pobliżu<br>gniazdka elektrycznego, z<br>którego łatwo wyjąć wtyczkę<br>kabla zasilającego. | Stosuj jedynie kabel zasilający<br>dostarczony razem z drukarką.<br>Użycie innego kabla powoduje<br>ryzyko pożaru lub porażenia.<br>Nie stosuj kabla do innych<br>urządzeń.                          | Korzystaj jedynie ze źródła<br>zasilania wskazanego na<br>etykiecie.                               | Uważaj, by nie uszkodzić lub<br>naciąć kabla zasilającego. | Nie otwieraj jednostki<br>skanującej w czasie<br>kopiowania, drukowania i<br>skanowania. |
| Ujistěte se, že napájecí šňůra<br>splňuje všechny příslušné<br>místní bezpečnostní normy.                    | Umístěte tiskárnu do blízkosti<br>elektrické zásuvky, ze které lze<br>napájecí šňůru snadno odpojit.         | Používejte pouze napájecí<br>šňůru, která je dodávána s<br>tiskárnou. Použití jiné šňůry<br>může způsobit požár nebo<br>úraz elektrickým proudem.<br>Nepoužívejte šňůru s žádným<br>jiným zařízením. | Používejte pouze typ<br>napájecího zdroje, který je<br>označený na štítku.                         | Nepřipusťte poškození nebo<br>roztřepení napájecí šňůry.   | Neotevírejte skener během<br>kopírování, tisku nebo<br>skenování.                        |
| Ellenőrizze, hogy az elektromos<br>vezeték megfelel-e az összes<br>vonatkozó helyi szabványnak.              | A nyomtatót olyan fali<br>konnektor közelébe helyezze,<br>ahonnan könnyen ki lehet<br>húzni a tápkábelt.     | A nyomtatóhoz csak a<br>mellékelt tápkábelt használja.<br>Más kábel használata tüzet<br>vagy áramütést okozhat.<br>Ne használja a kábelt más<br>berendezéssel.                                       | Csak a nyomtatón feltüntetett<br>paraméterekkel rendelkező<br>hálózati feszültséget<br>használjon. | Ne hagyja, hogy a tápkábel<br>megsérüljön vagy elkopjon.   | Ne nyissa ki a lapolvasó<br>egységet másolás, nyomtatás<br>vagy beolvasás közben.        |
| Uistite sa, že napájací kábel<br>spĺňa všetky príslušné miestne<br>bezpečnostné normy.                       | Umiestnite tlačiareň blízko<br>sieťovej zásuvky, kde bude<br>možné napájací kábel ľahko<br>odpojiť.          | Používajte iba napájací kábel,<br>ktorý bol dodaný s tlačiarňou.<br>Používanie iného kábla môže<br>spôsobiť požiar alebo zranenie<br>el. prúdom. Nepoužívajte tento<br>kábel s iným zariadením.      | Používajte iba ten zdroj<br>napájania, ktorý je uvedený<br>na štítku.                              | Nepoškoďte alebo neoderte<br>napájací kábel.               | Pri kopírovaní, tlači alebo<br>skenovaní neotvárajte jednotku<br>skenera.                |

| Nie stosuj w pobliżu drukarki<br>produktów w aerozolu,<br>zawierających łatwopalne gazy.<br>Może to spowodować pożar.                                                 | Z wyjątkiem przypadków<br>omówionym w dokumentacji,<br>nie próbuj naprawiać samemu<br>drukarki.                             | Trzymaj naboje atramentowe<br>poza zasięgiem dzieci. Nie<br>połykaj atramentu.   | Jeżeli atrament pobrudzi<br>Twoją skórę, spłucz go wodą z<br>mydłem. Jeżeli dostanie się do<br>oczu, natychmiast przepłucz je<br>wodą. Jeżeli nadal odczuwać<br>będziesz dyskomfort lub<br>problemy ze wzrokiem, zgłoś<br>się do lekarza. | Nie potrząsaj nabojami po<br>otwarciu ich opakowań; może<br>to spowodować przeciekanie.                    | Usuwając nabój w celu<br>późniejszego użycia, chroń<br>strefę doprowadzania<br>atramentu przed brudem i<br>kurzem oraz przechowuj nabój<br>w takim samym środowisku jak<br>drukarkę. Nie dotykaj otworu<br>doprowadzającego atrament<br>oraz jego okolicy. |
|----------------------------------------------------------------------------------------------------|----------------------------------------------------------------------------------------------------|----------------------------------------------------------------------------------|----------------------------------------------------------------------------------------------------|----------------------------------------------------------------------------------------------------|----------------------------------------------------------------------------------------------------|
| Nepoužívejte aerosolové<br>výrobky, které obsahují hořlavé<br>plyny, uvnitř nebo v okolí<br>tiskárny. Jejich použití může<br>způsobit požár.                          | S výjimkou případů, které<br>jsou specificky vysvětleny v<br>dokumentaci, se nepokoušejte<br>provádět servis tiskárny sami. | Uchovávejte kazety s<br>inkoustem mimo dosah dětí a<br>inkoust nepijte.          | Pokud se vám inkoust dostane<br>na kůži, omyjte ho mýdlem a<br>vodou. Pokud se vám dostane<br>do očí, okamžitě je vypláchněte<br>vodou. Pokud máte stále potíže<br>nebo problémy s viděním,<br>vyhledejte okamžitě lékaře.                | Netřeste kazetami s inkoustem<br>po otevření jejich balení, může<br>to způsobit únik inkoustu.             | Pokud vyjmete kazetu s<br>inkoustem pro pozdější použití,<br>chraňte oblast přívodu inkoustu<br>před nečistotami a prachem a<br>uložte ji ve stejném prostředí<br>jako tiskárnu. Nedotýkejte se<br>místa pro přívod inkoustu ani<br>okolní oblasti.        |
| Ne használjon a nyomtató<br>belsejében vagy közelében<br>gyúlékony gázokat tartalmazó<br>aeroszolos termékeket. Az ilyen<br>termékek használata tüzet<br>idézhet elő. | A dokumentációban<br>ismertetett eseteket kivéve<br>ne próbálkozzon a nyomtató<br>megjavításával.                           | Tartsa távol a tintapatronokat<br>a kisgyermekektől, és ne igya<br>meg a tintát. | Ha festék kerül a börére, mossa<br>le szappannal és vízzel. Ha a<br>szemébe kerül, azonnal öblítse<br>ki bő vízzel. Ha még mindig<br>kényelmetlenül érzi magát,<br>vagy látási zavarai vannak,<br>azonnal forduljon orvoshoz.             | Ne rázza meg a<br>tintapatronokat, ha már<br>kivette őket a csomagolásából,<br>különben a tinta kifolyhat. | Ha későbbi felhasználás<br>céljából kiveszi a tintapatront,<br>óvja a tintaátömlő nyílást a<br>portól és szennyeződésektől,<br>és ugyanabban a környezetben<br>tárolja, mint a nyomtatót. Ne<br>érjen a tintaátömlő nyíláshoz és<br>a környékéhez.         |
| Vo vnútri alebo okolo tlačiarne<br>nepoužívajte aerosólové<br>produkty, ktoré obsahujú<br>horlavé plyny. Môžete tým<br>spôsobiť požiar.                               | Okrem prípadov špeciálne<br>vysvetlených v dokumentácii,<br>sa nepokúšajte sami opravovať<br>tlačiareň.                     | Uchovávajte atramentové<br>kazety z dosahu detí a nepite<br>atrament.            | Ak sa atrament dostane na vašu<br>pokožku, umyte ho s mydlom<br>a vodou. Ak sa vám dostane<br>do očí, ihneď ho vypláchnite<br>s vodou. Ak sa stále necítite<br>dobre alebo máte problémy so<br>zrakom, navštívte ihneď lekára.            | Po otvorení balení netraste s<br>atramentovými kazetami. Môže<br>začať unikať atrament.                    | Ak vyberiete atramentovú<br>kazetu na neskoršie použitie,<br>ochráňte oblasť dodávania<br>atramentu od špiny a prachu a<br>uložte ju v rovnakom prostredí<br>ako tlačiareň. Nedotýkajte sa<br>otvoru dodávania atramentu<br>alebo okolitej oblasti.        |

Przewodnik po panelu kontrolnym Průvodce ovládacím panelem Útmutató a kezelőpanel használatához Sprievodca ovládacím panelom

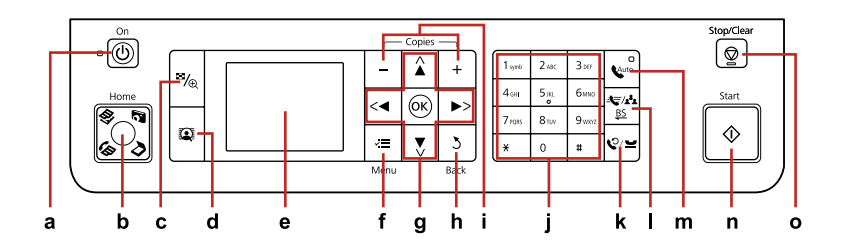

| а                            | b                                                                                                    | с                                                                       | d                                                                                                    | е                                                                    |
|------------------------------|----------------------------------------------------------------------------------------------------|-------------------------------------------------------------------------|----------------------------------------------------------------------------------------------------|----------------------------------------------------------------------|
| Q                            | Home                                                                                                    | ≊⁄⊕                                                                     | Q                                                                                                    |                                                                      |
| Włącza/wyłącza drukarkę.     | Powrót do głównego menu. W<br>menu głównym przełącza tryby<br>Kop., Zdjęcia, Skan i Fax.                                                  | Zmienia podgląd zdjęć lub<br>przycina zdjęcia.                          | Przełącza Pokaż pow. zdj na Wł<br>lub Wył.<br>Więcej informacji, patrz □ ➡ 12                                      | Wyświetla podgląd wybranych<br>obrazów lub ustawienia.               |
| Zapnutí/vypnutí tiskárny.    | Návrat do nejvyšší nabídky.<br>V nejvyšší nabídce slouží<br>k přepínání mezi režimy Kop.,<br>Foto, Sken a Fax.                            | Změna zobrazení fotografií nebo<br>ořezání fotografií.                  | Slouží k přepínání Zobrazit<br>zesílení snímku Za nebo Vyp.<br>Podrobnosti viz □ → 12                              | Zobrazí náhled vybraných<br>obrázků nebo nastavení.                  |
| Be-/kikapcsolja a nyomtatót. | Visszatér a főmenübe. A<br>főmenüben választhat a Más.,<br>Fotók, Beol, és Fax mód között.                                                | Megváltoztatja a fényképek<br>nézetét vagy kicsinyíti a<br>fényképeket. | Válassza a PhotoEnhance<br>megtekintése beállításainál aBe<br>vagy a Ki értéket.<br>Részletekért lásd: □ → 12      | Megjeleníti a kiválasztott képek<br>előnézetét vagy a beállításokat. |
| Zapína/vypína tlačiareň.     | Návrat na najvyššiu úroveň<br>ponuky. Na najvyššej úrovni<br>ponuky prepína medzi<br>režimami Kopírovať, Fotografie,<br>Skenovanie a Fax. | Mení zobrazenie fotografií alebo<br>ich orezáva.                        | Umožňuje prepnúť funkciu Náhľ.<br>zlepš. fotografie na možnosť Zap.<br>alebo Vyp.<br>Podrobnosti nájdete na □ → 12 | Zobrazí ukážku vybraných<br>obrázkov alebo zobrazí<br>nastavenia.    |

Wygląd panelu kontrolnego różni się w zależności od regionu.

Design ovládacího panelu se liší podle oblasti.

A kezelőpanel kialakítása földrajzi helytől függően változik.

Dizajn ovládacieho panela sa líši podľa oblasti.

| f                                                              | g                                            | h                                                 | i                         | j                                                                            |
|----------------------------------------------------------------|----------------------------------------------|---------------------------------------------------|---------------------------|------------------------------------------------------------------------------|
| ×≡                                                             | <, ▲, ▶, ▼, OK                               | 3                                                 | +,-                       | $ \begin{array}{cccccccccccccccccccccccccccccccccccc$                        |
| Wyświetla szczegółowe<br>ustawienia dla każdego trybu.         | Wybiera zdjęcia i menu.                      | Anuluje/powraca do<br>poprzedniego menu.          | Ustawia liczbę kopii.     | Określa datę/czas lub liczbę<br>kopii, jak również numery<br>faksów.         |
| Zobrazení podrobných nastavení pro každý režim.                | Výběr fotografií a nabídek.                  | Zrušení/návrat do předchozí<br>nabídky.           | Nastavení počtu kopií.    | Slouží k nastavení datumu/času<br>nebo počtu kopií a také faxových<br>čísel. |
| Minden üzemmódhoz<br>megjeleníti a részletes<br>beállításokat. | Kijelöli a fényképeket és a menü<br>elemeit. | Törli/ visszalép az előző menübe.                 | A példányszám beállítása. | Megadható a dátum/idő,<br>példányszám és a faxszám.                          |
| Zobrazuje podrobné nastavenia<br>každého režimu.               | Vyberá fotografie a ponuky.                  | Ruší alebo sa vracia na<br>predchádzajúcu ponuku. | Určuje počet kópií.       | Určuje dátum/čas alebo počet<br>kópií, ako aj faxové čísla.                  |

| k                                                                                                    | I. I.                                                                                                    | m                                                                                                    | n                                     | 0                                                                                    |
|----------------------------------------------------------------------------------------------------|----------------------------------------------------------------------------------------------------|----------------------------------------------------------------------------------------------------|---------------------------------------|--------------------------------------------------------------------------------------|
| %∕≌                                                                                                    | <b>€</b><br><u>BS</u>                                                                                                    | Cauto                                                                                                    | $\diamond$                            | $\heartsuit$                                                                         |
| Wyświetla ostatnio wybrany<br>numer. Umożliwia wprowadzenie<br>spacji podczas wprowadzania<br>lub edycji numerów. Można<br>również użyć "-". | Wyświetla listę szybkiego<br>wybierania w trybie Faks.<br>Umożliwia cofnięcie znaku<br>podczas wprowadzania/edycji<br>numerów/znaków. | Włącza/wyłącza automatyczne<br>odbieranie. Umożliwia<br>wprowadzenie spacji podczas<br>wprowadzania/edycji numerów/<br>znaków. | Rozpoczyna kopiowanie/<br>drukowanie. | Zatrzymuje kopiowanie/<br>drukowanie/faksowanie lub<br>resetuje ustawienia.          |
| Zobrazí poslední volané číslo.<br>Slouží k zadání pauzy při<br>zadávání nebo úpravách čísel.<br>Můžete rovněž použít "-".                    | Zobrazí telefonní paměť v<br>režimu Fax. Slouží k vymazání<br>posledního znaku při zadávání/<br>úpravách čísel/znaků.                 | Slouží k zapnutí/vypnutí<br>automatické odpovědi. Slouží<br>k vložení mezery při zadávání/<br>úpravách čísel/znaků.            | Spuštění kopírování/ tisku.           | Zastavení kopírování/tisku/<br>faxování nebo resetování<br>nastavení.                |
| Megjeleníti az utoljára tárcsázott<br>számot. Számok beírásakor és<br>módosításakor szünetet tesz be.<br>Használható a "-" karakter is.      | Megjeleníti a gyorstárcsázás<br>listát fax módban. Törli az előző<br>bevitt/szerkesztett számot/<br>karaktert.                        | Ki-/bekapcsolja az automatikus<br>választ. Szóközt tesz a bevitt/<br>szerkesztett szám/karakter után.                          | Másolni/ nyomtatni kezd.              | Leállítja a másolást/ nyomtatást/<br>faxolást vagy visszaállítja a<br>beállításokat. |
| Zobrazí posledné volané číslo.<br>Vkladá pauzu pri zadávaní alebo<br>upravovaní čísiel. Môžete tiež<br>použiť znak "-".                      | V režime Fax zobrazuje zoznam<br>rýchlych volieb. Pri zadávaní/<br>upravovaní čísiel/znakov zmaže<br>predchádzajúci znak.             | Zapína/vypína automatické<br>odpovedanie. Pri zadávaní/<br>upravovaní čísiel/znakov vloží<br>medzeru.                          | Spúšťa kopírovanie/tlač.              | Zastavuje kopírovanie/tlač/<br>faxovanie alebo obnovuje<br>nastavenia.               |

Ustawianie kąta nachylenia panelu Nastavení úhlu panelu A Panel szögének állítása Úprava uhla panelu

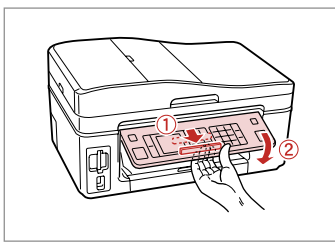

Aby opuścić lub zamknąć panel, pociągnij dźwignię z tyłu i po kliknięciu opuść panel. Aby podnieść panel po prostu go unieś.

Chcete-li panel sklopit nebo zavřít, odjistěte jej přitažením páčky vzadu, dokud necvakne, a potom jej sklopte. Zvednutím panel rozložte.

A panel lejjebb engedéséhez vagy bezárásához kattanásig oldja ki a hátsó kar meghúzásával, majd engedje le. Egyszerűen emelje fel a panelt, ha magasabbra akarja tenni.

Ak chcete znížiť alebo zatvoriť panel, odomknite ho potiahnutím za páčku v zadnej časti až kým necvakne a potom ho znížte. Ak chcete panel zvýšiť, jednoducho ho zdvihnite.

Funkcja oszczędzania energii Funkce úsporného režimu Energiatakarékos funkció Funkcia úspory energie

Po 13 minutach braku aktywności ekran zostaje wyłączony w celach energooszczędnych.

Naciśnij dowolny przycisk (poza 🖰 **On**), aby przywrócić ekran do poprzedniego stanu.

Z důvodu úspory energie se displej po 13 minutách nečinnosti vypne. Stisknutím libovolného tlačítka (vyjma <sup>()</sup> **On**) obnovíte předchozí stav obrazovky.

13 perc inaktív működés után a készülék elsötétül, hogy energiát takarítson meg.

Nyomjon meg egy gombot (az <sup>(J)</sup> **On** kivételével) az előző képernyőállapothoz való visszatéréshez.

Ak nebudete zariadenie používať po dobu 13 minút, displej sa vypne, aby šetril energiu.

Stlačením ktoréhokoľvek tlačidla (okrem tlačidla () ${\bf On}$ ) sa obrazovka vráti do predchádzajúceho stavu.

## Korzystanie z ekranu LCD Používání LCD obrazovky Az LCD képernyő használata Používanie LCD displeja

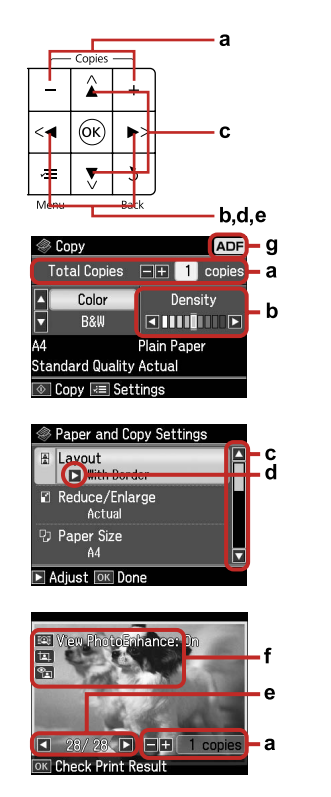

| a                                                                                                   | b                                                             | c                                                                                                    | d                                                                          | e                                                                                                    |
|----------------------------------------------------------------------------------------------------|---------------------------------------------------------------|----------------------------------------------------------------------------------------------------|----------------------------------------------------------------------------|----------------------------------------------------------------------------------------------------|
| Naciśnij Copies + lub -,<br>aby ustawić liczbę kopii<br>dla wybranego zdjęcia.                      | Naciśnij ◀ lub ▶, aby<br>ustawić gęstość.                     | Naciśnij ▲ lub ♥,<br>aby wybrać element<br>menu. Podświetlenie<br>przemieści się w górę<br>lub w dół.          | Naciśnij 🕨, aby otworzyć<br>listę opcji.                                   | Naciśnij ◀ lub ►,<br>aby zmienić zdjęcie<br>wyświetlane na ekranie<br>LCD.                            |
| Stisknutím Copies +<br>nebo - nastavte počet<br>kopií pro vybranou<br>fotografii.                   | Stisknutím ◀ nebo ►<br>nastavte hustotu.                      | Stisknutím ▲ nebo<br>▼ vyberte položku<br>nabídky. Zvýraznění se<br>přesune nahoru nebo<br>dolů.               | Stisknutím ► otevřete<br>seznam položek<br>nastavení.                      | Stisknutím ◀ nebo<br>▶ změníte fotografii<br>zobrazenou na LCD<br>obrazovce.                          |
| Nyomja meg a Copies<br>+ vagy - gombot a<br>kiválasztott fénykép<br>darabszámának<br>beállításához. | Nyomja meg a ◀ vagy<br>a ▶ gombot a fényerő<br>beállításához. | Nyomja meg a ▲ vagy a<br>▼ gombot a menüpont<br>kiválasztásához. A<br>highlight felfelé vagy<br>lefelé mozdul. | Nyomja meg a ►<br>gombot a beállító<br>elemek listájának<br>megnyitásához. | Nyomja meg a ◀<br>vagy a ▶ gombot<br>az LCD képernyőn<br>megjelenített fénykép<br>megváltoztatásához. |
| Stlačením tlačidiel<br>Copies + alebo - zadajte<br>počet kópií pre vybranú<br>fotografiu.           | Stlačením tlačidla<br>◀alebo▶ nastavte<br>hustotu.            | Stlačením tlačidla ▲<br>alebo ▼ vyberte položku<br>ponuky. Zvýraznenie<br>sa presúva nahor alebo<br>nadol.     | Stlačením tlačidla<br>▶ otvoríte zoznam<br>položiek nastavenia.            | Stlačením tlačidla<br>◀alebo ► zmeníte<br>fotografiu zobrazenú na<br>LCD displeji.                    |

| f                                                                                                    | g                                                                                                    |
|----------------------------------------------------------------------------------------------------|----------------------------------------------------------------------------------------------------|
| Funkcja <b>PhotoEnhance</b> automatycznie koryguje kolor i poprawia jakość zdjęć. Można wyświetlić podgląd poprawionych zdjęć,<br>naciskając przycisk 😱 i ustawiając opcję <b>Pokaż pow. zdj</b> na <b>W</b> ł.<br>Po ustawieniu opcji Usuń "czerw.oko" na Wł To zdjęcie lub Wł wsz. zdj. wyświetlona zostanie ikona 🐀<br>Ikona ங wyświetlona jest na przyciętym obrazie.<br>Po przycięciu obrazy wyświetlona jest ikona ங.                                                                    | W trybie Faks i Kop. ikona ADF jest<br>wyświetlona w prawym górnym rogu<br>ekranu LCD, jeśli dokument znajduje się w<br>automatycznym podajniku dokumentów.       |
| Funkce <b>Vylepš. fotografie</b> automaticky opravuje barvu a zlepšuje kvalitu obrázků. Náhled upravených obrázků lze zobrazit stisknutím<br>tlačítka 🎑 a změnou položky <b>Zobrazit zesílení snímku</b> na <b>Za</b> .<br>Když je nastavení Komp. č. očí nastaveno na Zap Tato foto nebo Zap Všech. foto, zobrazí se ikona 🐀.<br>Na oříznutém obrázku je zobrazena ikona ங.<br>Když je obrázek oříznutý, je zobrazena ikona ங.                                                                | V režimu Fax a Kop. je v pravém horním<br>rohu LCD obrazovky zobrazena ikona<br>ADF, když se v automatickém podavači<br>dokumentů nachází dokument.               |
| A <b>Fényképkorrekció</b> funkció automatikusan javítja a színeket és a kép minőségét. A módosított képek előnézetét megtekintéséhez<br>nyomja meg a gombot, és változtassa a <b>PhotoEnhance megtekintése</b> értékét <b>Be</b> -re.<br>Ha a Vörös szem korrekció beállítás értéke Be - Ez a fotó vagy Be - Összes fotó, a sikon jelenik meg.<br>A ː ikon jelenik meg a kicsinyített képnél.<br>Kicsinyített képnél a ː ikon jelenik meg.                                                     | Fax és másolás módban az ADF ikonja<br>jelenik meg az LCD képernyő jobb<br>felső sarkában, ha van dokumentum az<br>automatikus lapadagolóban.                     |
| Funkcia <b>Rozšírenie fotografie</b> automaticky opravuje farby a zlepšuje kvalitu vašich fotografií. Ukážku upravených fotografií môžete zobraziť stlačením tlačidla 🏵 a zmenou nastavenia položky <b>Náhľ. zlepš. fotografie</b> na možnosť <b>Zap.</b><br>Ak je položka Oprava červených očí nastavená na možnosť Zap Táto fotografia alebo Zap - Všetky fotografie, zobrazuje sa ikona 🖭.<br>Na orezanej fotografii sa zobrazuje ikona 🖳.<br>Ak je fotografia orezaná, zobrazí sa ikona 🖳. | V režime Fax a Kopírovať sa v prípade, že<br>sa v automatickom podávači dokumentov<br>nachádza dokument, zobrazí v pravej<br>hornej časti LCD displeja ikona ADF. |

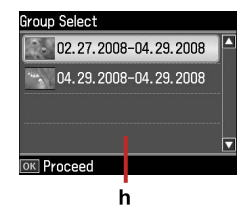

Jeśli na karcie zapisanych jest ponad 999 zdjęć, na ekranie LCD wyświetlony zostanie komunikat z prośbą o wybór grupy. Obrazy są sortowane według daty utworzenia. Aby wybrać i wyświetlić obrazy w grupie, naciśnij ▲ lub ▼, aby wybrać grupę, a następnie OK. Aby ponownie wybrać grupę lub folder, wybierz Konf., Wybierz miejsce, a następnie Wybór grup. lub Wybór katal.

h

Když je na paměťové kartě uloženo více než 999 fotografií, na LCD obrazovce se zobrazí výzva k výběru skupiny. Obrázky jsou setříděny podle datumu pořízení. Chcete-li vybrat a zobrazit obrázky ve skupině, stisknutím ▲ nebo ▼ vyberte skupinu a potom stiskněte **OK**. Chcete-li znovu vybrat skupinu nebo složku, vyberte **Nast.**, **Vybrat umístění** a potom vyberte **Výběr skupiny** nebo **Výběr složky**.

Ha 999-nél több fénykép van a memóriakártyán, az LCD képernyőn üzenet jelenik meg, amely lehetőséget ad egy csoport kiválasztására. A képeket a készítésük dátuma szerint jeleníti meg. Csoporthoz tartozó képek megtekintéséhez és kiválasztásához nyomja meg a ▲ vagy a ▼ gombot a csoport kiválasztásához, majd nyomja meg az **OK** gombot. Egy csoport vagy mappa újbóli kiválasztásához válassza a **Beáll., Hely kiválaszt.**, majd a **Csoport kijel.** vagy a **Mappa kiválasztás** lehetőséget.

Ak sa na pamäťovej karte nachádza viac ako 999 fotografií, na LCD displeji sa zobrazí správa s možnosťou výberu skupiny. Obrázky sú zoradené podľa dátumu, kedy bolo zhotovené. Ak chcete vybrať a zobraziť obrázky v skupine, stlačením tlačidla ▲ alebo ▼ vyberte skupinu a stlačte tlačidlo **OK**. Ak chcete znovu vybrať skupinu priečinkov, vyberte možnosť **Nastavenie**, **Vyberte umiest.** a potom možnosť **Výber skupiny** alebo **Výber priečinka**.

### Ø

Rzeczywisty wygląd ekranu może nieznacznie odbiegać od ilustracji w tym przewodniku.

Skutečná zobrazení na obrazovce se mohou mírně lišit od zobrazení v této příručce.

A kijelzőn megjelenő képernyők az útmutatókban találhatóktól kissé eltérhetnek.

Aktuálne zobrazenie na obrazovke sa môže mierne líšiť od toho, ktoré je uvedené v tejto príručke. Automatyczne uruchamianie po awarii zasilania Automatický restart po výpadku napájení Áramszünet után automatikus újraindítás Automaticky reštartovať po výpadku energie

W przypadku awarii zasilania podczas drukowania lub w trybie oczekiwania faksu, urządzenie zostanie automatycznie uruchomione po przywróceniu zasilania. Sygnał dźwiękowy drukarki będzie słychać przez około 2 sek.

Dojde-li k výpadku napájení, když se tiskárna nachází v pohotovostním fázovacím režimu nebo tiskne, po obnovení napájení se tiskárna automaticky restartuje. Tiskárna přibližně dvě sekundy pípá.

Ha nyomtatás vagy fax készenlét üzemmódban áramszünet van, a készülék az áramszünet után automatikusan újraindul. A nyomtató körülbelül két másodpercig sípol.

Ak je tlačiareň v pohotovostnom režime faxu alebo tlačí, po opätovnom zapnutí energie sa zariadenie znovu zapne. Tlačiareň pípa po dobu asi dvoch sekúnd.

## !

Nie wolno wkładać rąk do wnętrza drukarki, dopóki głowica drukująca nie zatrzyma się.

Dokud se tisková hlava nepřestane pohybovat, nedávejte ruce do tiskárny.

Ne tegye a kezét a nyomtatóba, amíg a nyomtatófej mozog.

Nesiahajte rukou do vnútra tlačiarne, kým sa tlačová hlava neprestane pohybovať.

## Ø

Uruchomienie zostanie przerwane, jeśli przed włączeniem się ekranu LCD zostanie naciśnięty dowolny przycisk panelu sterowania.

Restartování bude zastaveno, stisknete-li některé tlačítko na ovládacím panelu před zapnutím LCD obrazovky.

Az újraindítás megszakad, ha a kezelőpanel bármely gombját megnyomják, mielőtt az LCD készülék bekapcsol.

V prípade, že stlačíte ktorékoľvek tlačidlo na ovládacom paneli skôr, ako sa zapne LCD displej, reštartovanie sa zastaví.

## Ø

W zależności od sytuacji przed awarią zasilania, urządzenie może się nie uruchomić. W takim przypadku można je uruchomić naciskając  $\circlearrowright$  **On**.

V závislosti na okolnostech před výpadkem napájení se tiskárna nemusí restartovat. V takovém případě ji můžete restartovat stisknutím tlačítka **O**n.

Az áramszünet előtti körülmények miatt előfordulhat, hogy a készülék nem indul újra. Ebben az esetben az (**b On** gomb megnyomásával indítható újra.

V závislosti od okolností pred výpadkom elektrickej energie sa zariadenie nemusí reštartovať. V takom prípade môžete zariadenie reštartovať stlačením tlačidla 也 **On**.

Obsługa nośników Manipulace s médii Hordozók kezelése Manipulácia s médiami

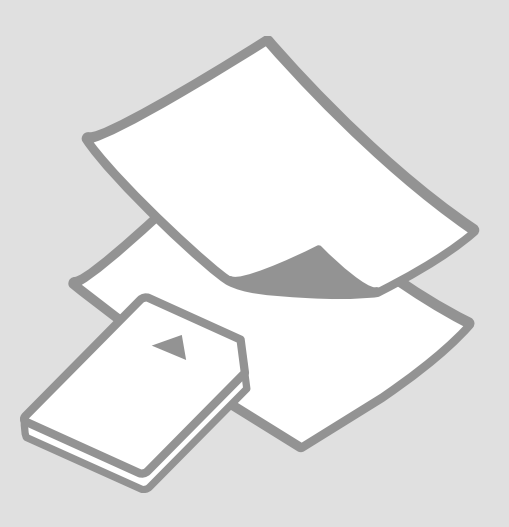

## Wybór papieru Výběr papíru Papírválasztás Výber papiera

Dostępność papierów specjalnych różni się zależnie od obszaru.

Dostupnost speciálních papírů se liší podle oblasti.

Nem mindegyik speciális papír érhető el minden földrajzi területen.

Dostupnosť špeciálneho papiera sa líši podľa oblasti.

| Jeżeli chcesz<br>drukować na tym<br>papierze                        | Wybierz ten typ<br>papieru na ekranie<br>LCD | Pojemność (w<br>arkuszach) |
|---------------------------------------------------------------------|----------------------------------------------|----------------------------|
| (a) Zwykły papier                                                   | Zwykły pap.                                  | [12 mm] * <sup>1</sup>     |
| (b) Wysokiej jakości<br>papier do drukarek<br>atramentowych Epson   | Zwykły pap.                                  | 80                         |
| (c) Jasnobiały<br>papier do drukarek<br>atramentowych<br>Epson      | Zwykły pap.                                  | 80                         |
| (d) Papier matowy<br>- wysoka gramatura<br>Epson                    | Mat.                                         | 20                         |
| (e) Papier fotograficzny<br>do drukarek<br>atramentowych Epson      | Mat.                                         | 80                         |
| (f) Wysokiej jakości<br>błyszczący papier<br>fotograficzny Epson    | Wyj.błyszcz.                                 | 20                         |
| (g) Wysokiej jakości<br>półbłyszczący papier<br>fotograficzny Epson | Wyj.błyszcz.                                 | 20                         |
| (h) Papier<br>fotograficzny Epson                                   | Pap. fotogr.                                 | 20                         |
| (i) Wysokobłyszczący<br>papier fotograficzny<br>Epson               | Bardzo błys.                                 | 20                         |
| (j) Błyszczący papier<br>fotograficzny Epson                        | Pap. fotogr.                                 | 20                         |

| Pokud chcete<br>tisknout na tento<br>papír            | Vyberte tento typ<br>papíru na LCD<br>obrazovce | Kapacita pro<br>vkládání (listy) |
|-------------------------------------------------------|-------------------------------------------------|----------------------------------|
| (a) Obyčejný papír                                    | Obyč. papír                                     | [12 mm] * <sup>1</sup>           |
| (b) Epson Obyčejný<br>inkoustový papír<br>Premium     | Obyč. papír                                     | 80                               |
| (c) Epson Zářivě bílý<br>inkoustový papír             | Obyč. papír                                     | 80                               |
| (d) Epson Silný<br>matný papír                        | Matný                                           | 20                               |
| (e) Epson<br>Fotografický<br>inkoustový papír         | Matný                                           | 80                               |
| (f) Epson Lesklý<br>fotografický papír<br>Premium     | Velmi lesk.                                     | 20                               |
| (g) Epson Pololesklý<br>fotografický papír<br>Premium | Velmi lesk.                                     | 20                               |
| (h) Epson<br>Fotografický papír                       | Fotopapír                                       | 20                               |
| (i) Epson Zcela<br>lesklý fotografický<br>papír       | Zcela lesklý                                    | 20                               |
| (j) Epson Lesklý<br>fotografický papír                | Fotopapír                                       | 20                               |

\*1 Papír s hmotností 64 až 90 g/m<sup>2</sup>.

\*1 Papier ważący od 64 do 90 g/m<sup>2</sup>.

| Ha nyomtatni<br>szeretne erre a<br>papírra         | Válassza ezt a<br>papírtípust az LCD<br>kijelzőn | Betöltési kapacitás<br>(lapok) |
|----------------------------------------------------|--------------------------------------------------|--------------------------------|
| (a) Sima papír                                     | Sima papír                                       | [12 mm] * <sup>1</sup>         |
| (b) Epson Prémium<br>tintasugaras normál<br>papír  | Sima papír                                       | 80                             |
| (c) Epson Hófehér<br>tintasugaras papír            | Sima papír                                       | 80                             |
| (d) Epson Nehéz<br>matt papír                      | Matt                                             | 20                             |
| (e) Epson<br>Fényképminőségű<br>tintasugaras papír | Matt                                             | 80                             |
| (f) Epson Prémium<br>fényes fotópapír              | Prem.fényes                                      | 20                             |
| (g) Epson Prémium<br>félfényes fotópapír           | Prem.fényes                                      | 20                             |
| (h) Epson Fotópapír                                | Fotópapír                                        | 20                             |
| (i) Epson<br>Ultrafényes<br>fotópapír              | Ultra fényes                                     | 20                             |
| (j) Epson Fényes<br>fotópapír                      | Fotópapír                                        | 20                             |

\*1 64 - 90 g/m<sup>2</sup> súlyú papír.

| Ak chcete tlačiť na<br>tento papier                                       | Na LCD displeji sa<br>vyberte z možnosti<br>Typ papiera | Kapacita vkladania<br>(hárky) |
|---------------------------------------------------------------------------|---------------------------------------------------------|-------------------------------|
| (a) Štandardný<br>papier                                                  | Kancelársky<br>papier                                   | [12 mm] * <sup>1</sup>        |
| (b) Epson Štandardný<br>papier Premium pre<br>atramentovú tlačiareň       | Kancelársky<br>papier                                   | 80                            |
| (c) Epson Žiarivo<br>biely papier pre<br>atramentovú<br>tlačiareň         | Kancelársky<br>papier                                   | 80                            |
| (d) Epson Matný<br>vysokogramážový<br>papier                              | Matný                                                   | 20                            |
| (e) Epson Papier<br>fotografickej kvality<br>pre atramentovú<br>tlačiareň | Matný                                                   | 80                            |
| (f) Epson Lesklý<br>fotografický papier<br>Premium                        | Prem. lesklý                                            | 20                            |
| (g) Epson Pololesklý<br>fotografický papier<br>Premium                    | Prem. lesklý                                            | 20                            |
| (h) Epson<br>Fotografický papier                                          | Fotopapier                                              | 20                            |
| (i) Epson Ultra<br>lesklý fotografický<br>papier                          | Ultra lesklý                                            | 20                            |
| (j) Epson Lesklý<br>fotografický papier                                   | Fotopapier                                              | 20                            |

If you want to print on this paper...

(a) Plain paper

(b) Epson Premium Ink Jet Plain Paper

(c) Epson Bright White Ink Jet Paper

(d) Epson Matte Paper Heavyweight

(e) Epson Photo Quality Ink Jet Paper

(f) Epson Premium Glossy Photo Paper

(g) Epson Premium Semigloss Photo Paper

(h) Epson Photo Paper

(i) Epson Ultra Glossy Photo Paper

(j) Epson Glossy Photo Paper

\*1 Papier s gramážou od 64 do 90 g/m².

Ładowanie papieru Vkládání papíru Papír betöltése Vkladanie papiera

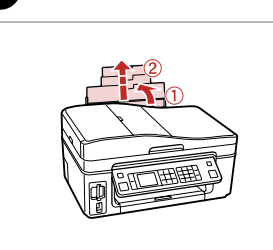

П

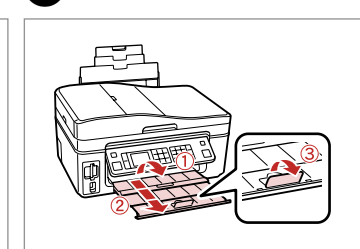

Otwórz i wysuń. Otevřete a vysuňte. Nyissa ki, és csúsztassa kifelé. Otvorte a vytiahnite. Otwórz. Otevřete. Nyissa ki. Otvorte.

6

2

## Ø

W przypadku papieru Legal zobacz dostępny w wersji online Przewodnik użytkownika.

Při použití papíru velikosti Legal se podívejte do online Uživatelská příručka.

Legal méretű papír használata esetén lásd az online Használati útmutató.

Pri používaní papiera formátu Legal si pozrite on-line dokument Používateľská príručka.

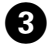

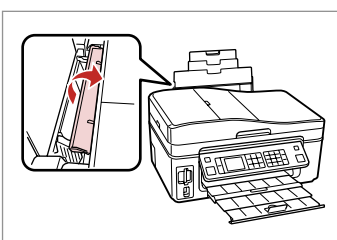

Przekręć papier. Překlopte dopředu. Hajtsa előre. Otočte dopredu.

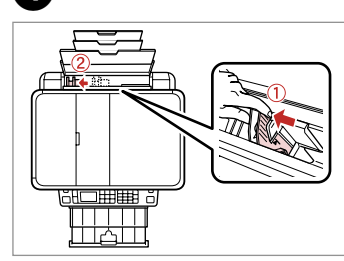

Przełącz i wsuń. Stiskněte a posuňte. Helyezze és csúsztassa be. Stlačte a posuňte.

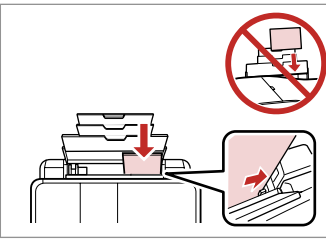

6

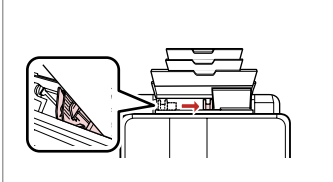

Umieść stroną drukowaną do góry. Vložte tisknutelnou stranou směrem nahoru.

Nyomtatandó oldalával felfelé töltse be.

Vložte stranou pre tlač nahor.

Dopasuj. Upevněte. Tegye be. Zarovnajte.

### Ø

Poziom papieru nie może przekraczać oznaczenia **▼** na prowadnicy.

Nevkládejte papír nad **▼** značku šipky uvnitř vodítka okraje.

Ne töltse a papírt a papírvezetők belsejében található nyíl ▼ fölé.

Nevkladajte papier nad značku o šípkou ▼ nachádzajúcu sa na vnútornej časti vodidla papiera.

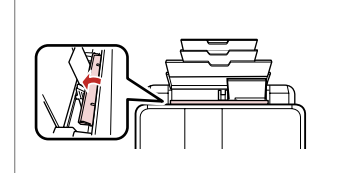

Odchyl. Překlopte dozadu. Hajtsa vissza. Otočte dozadu.

7

## Ø

Wyrównaj krawędzie papieru przed załadowaniem.

Před vložením zarovnejte rohy papíru.

Betöltés előtt igazítsa el a papír széleit.

Pred vložením zarovnajte okraje papiera.

## Ø

Nie korzystaj z papieru perforowanego.

Nepoužívejte papír s děrami pro sešívání.

Ne használjon olyan papírt, amelyen kötési lyukak vannak.

Nepoužívajte papier s perforovanými dierami.

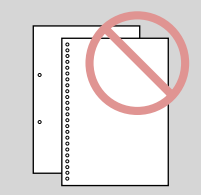

Wkładanie karty pamięci

Vložení karty Memory Card

A memóriakártya behelyezése

Vloženie pamäťovej karty

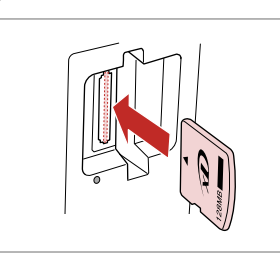

1

a

Włóż jedną kartę. Vložte jednu kartu současně. Egyszerre egy kártyát helyezzen be. Naraz vložte jednu kartu.

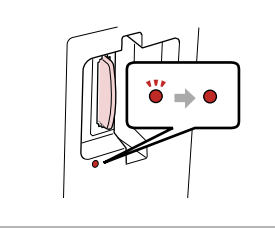

Sprawdź lampkę kontrolną. Zkontrolujte kontrolku. Ellenőrizze a lámpát. Skontrolujte kontrolku.

2

2

## 

Nie należy wkładać karty pamięci do gniazda do końca. Powinna nieznacznie wystawać.

Nezkoušejte zasunovat silou kartu do slotu úplně. Neměla by být úplně zasunuta.

Ne próbálja mindenáron benyomni a kártyát a nyílásba. Nem szabad teljesen belenyomni.

Nepokúšajte sa silou zasunúť kartu na doraz do otvoru. Nesmie byť úplne zasunutá.

Wyjmowanie karty pamięci

Vyjmutí karty Memory Card

A memóriakártya eltávolítása

Vybratie pamäťovej karty

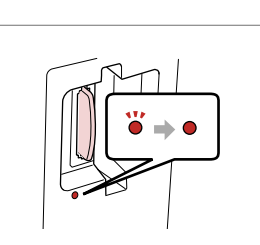

Sprawdź lampkę kontrolną. Zkontrolujte kontrolku. Ellenőrizze a lámpát. Skontrolujte kontrolku. Wyjmij. Vyjměte. Távolítsa el. Vyberte.

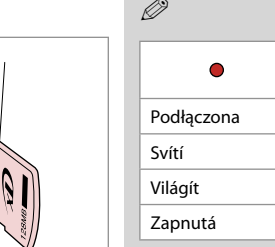

| Ø          |             |  |
|------------|-------------|--|
| •          | <b>*</b> ** |  |
| Podłączona | Miga        |  |
| Svítí      | Bliká       |  |
| Világít    | Villog      |  |
| Zapnutá    | Bliká       |  |

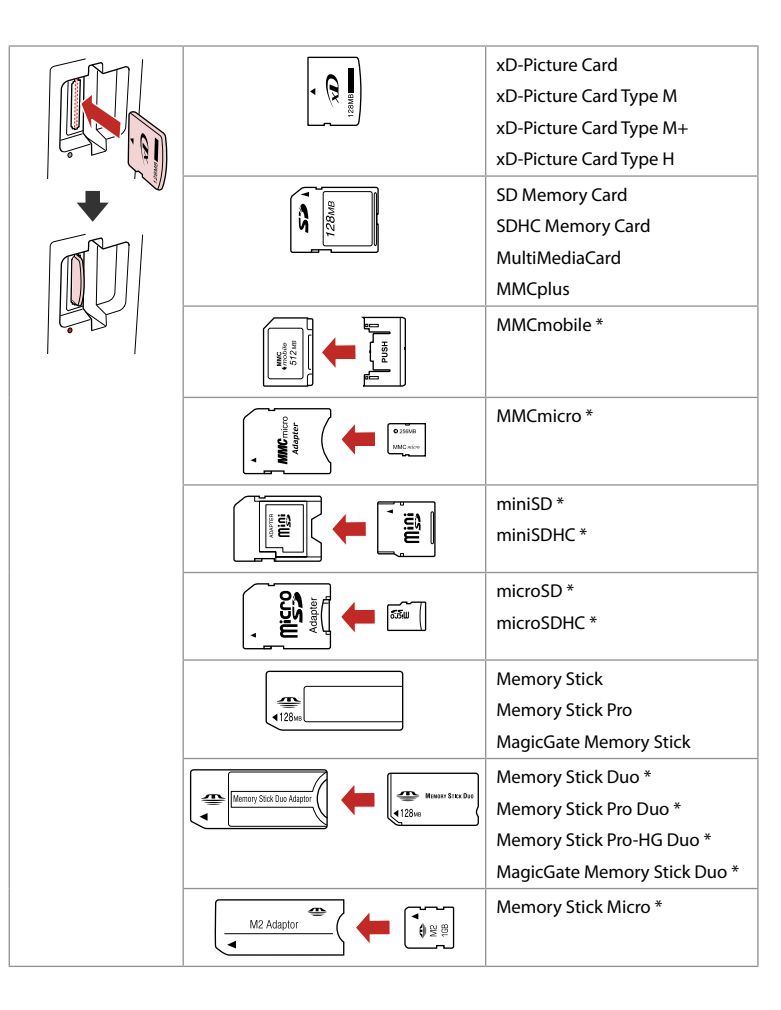

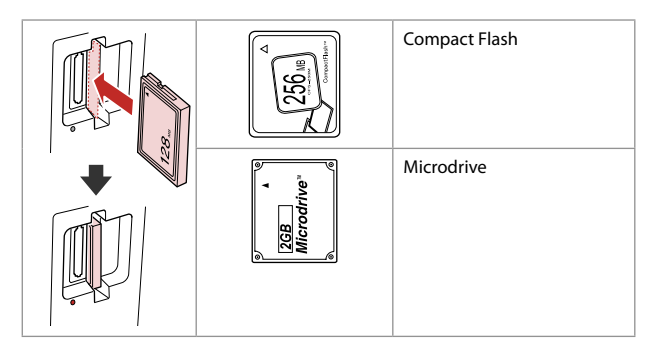

\*Wymagany adapter \*Vyžadován adaptér

\*Adapter szükséges

\*Je potrebný adaptér

## !

Jeżeli karta pamięci wymaga adaptera, należy go założyć przed włożeniem karty do gniazda, w innym przypadku karta może utknąć.

Pokud paměťová karta potřebuje adaptér, připojte ho před vložením karty do slotu, jinak může dojít k zaseknutí karty.

Ha a memóriakártyához adapterre van szükség, erősítse rá azt, mielőtt a kártyát a résbe helyezné, különben beragadhat a kártya.

Ak pamäťová karta potrebuje adaptér, potom ho pripojte ešte pred vložením karty do otvoru, v opačnom prípade sa môže karta zaseknúť. Umieszczanie oryginałów Umístění originálů

Az eredetik elhelyezése

Umiestnenie originálov Automatyczny podajnik dokumentów (ADF)

Automatický podavač dokumentů (ADF)

Automatikus lapadagoló (ADF)

Automatický podávač dokumentov (ADF)

| Dryginały |                                                                       |
|-----------|-----------------------------------------------------------------------|
| Rozmiar   | A4/Letter/Legal                                                       |
| Тур       | Zwykły papier                                                         |
| Waga      | Od 60 g/m² do 95<br>g/m²                                              |
| Pojemność | 30 arkuszy lub<br>poniżej 3 mm (A4,<br>Letter) /10 arkuszy<br>(Legal) |
|           |                                                                       |

#### Použitelné originály

| /el      | A4/Letter/Legal                                                      |
|----------|----------------------------------------------------------------------|
| Гур      | Obyčejný papír                                                       |
| Imotnost | 60 g/m² až 95 g/m²                                                   |
| Kapacita | 30 listů nebo 3 mm<br>nebo méně (A4,<br>Letter) /10 listů<br>(Legal) |

#### Használható eredetik

Méret

Típus

Súly Kapac

Rozmer

Typ Hmotnos Kapacita

|      | A4/Letter/Legal                                                  |  |
|------|------------------------------------------------------------------|--|
|      | Sima papír                                                       |  |
|      | $60 \text{ g/m}^2 - 95 \text{ g/m}^2$                            |  |
| itás | 30 lap vagy 3 mm-nél<br>kevesebb (A4, Letter)<br>/10 lap (Legal) |  |

#### Použiteľné originály

|   | A4/Letter/Legal                                                          |
|---|--------------------------------------------------------------------------|
|   | Kancelársky papier                                                       |
| • | 60 g/m² až 95 g/m²                                                       |
|   | 30 listov alebo 3<br>mm alebo menej<br>(A4, Letter)/10 listov<br>(Legal) |

- W celu uniknięcia zacięcia papieru unikaj następujących dokumentów. W przypadku poniższych dokumentów użyj pulpitu na dokumenty.
- Dokumenty spięte spinaczami, zszywkami, itp.
- Dokumenty z dołączoną taśmą lub papierem.
  Zdjęcia, folie lub papier do termicznego transferu aplikacji.
- Papier, który jest podarty, pognieciony lub podziurawiony.

- Aby se zabránilo uvíznutí papíru, nepoužívejte následující dokumenty. Pro tyto typy použijte desku skeneru.
- Dokumenty spojené kancelářskými sponkami, svorkami atd.
- Dokumenty s nalepenou páskou nebo papírem.
  Fotografie, průhledné fólie nebo termopapír.
- Potrhaný, pomačkaný nebo děrovaný papír.

### A papírelakadás megakadályozására ne használja a következő dokumentumokat. Ezeknél használja a dokumentum táblát.

- Papírkapoccsal, kapoccsal összetűzött dokumentumok.
- Ragasztót vagy ragasztott papírt tartalmazó dokumentumok.
  Fényképek fóliák, vagy hőpapírok.
- Szakadt, gyűrött, lyukas papírok.

- Aby sa predišlo zaseknutiu papiera, nepoužívajte nasledujúce dokumenty. Pri tomto type dokumentov použite sklo na dokumenty.
- Dokumenty spojené sponami, spinkami, apod.
- Dokumenty s nalepenou lepiacou páskou alebo papierom.
  Fotografie, transparentné fólie alebo termotransferový papier.
- Roztrhaný, zvlnený alebo dierovaný papier.

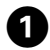

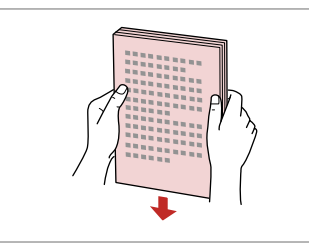

Puknij, aby wyrównać krawędzie. Poklepáním vyrovnejte okraje. Igazítsa össze az éleket. Poklopaním zarovnajte hrany.

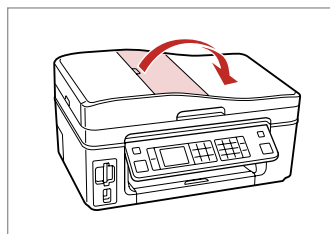

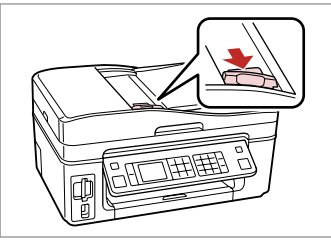

3

Przesuń.

Posuňte.

Hajtsa ki.

Posuňte.

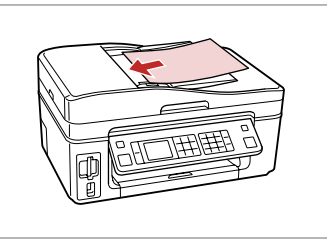

Umieść w kierunku do góry. Vložte lícem nahoru. Nyomtatandó oldallal felfelé tegye be. Vložte lícom nahor.

6

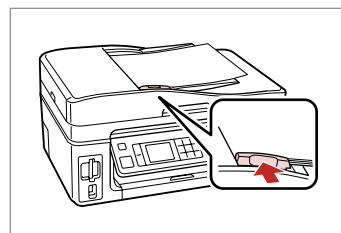

Dopasuj. Upevněte. Tegye be. Zarovnajte.

## Ø

Otwórz.

Otevřete.

Nyissa ki.

Otvorte.

2

Podczas kopiowania przy użyciu automatycznego podajnika dokumentów wybrane są następujące ustawienia: powiększenie - 100%, Typ pap. - Zwykły pap., Roz. pap. - A4. W przypadku oryginału większego niż A4 wydruk zostanie obcięty.

Používáte-li funkci kopírování s automatickým podavačem dokumentů, jsou nastavení tisku pevně nastavena na lupu - 100%, Typ papíru - Obyč. papír a Vel papíru - A4. Kopírujete-li originál větší než A4, bude výtisk oříznut.

Ha a másoló funkciót automatikus lapadagolóval használja, a nyomtatási beállításokat, a következő nyomtatási beállítások rögzítettek: zoom - 100%, Papírtípus -Sima papír , Papírméret - A4. A nyomat kicsinyítődik, ha az eredeti mérete A4-nél nagyobb.

Ak používate funkciu kopírovania s automatickým podávačom dokumentov, tlače je pevne nastavená na zväčšenie - 100%, Typ papiera - Kancelársky papier, a Rozmer papiera - A4. V prípade, že kopírujete originál, ktorý je väčší ako A4, výtlačok bude orezaný.

Pulpit na dokumenty Deska skeneru Dokumentum tábla

Sklo na dokumenty

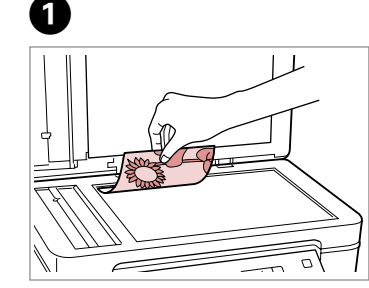

Połóż w pozycji poziomej stroną do drukowania skierowaną w dół.

Umístěte vodorovně přední stranou dolů.

Helyezze be vízszintesen, a másolandó oldalával lefelé.

Umiestnite vodorovne lícom nadol.

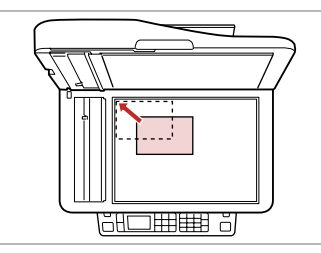

Dopasuj do narożnika. Zarovnejte do rohu. Illessze a sarkokhoz. Zarovnajte do rohu.

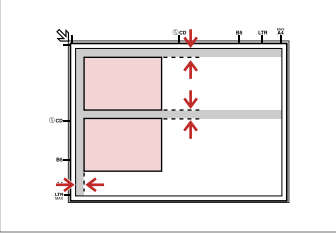

Ułóż zdjęcia w odległości 5 mm. Umístěte fotografie 5 mm od sebe. A fényképek között hagyjon 5mm-t. Fotografie umiestnite 5 mm od seba.

## Ø

Jednocześnie możesz ponownie wydrukować zdjęcie lub kilka zdjęć różnych rozmiarów, pod warunkiem, że są w formacie powyżej 30  $\times$  40 mm.

Můžete přetisknout jednu fotografii nebo více fotografií různých velikostí současně, pokud jsou větší než 30 × 40 mm.

Ugyanazt a képet több méretben is nyomtathatja, vagy különböző méretű fényképeket is nyomtathat egyszerre, ha azok  $30 \times 40$  mm-nél nagyobbak.

Môžete znovu naraz vytlačiť jednu alebo viac fotografií rôznych rozmerov, ak sú väčšie ako 30  $\times$  40 mm.

## Ø

Jeśli dokumenty znajdują się w podajniku i na pulpicie, najpierw wydrukowany zostanie dokument w automatycznym podajniku.

Když je vložen dokument v automatickém podavači dokumentů a zároveň na desce skeneru, má přednost dokument v automatickém podavači dokumentů.

Ha az automatikus lapadagolóban és a dokumentumtáblán is van lap, akkor az automatikus lapadagolóban levő dokumentumé az elsőbbség.

Ak je dokument naraz v automatickom podávači dokumentov aj na skle na dokumenty, prioritu má dokument v automatickom podávači dokumentov.

Kopiowanie Kopírování Másolás Kopírovanie

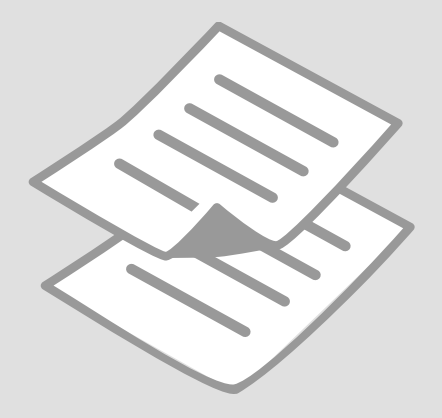

Kopiowanie dokumentów

Kopírování dokumentů

Dokumentumok másolása

Kopírovanie dokumentov

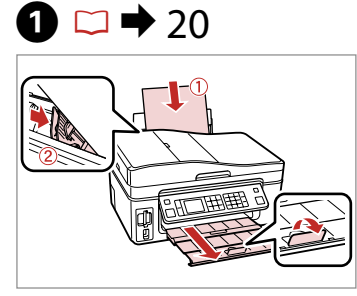

Włóż papier. Vložte papír. Helyezzen be papírt. Vložte papier.

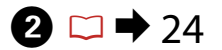

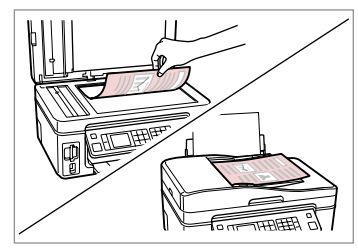

Połóż oryginał w pozycji poziomej. Umístěte originál vodorovně. Vízszintesen helyezze be az eredeti dokumentumot. Originál položte vodorovne.

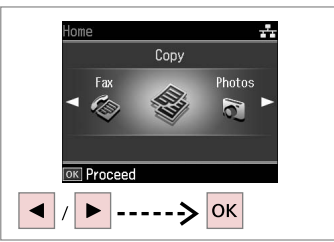

3

Wybierz **Kop.** Vyberte **Kop.** Válassza a **Más.** lehetőséget. Vyberte **Kopírovať**.

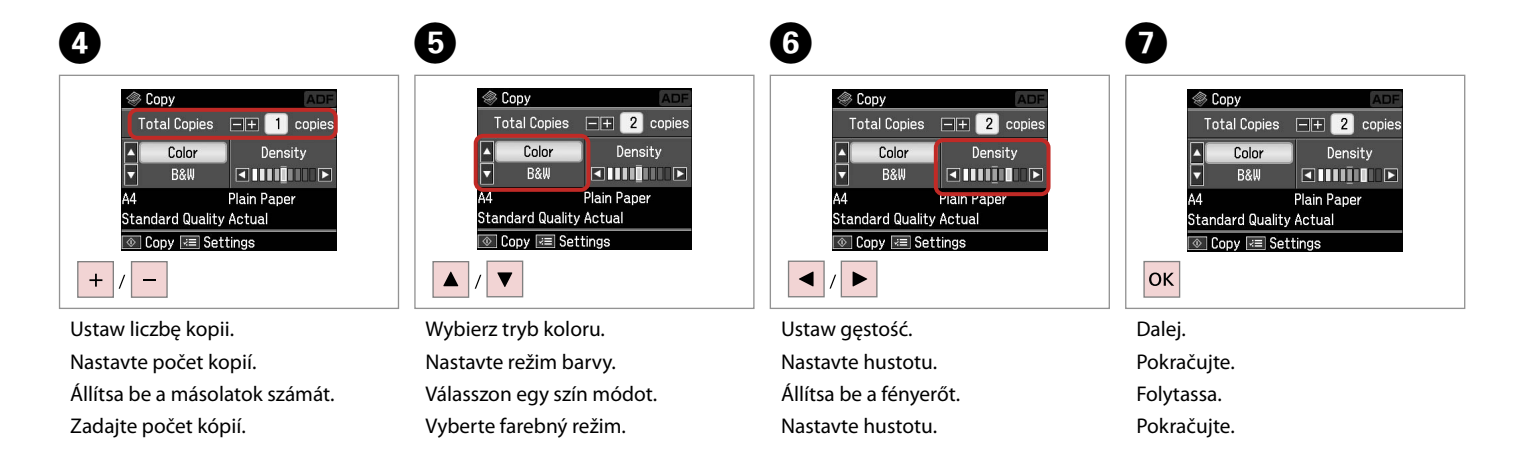

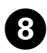

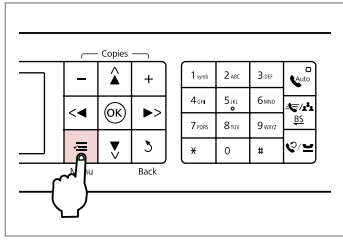

Wprowadź menu ustawień kopiowania.

Vstupte do režimu nastavení kopírování.

Lépjen be a másolás beállítása menübe.

Prejdite do ponuky nastavení kopírovania.

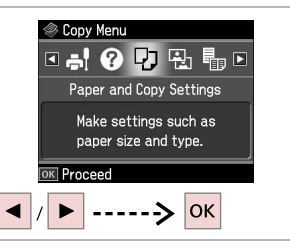

Wybierz Ustaw. papieru i kopiow.

Vyberte Nastavení papíru a kopie.

Válassza a Papír és Másolási beáll.

Vyberte možnosť Nastavenia

9

parancsot.

papiera a kópie.

10 Paper and Copy Settings Cayout With Border Reduce/Enlarge Actual

Adjust OK Done

P Paper Size

Wybierz odpowiednie ustawienia kopiowania.

Proveďte odpovídající nastavení kopírování.

Végezze el a megfelelő másolási beállításokat.

Vykonajte príslušné nastavenia kopírovania.

## Ø

Upewnij się, że ustawione zostały opcje Roz. pap. i Typ pap.

Nastavte Vel papíru a Typ papíru.

Győződjön meg arról, hogy beállította a Papírméret és a Papírtípus értékét.

Skontrolujte nastavenie položiek Rozmer papiera a Typ papiera.

1) Paper and Copy Settings Layout With Border Reduce/Enlarge Ad Paper Size Ad Adjust @ Done

Zakończ ustawienia. Dokončete nastavení. Fejezze be a beállítást. Dokončite nastavenia.

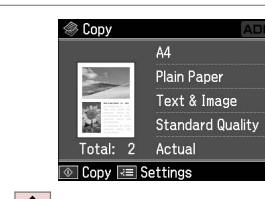

Rozpocznij kopiowanie. Spusťte kopírování. Indítsa el a másolást. Spustite kopírovanie. Ponowne drukowanie/ przywracanie zdjęć

Přetisk / Obnovení fotografií

Újranyomtatás / Fényképek helyreállítása

Opätovná tlač/ obnova fotografií

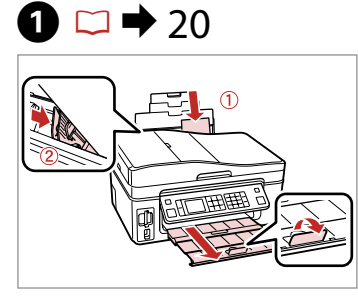

Włóż papier. Vložte papír. Helyezzen be papírt. Vložte papier.

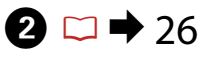

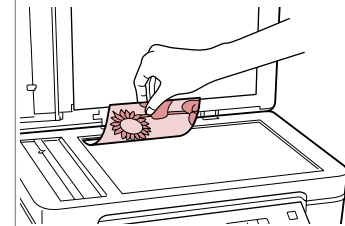

Połóż oryginał w pozycji poziomej. Umístěte originál vodorovně. Vízszintesen helyezze be az eredeti

dokumentumot. Originál položte vodorovne.

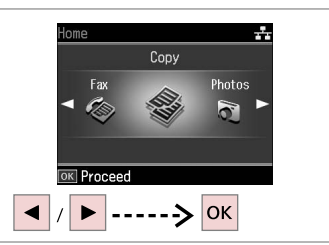

3

Wybierz Kop. Vyberte Kop. Válassza a Más. lehetőséget. Vyberte Kopírovať.

1>2>3>4

-5mm 1/4ind

-----> ок

Place photos as shown

and press OK to proceed. Use 🖪 🕨 to view screens

4 Auto **б**ив (7/2<sup>1</sup>2 (ок) <∢ <u>BS</u> Ē Ţ 5

Wprowadź menu ustawień kopiowania.

Vstupte do režimu nastavení kopírování.

Lépjen be a másolás beállítása menübe.

Prejdite do ponuky nastavení 30 kopírovania.

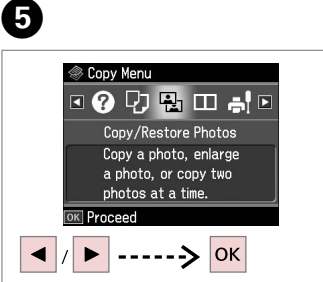

### Wybierz Kopiowanie / przywracanie zdjęć.

Vyberte Kopír./obnovit foto.

Válassza a Fotók Másolása/ Helyreállítása lehetőséget.

Vyberte možnosť Kopírovať/ obnoviť fotografie.

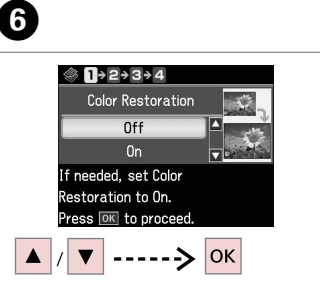

Wybierz Wł lub Wył. Vyberte Zap. nebo Vyp. Válassza a Be vagy a Ki értéket. Vyberte možnosť Zap. alebo Vyp. Dalej. Pokračuite. Folytassa. Pokračujte.

OK

7

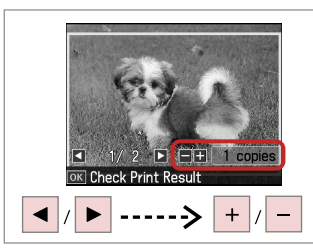

Ustaw liczbę kopii. Nastavte počet kopií. Állítsa be a másolatok számát. Zadajte počet kópií.

## Ø

Jeśli zeskanowane zostały dwa zdjęcia, powtórz krok 8 dla drugiego.

Pokud jste naskenovali dvě fotografie, zopakujte krok 8 pro druhou fotografii.

Ha két fényképet szkennel, ismételje meg a 8. lépéstől a második fényképnél.

Ak ste skenovali dve fotografie, zopakujte krok 8 aj pre druhú fotografiu.

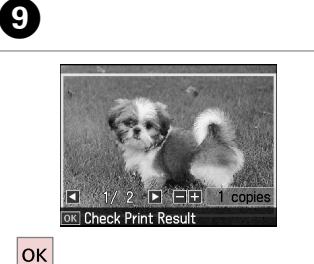

Dalej.

Pokračujte. Folytassa.

Pokračujte.

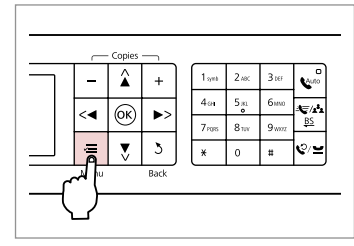

Wprowadź menu ustawień kopiowania.

Vstupte do režimu nastavení kopírování.

Lépjen be a másolás beállítása menübe.

Prejdite do ponuky nastavení kopírovania.

## 1

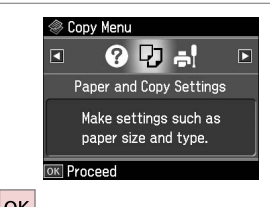

ок

Dalej.

Pokračujte.

Folytassa.

Pokračujte.

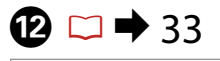

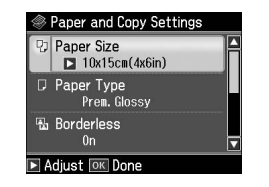

Wybierz odpowiednie opcje drukowania.

Proveďte odpovídající nastavení tisku.

Végezze el a megfelelő nyomtatási beállításokat.

Vykonajte príslušné nastavenia tlače.

## Ø

Upewnij się, że ustawione zostały opcje Roz. pap. i Typ pap.

Nastavte Vel papíru a Typ papíru.

Győződjön meg arról, hogy beállította a Papírméret és a Papírtípus értékét.

Skontrolujte nastavenie položiek Rozmer papiera a Typ papiera.

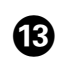

П

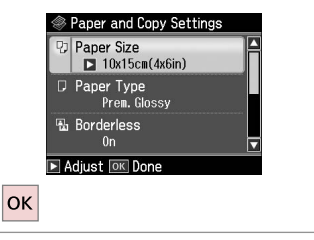

Zakończ ustawienia. Dokončete nastavení. Fejezze be a beállítást. Dokončite nastavenia.

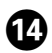

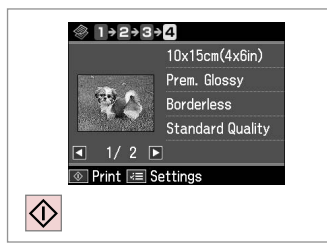

Rozpocznij kopiowanie. Spusťte kopírování. Indítsa el a másolást. Spustite kopírovanie.

. . . . . . . . . . . . . . .

. . . . .

. .

## Lista menu trybu Kop.

Seznam nabídek režimu Kop.

Más. mód menü lista

Zoznam ponuky režimu Kopírovať

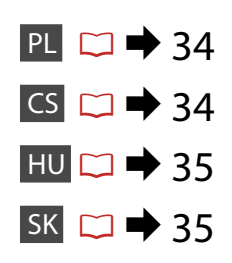

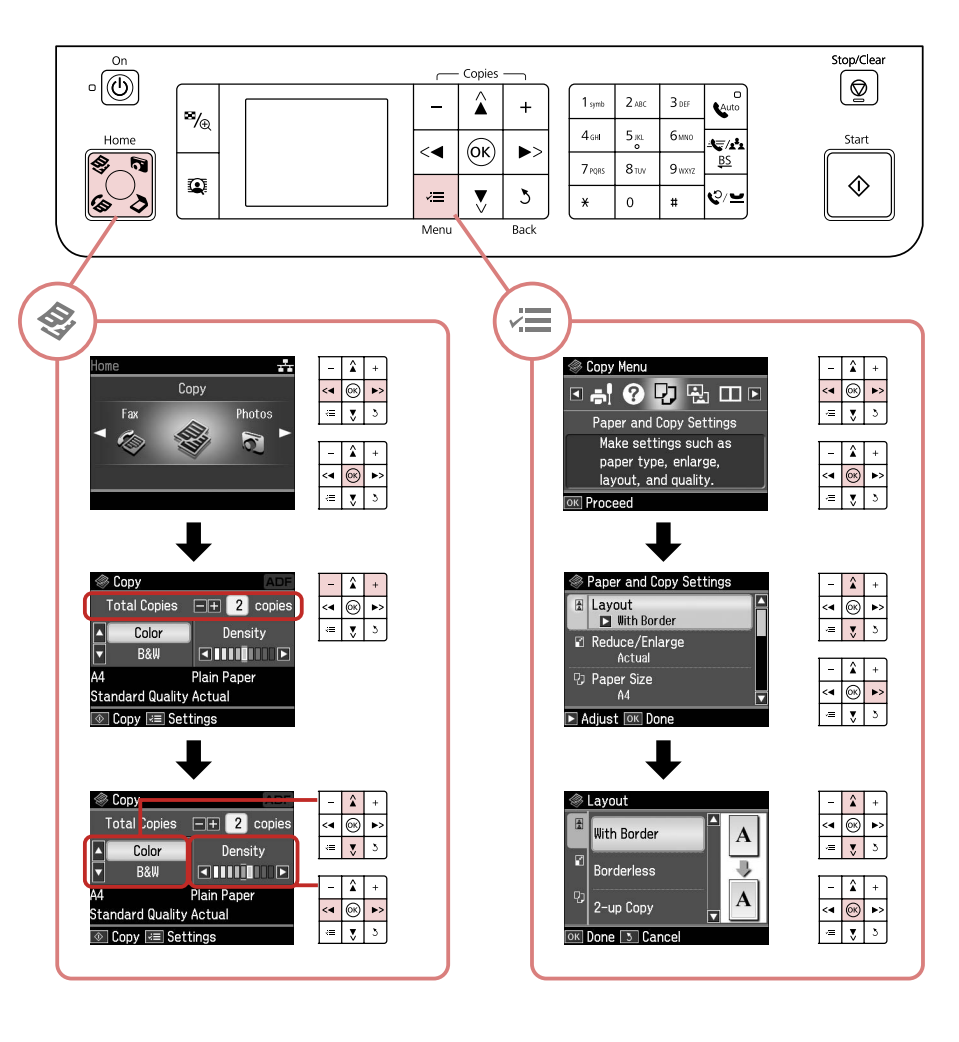

## 若 Ustawienia drukowania dla trybu Kop.

| Ustaw. papieru i                          | Układ                       | Z obram., Bez obram. * <sup>1</sup> , Kop. 2-up                                                           |  |
|-------------------------------------------|-----------------------------|----------------------------------------------------------------------------------------------------|--|
| kopiow.                                   | Pow.                        | Rzecz., Aut dop. str., 10×15cm->A4,<br>A4->10×15cm, 13×18cm->10×15cm,<br>10×15cm->13×18cm, A5->A4, A4->A5 |  |
|                                           | Roz. pap.                   | A4, 13×18(5x7cali), 10×15cm(4x6cali), A5                                                                  |  |
|                                           | Typ pap.                    | Zwykły pap., Bardzo błys., Wyj. błyszcz.,<br>Błysz., Pap. fotogr., Mat.                                   |  |
|                                           | Dokument                    | Teks , Grafika, Fot.                                                                                      |  |
|                                           | Jakość                      | Szkic, Standard jakość, Najl.                                                                             |  |
|                                           | Rozszerz. *2                | Standard, Medium, Minimum                                                                                 |  |
| Kopiowanie / U<br>przywracanie k<br>zdjęć | Ustaw. papieru i<br>kopiow. | Roz. pap.                                                                                                 |  |
|                                           |                             | Тур рар.                                                                                                  |  |
|                                           |                             | Bez obram.                                                                                                |  |
|                                           |                             | Rozszerz. * <sup>2</sup>                                                                                  |  |
|                                           |                             | Filtr                                                                                                    |  |
| Kreator układu kop                        | р.                          |                                                                                                    |  |
| Konserw.                                  | □ ➡ 72                      |                                                                                                    |  |
| Rozw. problemów                           |                             |                                                                                                    |  |

- \*1 W celu dostosowania obrazu do arkusza papieru będzie on nieznacznie powiększony i obcięty. Podczas drukowania na górnej i dolnej powierzchni wydruku jakość może być obniżona lub obszar może być rozmazany.
- \*2 Podczas drukowania zdjęcia bez obramowania wybierz stopień rozszerzenia obrazu.

### Rop.

| Nastavení papíru<br>a kopie | Rozlož             | S okrajem, Bez okraje * <sup>1</sup> , 2-up kopi                                                         |  |  |
|-----------------------------|--------------------|----------------------------------------------------------------------------------------------------|--|--|
|                             | Lupa               | Aktuál, Auto při str, 10×15cm->A4,<br>A4->10×15cm, 13×18cm->10×15cm,<br>10×15cm->13×18cm, A5->A4, A4->A5 |  |  |
|                             | Vel papíru         | A4, 13×18 cm, 10×15 cm, A5                                                                               |  |  |
|                             | Typ papíru         | Obyč. papír, Zcela lesklý, Velmi lesk.,<br>Lesklý, Fotopapír, Matný                                      |  |  |
|                             | Dokument           | Text , Grafika, Foto                                                                                     |  |  |
|                             | Kvalita            | Konce, Standard. kvalita, Nejl                                                                           |  |  |
|                             | Rozšíření *2       | Standard, Střední, Minimum                                                                               |  |  |
| Kopír./obnovit<br>foto      | Nastavení papíru a | Vel papíru                                                                                               |  |  |
|                             | kopie              | Typ papíru                                                                                               |  |  |
|                             |                    | Bez okraje                                                                                               |  |  |
|                             |                    | Rozšíření * <sup>2</sup>                                                                                 |  |  |
|                             |                    | Filtr                                                                                                    |  |  |
| Pomocník rozložení kopie    |                    |                                                                                                    |  |  |
| Údržba                      | □ ➡ 72             |                                                                                                    |  |  |
| Řešení problémů             |                    |                                                                                                    |  |  |

- \*1 Váš snímek je mírně zvětšen a ořezán tak, aby vyplnil list papíru. Kvalita tisku se může snížit v horní a spodní oblasti výtisku nebo může být oblast během tisku rozmazaná.
- \*2 Vyberte míru, o kterou je snímek rozšířený při tisku fotografií bez okrajů.

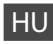

### X Nyomtatóbeállítás másolás módnál

| Papír és Másolási<br>beáll.       | Elrend                 | Keretes, Keret nélk <sup>*1</sup> , 2/o más                                                               |  |  |
|-----------------------------------|------------------------|----------------------------------------------------------------------------------------------------|--|--|
|                                   | Kicsinyítés/nagyítás   | Aktuál, Aut. old.szél, 10×15cm->A4,<br>A4->10×15cm, 13×18cm->10×15cm,<br>10×15cm->13×18cm, A5->A4, A4->A5 |  |  |
|                                   | Papírméret             | A4, 13×18(5x7h.), 10×15cm(4x6h.), A5                                                                      |  |  |
|                                   | Papírtípus             | Sima papír, Ultra fényes, Prem. fényes,<br>Fényes, Fotópapír, Matt                                        |  |  |
|                                   | Dokum.                 | Szöv , Ábra, Fotó                                                                                         |  |  |
|                                   | Minős.                 | Vázl, Normál minőség, Legj                                                                                |  |  |
|                                   | Nyújtás * <sup>2</sup> | Normál, Közepes, Minimális                                                                                |  |  |
| Fotók Másolása/<br>Helyreállítása | Papír és Másolási      | Papírméret                                                                                                |  |  |
|                                   | beáll.                 | Papírtípus                                                                                                |  |  |
|                                   |                        | Keret nélk                                                                                                |  |  |
|                                   |                        | Nyújtás *²                                                                                                |  |  |
|                                   |                        | Szűrő                                                                                                    |  |  |
| Másoló elrend. varázsló           |                        |                                                                                                    |  |  |
| Karbantart.                       | □ ➡ 72                 |                                                                                                    |  |  |
| Problémamegoldó                   |                        |                                                                                                    |  |  |

- \*1 A másolandó dokumentumot kissé felnagyítja és a széleit elhagyja, hogy a másolat kitöltse a papírlapot. A nyomat alsó és felső részének minősége rosszabb lehet, vagy a terület nyomtatáskor foltos lehet.
- \*2 Keret nélküli fényképek nyomtatásához adja meg a nagyítás mértékét.

|--|

### Rastavenia tlače v režime kopírovania

| Nastavenia<br>papiera a kópie       | Podklad            | S okrajmi, Bezokrajová * <sup>1</sup> , Kópia 2-up                                                                        |  |  |
|-------------------------------------|--------------------|----------------------------------------------------------------------------------------------------|--|--|
|                                     | Zoom               | Aktuálna, Automatické prispôsobenie<br>strane, 10×15cm->A4, A4->10×15cm,<br>13×18->10×15, 10×15->13×18, A5->A4,<br>A4->A5 |  |  |
|                                     | Rozmer papiera     | A4, 13×18(5x7"), 10×15cm(4x6"), A5                                                                                        |  |  |
|                                     | Typ papiera        | Kancelársky papier, Ultra lesklý, Prem.<br>lesklý, Lesklý, Fotopapier, Matný                                              |  |  |
|                                     | Dokument           | Text , Grafika, Fotografia                                                                                                |  |  |
|                                     | Kvalita            | Náčrt, Štandardná kvalita, Najlepšia                                                                                      |  |  |
|                                     | Zväčšenie *2       | Štandardná, Stredná, Minimálna                                                                                            |  |  |
| Kopírovať/<br>obnoviť<br>fotografie | Nastavenia papiera | Rozmer papiera                                                                                                    |  |  |
|                                     | a kópie            | Typ papiera                                                                                                    |  |  |
|                                     |                    | Bezokrajová                                                                                                    |  |  |
|                                     |                    | Zväčšenie * <sup>2</sup>                                                                                                  |  |  |
|                                     |                    | Filter                                                                                                    |  |  |
| Sprievodca kopírovaním podkladov    |                    |                                                                                                    |  |  |
| Údržba                              | □ → 72             |                                                                                                    |  |  |
| Riešenie problémov                  |                    |                                                                                                    |  |  |

- \*1 Obrázok sa mierne zväčší a oreže, aby sa zmestil na hárok papiera. Kvalita tlače môže byť v horných a dolných častiach nižšia alebo toto miesto môže byť pri tlači rozmazané.
- \*2 Pri bezokrajovej tlači fotografií vyberte presah, o ktorý sa obrázok rozšíri.
Tryb Zdjęcia Režim Foto Fotók mód Režim Fotografie

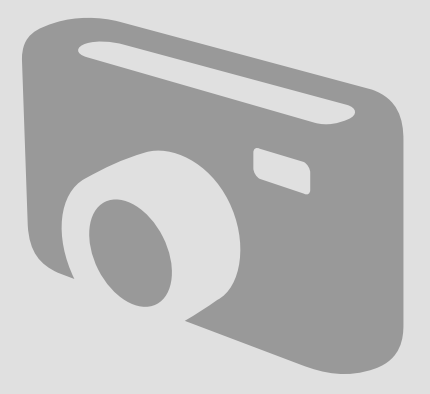

Drukowanie zdjęć Tisk fotografií Fényképnyomtatás Tlač fotografií

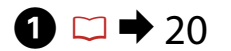

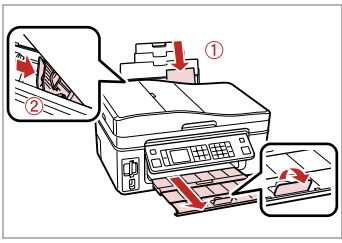

Włóż papier fotograficzny. Vložte fotografický papír. Helyezzen be fotópapírt. Vložte fotografický papier.

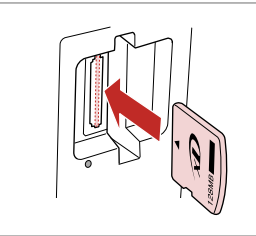

 $2 \square \Rightarrow 22$ 

Włóż kartę pamięci. Vložte paměťovou kartu. Helyezzen be memóriakártyát. Vložte pamäťovú kartu.

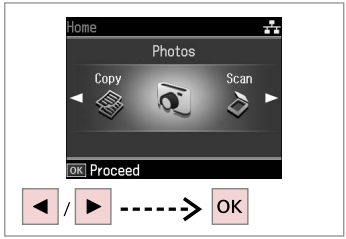

Wybierz **Zdjęcia**. Vyberte **Foto**. Válassza a **Fotók** lehetőséget. Vyberte možnosť **Fotografie**.

4

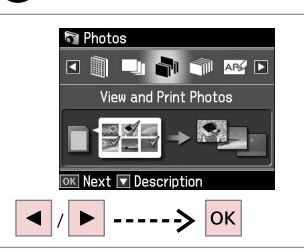

Wybierz **Wyśw. i druk. zdj.** 

Vyberte Zobr. a tisk foto.

Válassza a **Fotók megtek. és ny.** opciót.

Vyberte možnosť **Prezrieť a tlačiť** fotografie.

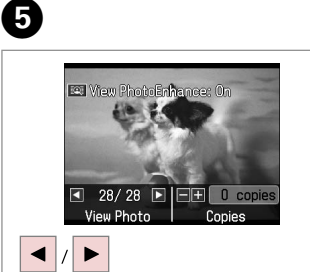

Wybierz zdjęcie. Vyberte fotografii. Válasszon ki egy fényképet. Vyberte fotografiu.

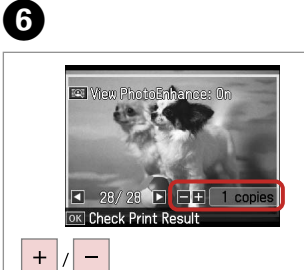

Ustaw liczbę kopii. Nastavte počet kopií. Állítsa be a másolatok számát. Zadajte počet kópií.

### Ø

3

Aby wybrać więcej zdjęć, powtórz kroki 5 i 6.

Chcete-li vybrat více fotografií, opakujte kroky 5 a 6.

Több kép kijelöléséhez ismételje meg az 5. és a 6. lépést.

Ak chcete vybrať viac fotografií, opakujte kroky 5 a 6.

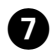

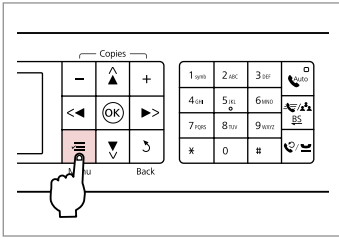

Wprowadź menu ustawień drukowania.

Vstupte do nabídky nastavení tisku.

Lépjen be a nyomtatás beállítása menübe.

Prejdite do ponuky nastavení tlače.

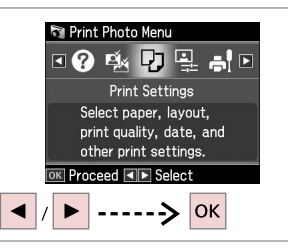

8

D

Wybierz **Ustaw. druku**. Vyberte **Nast. tisku**. Válassza a **Nyomt. beáll.** opciót. Vyberte možnosť **Nastavenia tlače**.

# 9 🗀 ➡ 48

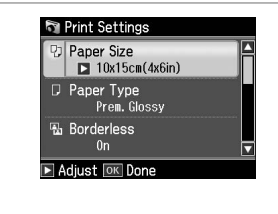

Wybierz odpowiednie ustawienia druku.

Vyberte odpovídající nastavení tisku. Válassza ki a megfelelő nyomtatási beállításokat.

Vyberte príslušné nastavenia tlače.

# Ø

Upewnij się, że ustawione zostały opcje Roz. pap. i Typ pap.

Nastavte Vel papíru a Typ papíru.

Győződjön meg arról, hogy beállította a Papírméret és a Papírtípus értékét.

Skontrolujte nastavenie položiek Rozmer papiera a Typ papiera.

# Ø

Aby dostosować zdjęcia, naciśnij ≔ i wybierz odpowiednie ustawienia. □ ➡ 48

Chcete-li upravit fotografie, stiskněte *स*≡ a proveďte odpovídající nastavení. □ → 48

Fényképek módosításához nyomja meg a ⊰≡ gombot, és végezze el a beállításokat. □ → 48

Ak chcete upraviť fotografie, stlačte tlačidlo *x*≡ a vykonajte príslušné nastavenia. □ → 48

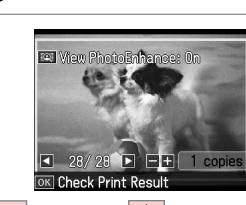

ок -----> �

Rozpocznij drukowanie. Spusťte tisk. Kezdje el a nyomtatást. Spustite tlač.

Ø

Po wykonaniu kroku 5 możesz przyciąć lub powiększyć zdjęcie. Naciśnij ≅⁄⊕ i wybierz ustawienia.

Po kroku 5 můžete fotografii ořezat a zvětšit. Stiskněte % a proveďte nastavení.

Az 5. lépés után kicsinyítheti és nagyíthatja a fényképeket. Nyomja meg a <sup>SI</sup>∕<sub>®</sub> gombot, és végezze el a beállításokat.

Po kroku 5 môžete fotografiu orezať a zväčšiť. Stlačte tlačidlo  $\mathcal{P}_{\oplus}$  a vykonajte nastavenia.

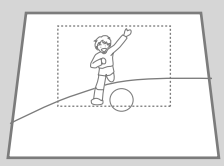

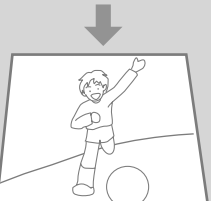

Drukowanie w różnych układach

Tisk v různém rozložení

Nyomtatás különböző elrendezésben

Tlač na rôznych podkladoch

# 1 □ → 20

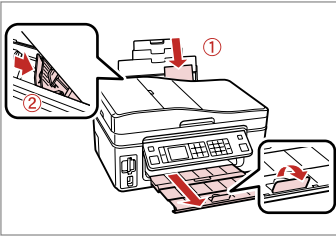

Włóż papier fotograficzny. Vložte fotografický papír. Helyezzen be fotópapírt. Vložte fotografický papier.

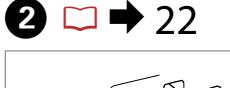

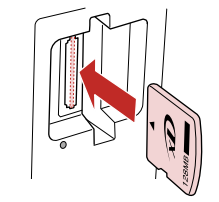

Włóż kartę pamięci. Vložte paměťovou kartu. Helyezzen be memóriakártyát. Vložte pamäťovú kartu.

1+2+3+4+5+6

Prem. Glossy

Paper Size 10x15cm(4x6in)

Paper Type

6

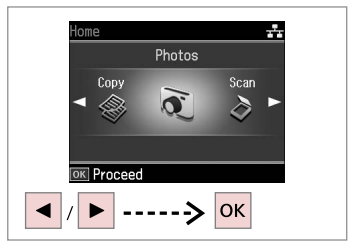

3

7

ок

Wybierz **Zdjęcia**. Vyberte **Foto**. Válassza a **Fotók** lehetőséget. Vyberte možnosť **Fotografie**.

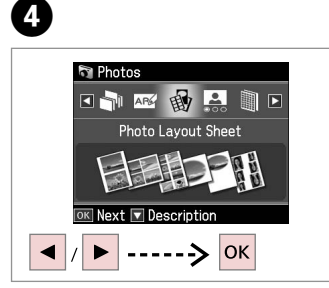

Wybierz **Arkusz ukł. zdjęć**. Vyberte **Arch rozložení foto**. Válassza a **Fotó elrend. lap** opciót. Vyberte možnosť **Hárok podkladu fotografie**.

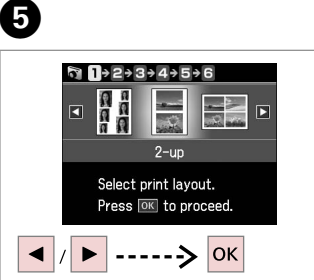

Wybierz układ. Vyberte rozložení. Válasszon elrendezést. Vyberte podklad. Make paper settings to print, then press to to proceed. ► -> ▲ / ▼ -> OK -> OK Wybierz typ i rozmiar papieru.

Wybierz typ i rozmiar papieru. Vyberte typ a velikost papíru. Válassza ki a papír méretét és típusát. Vyberte typ a formát papiera. Wybierz **Układ automat.** Vyberte **Autom. rozložení**.

1 + 2 + € + 4 + 5 + 6

Automatic layout

Place photos manually

Select layout method.

Press OK to proceed.

Válassza az **Auto. elrend.** lehetőséget.

Vyberte možnosť Automatická predloha.

#### Ø

Po wybraniu opcji **Reczne umieszcz.** zdj. umieść zdjęcie jak na rysunku (1) lub pozostaw pusta strone (2).

Vyberete-li Umístit foto ručně, rozložte fotografii podle obrázku (1) nebo ponechte prázdné podle obrázku (2).

Ha a Fotók elhelyezése kézzel opciót választja, az (1) ábrának megfelelő elrendezést válassza, vagy hagyja üresen a (2) ábra szerint.

Ak vyberiete možnosť Umiestniť fotografie ručne, umiestnite fotografie podľa obrázku (1), alebo ponechajte voľné miesto, ako je znázornené na obrázku (2).

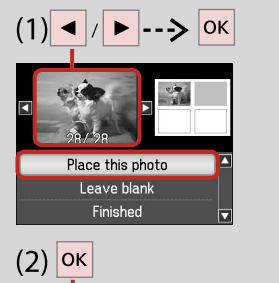

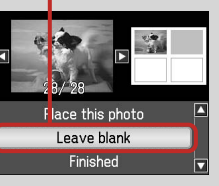

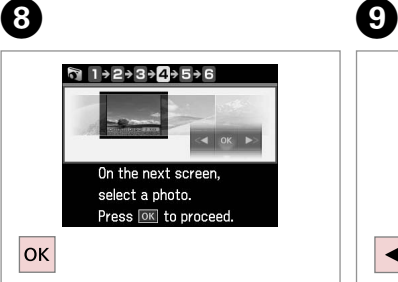

Przejdź dalej. Pokračujte. Folytassa. Pokračujte.

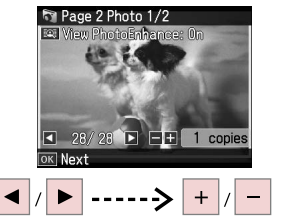

9

Wybierz zdjęcie. Vyberte fotografii. Válasszon ki egy fényképet. Vyberte fotografiu.

### Ø

Aby wybrać wiecej zdjęć, powtórz krok 9.

Chcete-li vybrat více fotografií, zopakuite krok 9.

Több kép kijelöléséhez ismételje meg a 9. lépést.

Ak chcete vybrať viac fotografií, opakujte krok 9.

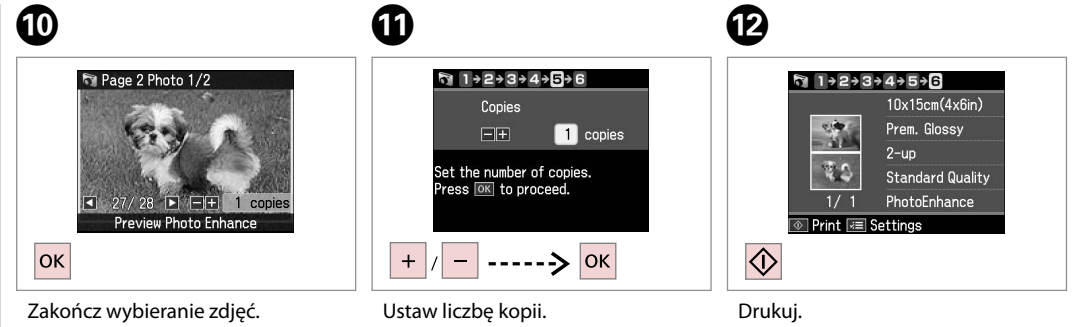

Dokončete výběr fotografií. Fejezze be a fényképek kijelölését. Dokončite výber fotografií.

Nastavte počet kopií. Állítsa be a másolatok számát. Zadajte počet kópií.

Tiskněte. Nvomtassa. Tlačte.

### Drukowanie pocztówek

Tisk fotografických blahopřání

Fényképes üdvözlőlap nyomtatása

Tlač pohľadnice s fotografiou

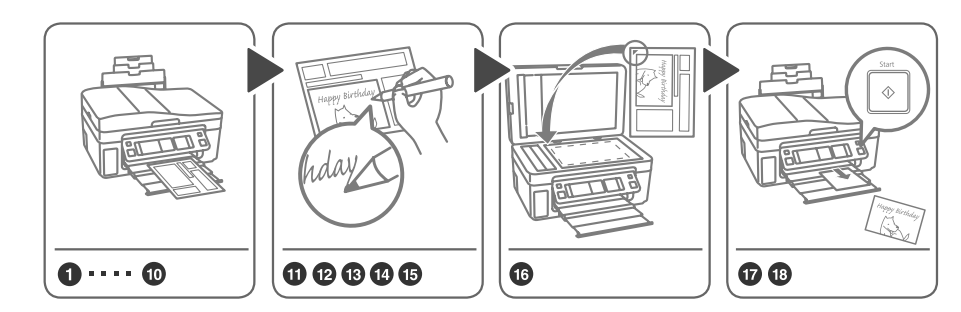

Na fotografii możesz w prosty sposób wydrukować odręczne pozdrowienia lub rysunki. Můžete snadno tisknout ručně psané zprávy nebo kresby na fotografii. Egyszerűen nyomtathat kézzel írott szöveget vagy rajzot fényképre. Na fotografiu môžete jednoducho vytlačiť rukou napísané odkazy alebo kresby.

B

1 □ → 20

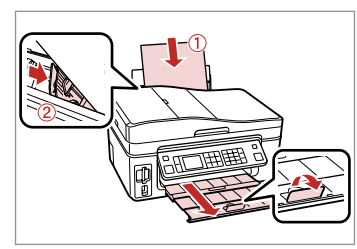

Włóż zwykły papier A4. Vložte obyčejný papír velikosti A4. Helyezzen be A4-es sima papírt. Vložte štandardný papier formátu A4.

| 2 □ → 22 |
|----------|
|----------|

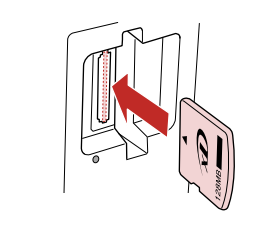

Włóż kartę pamięci. Vložte paměťovou kartu. Helyezzen be memóriakártyát. Vložte pamäťovú kartu.

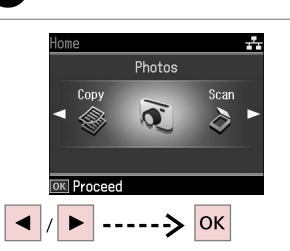

Wybierz **Zdjęcia**. Vyberte **Foto**. Válassza a **Fotók** lehetőséget. Vyberte možnosť **Fotografi**e.

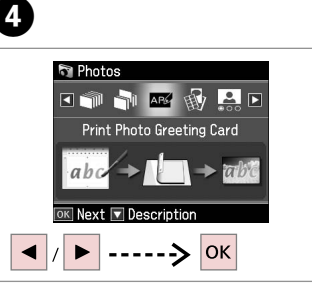

Wybierz **Drukuj pocztówkę foto**. Vyberte **Kombinovaný tisk**.

Válassza a **Fényképes üdv. nyomt.** opciót.

Vyberte možnosť Vytlačiť pohľadnicu s fotografiou.

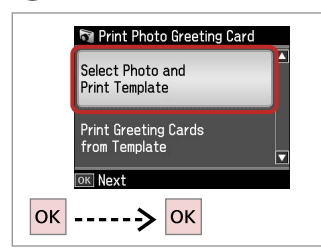

Przejdź dalej.

Pokračujte.

Folytassa.

5

Pokračujte.

Vyberte položku.

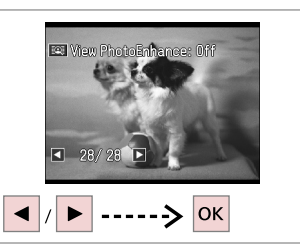

6

Tlačte.

Wybierz zdjęcie do wydrukowania. Vyberte fotografii pro tisk. Válassza ki a nyomtatandó fényképet. Vyberte fotografiu, ktorú chcete vytlačiť.

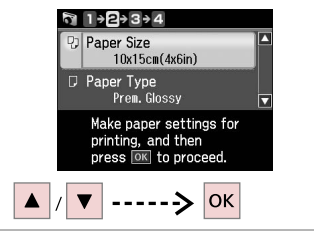

Wybierz menu ustawień. Vyberte nabídku nastavení. Válasszon beállítás menüt. Vyberte ponuku s nastavením.

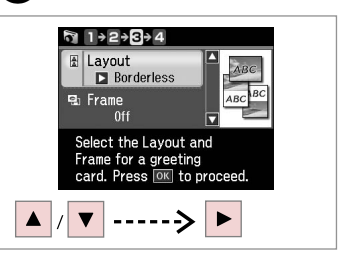

8

Wybierz menu ustawień. Vyberte nabídku nastavení. Válasszon beállítás menüt. Vyberte ponuku s nastaveniami.

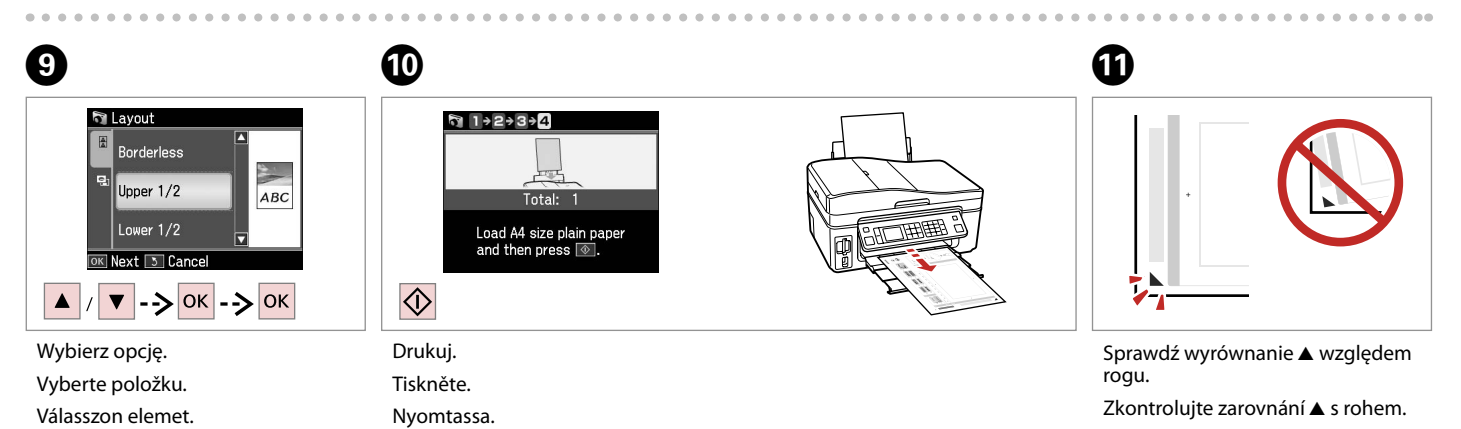

Ellenőrizze a ▲ gombbal a sarokhoz viszonyított helyzetét.

Skontrolujte značku ▲, či je zarovnaná s rohom.

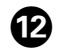

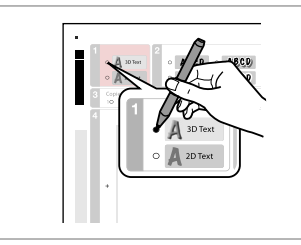

Wybierz styl tekstu. Vyberte styl textu. Válassza ki a szöveg stílusát. Vyberte štýl textu.

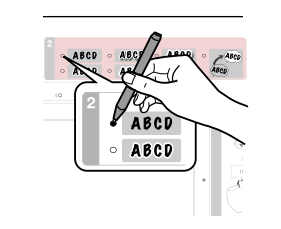

Wybierz typ. Vyberte typ. Válassza ki a típust. Vyberte typ.

B

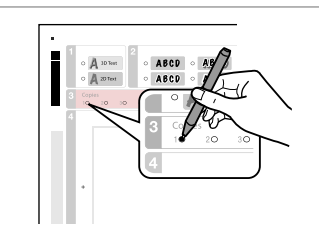

А

18

Wybierz liczbę kopii. Vyberte počet kopií. Válassza ki a példányszámot. Vyberte počet kópií.

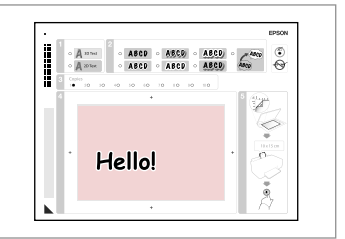

Ð

Umieść tekst lub rysunek. Napište zprávu nebo nakreslete kresbu. Írjon üzenetet vagy rajzoljon.

Napíšte správu alebo vytvorte kresbu.

₲ 🗆 ➡ 26

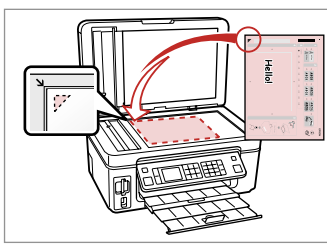

Umieść szablon stroną do drukowania skierowaną w dół.

Umístěte šablonu lícem dolů.

Helyezze a sablont nyomtatandó oldallal lefelé.

Vložte šablónu lícom nadol.

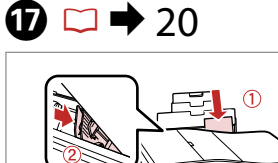

Załaduj papier fotograficzny 10×15 cm.

Vložte fotopapír 10  $\times$  15 cm.

Töltsön be 10 × 15 cm méretű fotópapírt.

Vložte fotografický papier rozmeru  $10 \times 15$  cm.

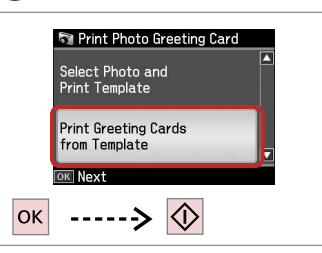

Wydrukuj pocztówki. Vytiskněte blahopřání. Nyomtassa ki az üdvözlőlapot. Vytlačte pohľadnice. Drukowanie zdjęć z arkusza indeksu

Tisk fotografií z rejstříku

Fényképek nyomtatása indexlapról

Tlač fotografií z indexu

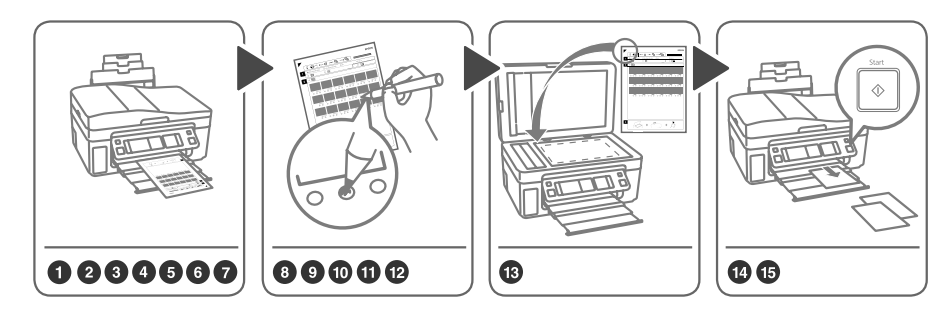

Wybierz zdjęcia na arkuszu indeksu (A4), a następnie zeskanuj go, aby wydrukować zdjęcia. Vyberte fotografie v rejstříku (A4), potom stránku naskenujte, abyste mohli fotografie vytisknout. Válassza ki a fényképeket az indexlapon (A4), majd szkennelje be a fényképek nyomtatásához. V indexe vyberte fotografie (A4), zoskenujte ich a vytlačte fotografie.

1 □ → 20

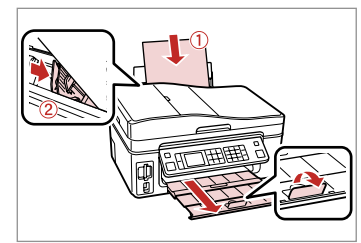

Włóż zwykły papier A4. Vložte obyčejný papír velikosti A4. Helyezzen be A4-es sima papírt. Vložte štandardný papier formátu A4.

|  | ➡ 22 |  |
|--|------|--|
|--|------|--|

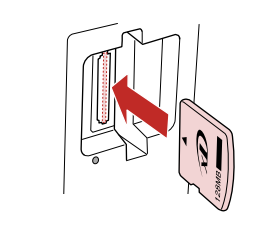

Włóż kartę pamięci. Vložte paměťovou kartu. Helyezzen be memóriakártyát. Vložte pamäťovú kartu.

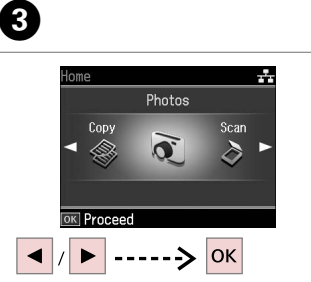

Wybierz **Zdjęcia**. Vyberte **Foto**. Válassza a **Fotók** lehetőséget. Vyberte možnosť **Fotografie**.

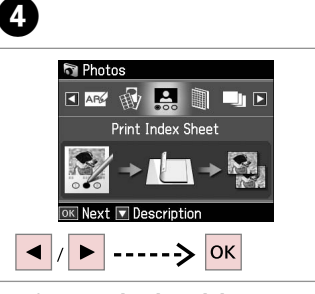

Wybierz **Druk ark. indek.** Vyberte **Tisk rejstříku**.

Válassza az **Indexkép nyomt.** lehetőséget.

Vyberte možnosť **Vytlačte indexový** hárok.

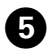

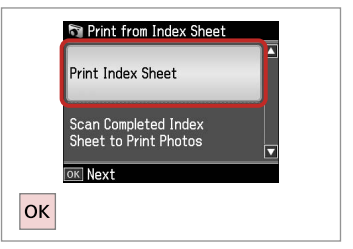

Wybierz Druk ark. indek.

Vyberte Tisk rejstříku.

Válassza az **Indexkép nyomt.** lehetőséget.

Vyberte možnosť **Vytlačte indexový** hárok.

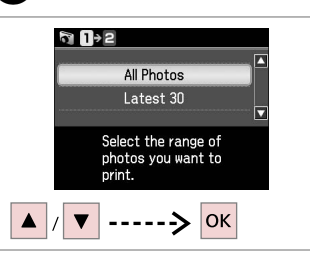

Wybierz zdjęcia. Vyberte rozsah fotografií. Jelölje ki a fényképeket. Vyberte rozsah fotografií.

6

9

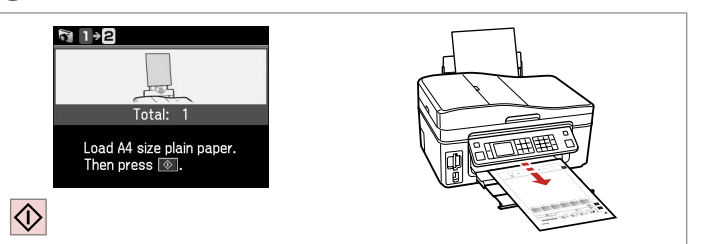

ጠ

Wydrukuj arkusz indeksu. Vytiskněte rejstřík. Nyomtassa ki az indexlapot. Vytlačte index.

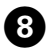

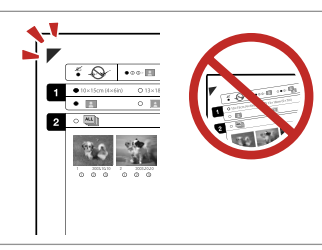

Sprawdź wyrównanie ▲ względem rogu.

Zkontrolujte zarovnání ▲ s rohem.

Ellenőrizze a ▲ gombbal a sarokhoz viszonyított helyzetét.

Skontrolujte značku ▲, či je zarovnaná s rohom.

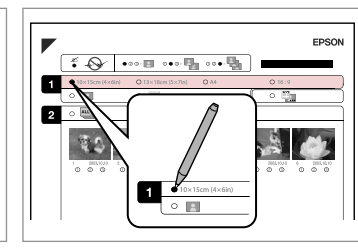

Wybierz rozmiar papieru. Vyberte velikost papíru. Válasszon ki egy papírméretet. Vyberte formát papiera.

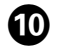

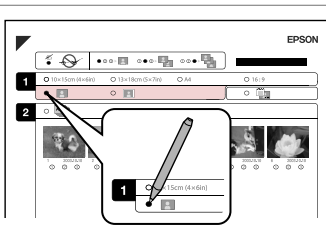

Wybierz opcję z ramką lub bez ramki. Vyberte tisk s okraji nebo bez okrajů. Válassza ki, hogy keretes vagy keret nélküli legyen-e.

Vyberte s okrajmi alebo bez okrajov.

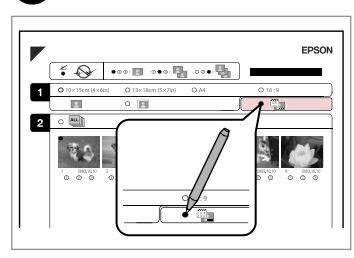

Wybierz wydruk z nadrukiem daty.

Vyberte tisk s datovým razítkem.

Válassza ki, hogy dátumbélyegzővel legyen-e kinyomtatva.

Vyberte tlač s dátumovou pečiatkou.

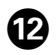

# 13

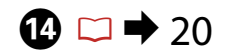

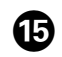

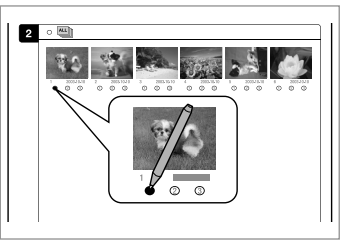

Wybierz liczbę kopii. Vyberte počet kopií. Válassza ki a példányszámot. Vyberte počet kópií.

Umieść arkusz indeksu stroną do drukowania skierowaną w dół.

Umístěte rejstřík přední stranou dolů.

Helyezze az indexlapot nyomtatandó oldallal lefelé.

Umiestnite index lícom nadol.

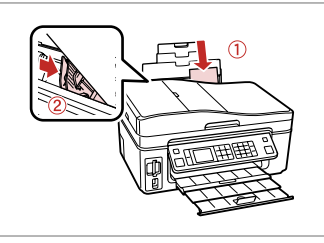

Załaduj papier fotograficzny. Vložte fotografický papír. Töltsön be fotópapírt. Vložte fotografický papier.

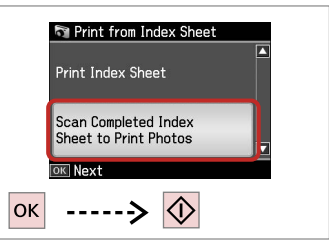

Wydrukuj zdjęcia z arkusza indeksu. Tisk fotografií z rejstříku.

Nyomtassa ki a fényképeket az indexlapról.

Vytlačte fotografie z indexu.

# Ø

Możesz wydrukować zdjęcia na papierze Ultra Glossy Photo Paper (Wysokobłyszczący papier fotograficzny), Premium Glossy Photo Paper (Wysokiej jakości błyszczący papier fotograficzny ) lub na papierze Premium Semigloss Photo Paper (Wysokiej jakości półbłyszczący papier fotograficzny).

Fotografie můžete tisknout na Ultra Glossy Photo Paper (Zcela lesklý fotografický papír), Premium Glossy Photo Paper (Lesklý fotografický papír Premium) nebo Premium Semigloss Photo Paper (Pololesklý fotografický papír Premium).

Fényképeket a következő papírtípusokra nyomtathat: Ultra Glossy Photo Paper (Ultrafényes fotópapír), Premium Glossy Photo Paper (Prémium fényes fotópapír), vagy Premium Semigloss Photo Paper (Prémium félfényes fotópapír).

Fotografie môžete tlačiť na papier typu Ultra Glossy Photo Paper (Ultra lesklý fotografický papier), Premium Glossy Photo Paper (Lesklý fotografický papier Premium) alebo Premium Semigloss Photo Paper (Pololesklý fotografický papier Premium).

Lista menu trybu Zdjęcia

Seznam nabídek režimu Foto

Fotók mód menü lista

Zoznam ponuky režimu Fotografie

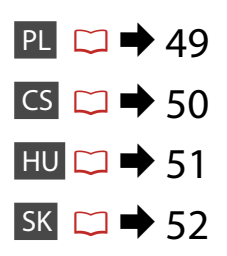

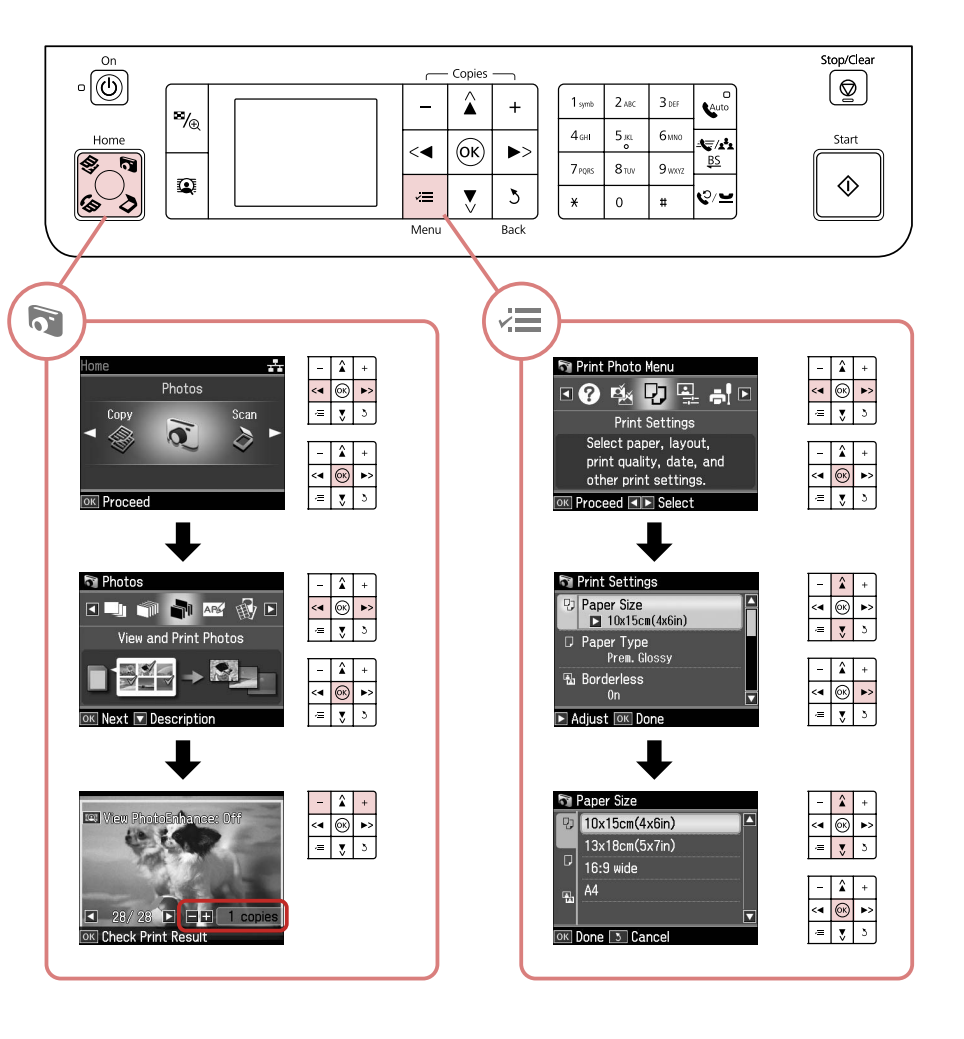

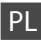

#### Tryb Zdjęcia

| Druk. wsz. zdj.       |
|-----------------------|
| Wyśw. i druk. zdj.    |
| Drukuj pocztówkę foto |
| Arkusz ukł. zdjęć     |
| Druk ark. indek.      |
| Drukuj korekty        |
| Pok. zdj.             |

#### ✓ Ustawienia druku

| Wybierz wsz. zdj.               |  |
|---------------------------------|--|
| Wybierz wg daty                 |  |
| Anuluj wybór zdjęć              |  |
| Roz. pap.                       |  |
| Тур рар.                        |  |
| Bez obram.                      |  |
| Jakość                          |  |
| Rozszerz. * <sup>2</sup>        |  |
| Data                            |  |
| Dop. ramki * <sup>3</sup>       |  |
| Dwukierunk. *4                  |  |
| Zwiększ. * <sup>5</sup>         |  |
| Wykryw. scen                    |  |
| Usuń "czerw.oko" * <sup>6</sup> |  |
| Filtr * <sup>7</sup>            |  |
| Jasność                         |  |
| Kontrast                        |  |
| Ostrość                         |  |
| Nasycenie                       |  |
| □ ➡ 72                          |  |
| Rozw. problemów                 |  |
|                                 |  |

- \*1 Te funkcje wpływają jedynie na wydruki. Nie mają wpływu na oryginalne obrazy.
- \*2 Podczas drukowania zdjęcia bez obramowania wybierz stopień rozszerzenia obrazu.
- \*3 Wybierz Wł, aby automatycznie przyciąć zdjęcie i dopasować je do wybranego układu. Wybierz Wył., aby wyłączyć automatyczne przycinanie i pozostawić pustą przestrzeń wzdłuż krawędzi.
- \*4 Wybierz Wł, aby zwiększyć szybkość drukowania. Wybierz Wył., aby poprawić jakość drukowania (ale zdjęcia będą drukowane wolniej).
- \*5 Wybierz PhotoEnhance, aby automatycznie ustawić jasność, kontrast i nasycenie zdjęć. Wybierz P.I.M., aby użyć ustawień PRINT Image Matching lub Exif Print.
- \*6 W zależności od zdjęć poza oczami korekcie mogą być poddane również inne elementy zdjęcia.
- \*7 Wybierz Wł, aby drukować w czerni i bieli.

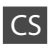

#### Režim Foto

| Tisk všech foto     |
|---------------------|
| Zobr. a tisk foto   |
| Kombinovaný tisk    |
| Arch rozložení foto |
| Tisk rejstříku      |
| Tisk zkušeb. arch   |
| Prezentace          |

#### Rastavení tisku

| Vybrat foto     | Vybrat všech. foto          |
|-----------------|-----------------------------|
|                 | Vybrat dle data             |
|                 | Zrušit výběr foto           |
| Nast. tisku     | Vel papíru                  |
|                 | Typ papíru                  |
|                 | Bez okraje                  |
|                 | Kvalita                     |
|                 | Rozšíření * <sup>2</sup>    |
|                 | Datum                       |
|                 | Přizp. rámu * <sup>3</sup>  |
|                 | Obousměrné *4               |
| Úprava foto *1  | Rozšířený * <sup>5</sup>    |
|                 | Detekce scény               |
|                 | Komp. č. očí * <sup>6</sup> |
|                 | Filtr *7                    |
|                 | Jas                         |
|                 | Kontrast                    |
|                 | Ostrost                     |
|                 | Sytost                      |
| Údržba          | □ ➡ 72                      |
| Řešení problémů |                             |

- \*1 Tyto funkce mají vliv pouze na výtisky. Nemění originální obrázky.
- \*2 Vyberte míru, o kterou je snímek rozšířený při tisku fotografií bez okrajů.
- \*3 Výběrem Za bude fotografie automaticky oříznuta tak, aby se vešla do dostupného prostoru pro vybrané rozložení. Výběrem Vyp. vypnete automatické oříznutí a na okrajích fotografie zůstanou bílé okraje.
- \*4 Vyberte Za pro zvýšení rychlosti tisku. Vyberte Vyp. pro zlepšení kvality tisku (ale pomalejší tisk fotografií).
- \*5 Výběrem Vylepš. fotografie bude automaticky upraven jas, kontrast a sytost fotografií. Výběrem P.I.M. budou použita nastavení PRINT Image Matching nebo Exif Print fotoaparátu.
- \*6 V závislosti na typu fotografie může být provedena korekce i jiných částí obrázku, než očí.
- \*7 Výběrem Za bude tiskárna tisknout černobíle.

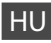

#### R Fotók mód

| Minden fotó ny.       |
|-----------------------|
| Fotók megtek. és ny.  |
| Fényképes üdv. nyomt. |
| Fotó elrend. lap      |
| Indexkép nyomt.       |
| Korrektúra lap nyomt. |
| Diavetítés            |

#### X Nyomt. beáll.

| Fotók kivál.        | Összes fotó kivál.               |
|---------------------|----------------------------------|
|                     | Kiválasztás dátum szerint        |
|                     | Fotó kivál. visszavonása         |
| Nyomt. beáll.       | Papírméret                       |
|                     | Papírtípus                       |
|                     | Keret nélk                       |
|                     | Minős.                           |
|                     | Nyújtás * <sup>2</sup>           |
|                     | Dát.                             |
|                     | Illesztés keretbe * <sup>3</sup> |
|                     | Kétirányú * <sup>4</sup>         |
| Fotó módosítások *1 | Finomítás * <sup>5</sup>         |
|                     | Helyszín meghat.                 |
|                     | Vörös szem korrekció *6          |
|                     | Szűrő * <sup>7</sup>             |
|                     | Fényerősség                      |
|                     | Kontrasz                         |
|                     | Élesség                          |
|                     | Telítettség                      |
| Karbantart.         | □ ➡ 72                           |
| Problémamegoldó     |                                  |

- \*1 Ezek a funkciók csak a nyomatokat módosítják. Nem változtatják meg az eredeti dokumentumot.
- \*2 Keret nélküli fényképek nyomtatásához adja meg a nagyítás mértékét.
- \*3 Válassza a Be lehetőséget a fénykép automatikus kicsinyítéséhez a kiválasztott elrendezésben rendelkezésre álló helynek megfelelően. Válassza a Ki értéket az automatikus kicsinyítés kikapcsolásához, így a fotók szélén fehér csík marad.
- \*4 Válassza a Be lehetőséget a nyomtatás sebességének növeléséhez. Válassza a Ki lehetőséget a nyomtatás minőségének javításához (de a fényképeket lassabban nyomtatja).
- \*5 Válassza a Fényképkorrekció opciót a fényesség, kontraszt és a telítettség automatikus beállításához. Válassza a P.I.M. lehetőséget a fényképezőgép PRINT Image Matching vagy Exif Print beállításához.
- \*6 A fénykép típusától függően a szemen kívüli részek javíthatók.
- \*7 Válassza a Be opciót fekete-fehér nyomtatáshoz.

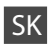

#### Režim Fotografie

| Tlačiť všetky fotografie     |  |  |
|------------------------------|--|--|
| Prezrieť a tlačiť fotografie |  |  |

Vytlačiť pohľadnicu s fotografiou

Hárok podkladu fotografie

- Vytlačte indexový hárok
- Tlačiť dokladový hárok

Prezentácia

#### Rastavenia tlače

| Vybrať fotografie        | Vybrať všetky fotografie          |  |
|--------------------------|-----------------------------------|--|
|                          | Označiť podľa dátumu              |  |
|                          | Zrušiť výber fotografií           |  |
| Nastavenia tlače         | Rozmer papiera                    |  |
|                          | Typ papiera                       |  |
|                          | Bezokrajová                       |  |
|                          | Kvalita                           |  |
|                          | Zväčšenie * <sup>2</sup>          |  |
|                          | Dátum                             |  |
|                          | Prispôsobiť rámček * <sup>3</sup> |  |
|                          | Obojsmerný * <sup>4</sup>         |  |
| Nastavenie fotografie *1 | Zlepšenie * <sup>5</sup>          |  |
|                          | Detekcia scény                    |  |
|                          | Oprava červených očí *6           |  |
|                          | Filter * <sup>7</sup>             |  |
|                          | Jas                               |  |
|                          | Kontrast                          |  |
|                          | Ostrosť                           |  |
|                          | Sýtosť                            |  |
| Údržba                   | □ ➡ 72                            |  |
| Riešenie problémov       |                                   |  |

- \*1 Tieto funkcie ovplyvňujú iba výtlačky. Pôvodné obrázky nebudú zmenené.
- \*2 Pri bezokrajovej tlači fotografií vyberte presah, o ktorý sa obrázok rozšíri.
- \*3 Vybratím možnosti Zap. sa fotografie automaticky orežú, aby sa zmestili do priestoru dostupného pre vami vybraný podklad. Ak chcete vypnúť automatické orezanie fotografií a po ich okrajoch ponechať biely okraj, vyberte možnosť Vyp.
- \*4 Výberom možnosti Zap. zvýšite rýchlosť tlače. Výberom možnosti Vyp. zlepšíte kvalitu tlače (ale fotografie sa tlačia pomalšie).
- \*5 Ak chcete automaticky upraviť jas, kontrast a sýtosť farieb na fotografiách, vyberte možnosť Rozšírenie fotografie. Ak chcete využiť funkcie PRINT Image Matching alebo Exif Print vášho fotoaparátu, vyberte možnosť P.I.M.
- \*6 V závislosti od typu fotografie sa môžu okrem očí opraviť aj iné časti fotografie.
- \*7 Ak chcete tlačiť čiernobielo, vyberte možnosť Zap.

Tryb Inne Jiný režim Más üzemmód Iný režim

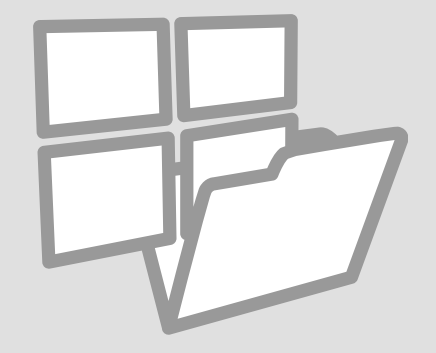

Drukowanie papierów liniowanych

Tisk předpisových papírů

Vonalas papír nyomtatása

Tlač linajkovaného papiera

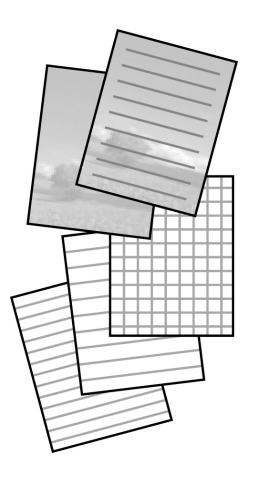

Można wydrukować papier w linię lub w kratkę zawierający zdjęcie w tle lub nie.

Můžete tisknout školní papír s předepsanými řádky nebo milimetrový papír s nebo bez fotografie nastavené jako pozadí.

Nyomtathat vonalas vagy kockás iskolai papírt fényképes vagy fénykép nélküli háttérrel.

Môžete tlačiť školský papier s linajkami alebo milimetrový papier s alebo bez fotografie na pozadí.

1 □ → 20

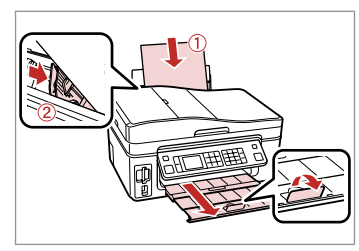

Włóż zwykły papier A4. Vložte obyčejný papír velikosti A4. Helyezzen be A4-es sima papírt. Vložte štandardný papier formátu A4.

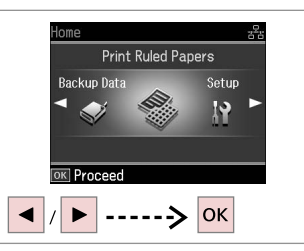

Wybierz Druk. papier(y) liniowany(e).

2

Vyberte **Tisk předpisových papírů**. Válassza a **Vonalas papír nyomt.** opciót.

Vyberte možnosť **Vytlačte** liňajkované papiere.

# 3 □ → 60

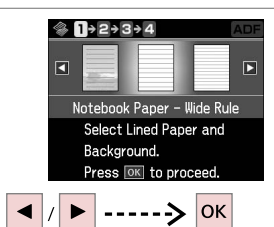

Wybierz typ lub format. Vyberte typ formátu. Válassza ki a formátum típusát. Vyberte typ formátu.

# Ø

Jeśli wybierzesz format bez obrazu w tle, przejdź do 6.

Vyberete-li formát bez obrázku na pozadí, přejděte na 6.

Ha háttérkép nélküli formátumot választ, lépjen a <sup>(3)</sup> pontra.

Ak ste vybrali formát bez obrázku na pozadí, prejdite na <sup>(6)</sup>.

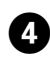

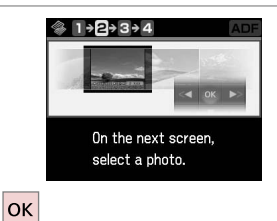

ок Next 🔽 Rotate ----> ок ►

Dalej. Pokračujte. Folytassa.

Pokračujte.

Wybierz zdjęcie do wydrukowania. Vyberte fotografii pro tisk. Válassza ki a nyomtatandó fényképet.

5

Vyberte fotografiu, ktorá sa má tlačiť.

# Ø

Aby obrócić ramke, naciśnij ▼. Chcete-li otočit rámeček, stiskněte ▼.

A keret elforgatásához nyomja meg a **▼** gombot.

Ak chcete rámik otočiť, stlačte tlačidlo ▼.

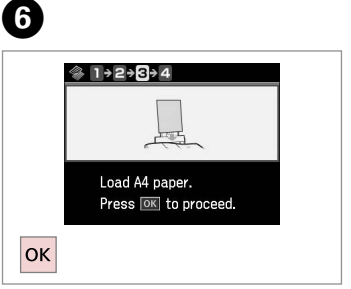

Dalej. Pokračujte. Folytassa.

Pokračujte.

Ø

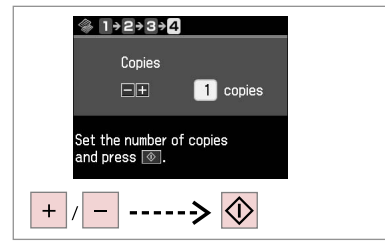

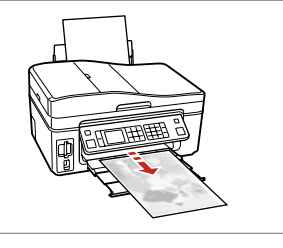

Ustaw liczbę kopii i wydrukuj je. Nastavte počet kopií a tiskněte. Állítsa be a másolatok számát, és nyomtasson.

Zadajte počet kópií a tlačte.

. . ..

### Skanowanie do karty pamieci

Skenování na paměťovou kartu

**Beolvasás** memóriakártyára

Skenovanie na pamäťovú kartu

# $\bigcirc \bigcirc \bigcirc 22$

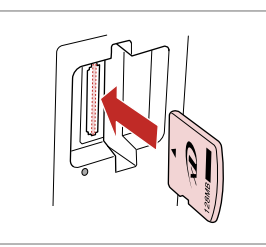

Włóż kartę pamięci. Vložte paměťovou kartu. Helyezzen be memóriakártyát. Vložte pamäťovú kartu.

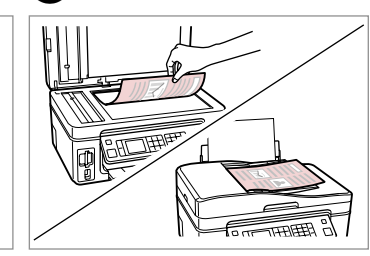

24

2

6

Połóż oryginał w pozycji poziomej. Umístěte originál vodorovně. Vízszintesen helyezze be az eredeti dokumentumot.

Originál položte vodorovne.

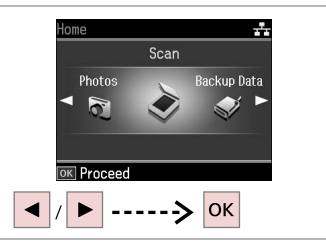

Wybierz Skan. Vyberte Sken. Válassza a Beol lehetőséget. Vyberte Skenovanie.

Δ

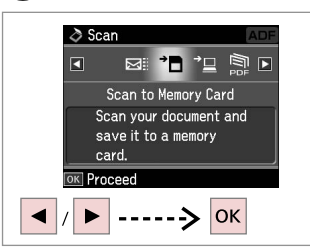

Wybierz Skan. na kar. pam.

Vyberte Sken. na pam. kartu.

Válassza a Beolv. mem.kártyára opciót.

Vyberte možnosť Skenovať do pamäťovej karty.

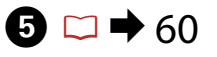

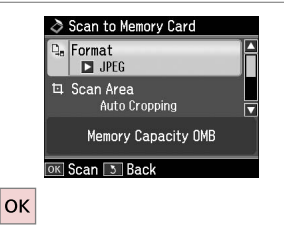

Wybierz ustawienia i skanuj.

Vyberte nastavení a skenuite.

Válassza ki a beállításokat és szkennelje be.

Vyberte nastavenia a skenuite.

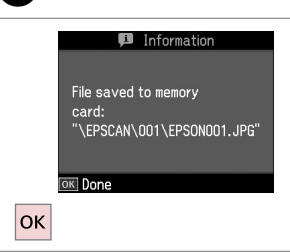

Przeczytaj komunikat na ekranie. Přečtěte si zprávu na obrazovce. Ellenőrizze a képernyőn megjelenő

üzenetet.

Skontrolujte správu na obrazovke.

### Ø

3

Jeśli krawedzie zdjęcia sa niewyraźne, zmień Obsz. sk.

Pokud jsou okraje fotografie nezřetelné, změňte Oblast skenování.

Ha a fénykép szélei halványak, változtassa meg a Beol. ter értékét.

Ak sú okraje fotografie vyblednuté, zmeňte Skenovacia plocha.

### Skanowanie do komputera

Skenování do počítače

Beolvasás számítógépre

Skenovanie do počítača

#### Ø

2

Upewnij się, że drukarka została prawidłowo zainstalowana i podłączona do komputera, zgodnie z instrukcjami na plakacie Rozpocznij tutaj.

Zkontrolujte, zda je v počítači nainstalován software pro tuto tiskárnu a zda je tiskárna připojena podle pokynů na plakátu Začínáme.

3

Győződjön meg arról, hogy telepítette a nyomtató szoftverét a számítógépére, és követte az Itt kezdje kiadvány utasításait.

Uistite sa, že ste do počítača nainštalovali softvér pre túto tlačiareň a tlačiareň pripojili k počítaču podľa pokynov v brožúre Prvé kroky.

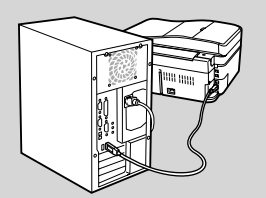

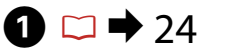

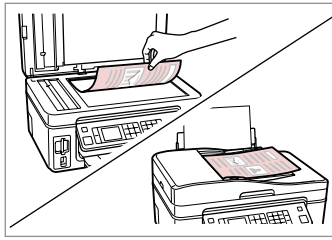

Połóż oryginał w pozycji poziomej. Umístěte originál vodorovně.

Vízszintesen helyezze be az eredeti dokumentumot.

Originál položte vodorovne.

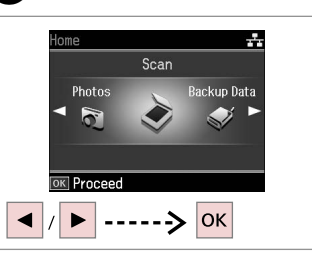

Wybierz **Skan**. Vyberte **Sken**. Válassza a **Beol** lehetőséget. Vyberte **Skenovanie**. Wybierz opcję. Naskenujte položku. Válasszon elemet. Vyberte položku.

OK Proceed

ð Scan

--> OK

Scan to PC

Scan your original and

save it to a connected computer.

4

Aby kontynuować, zapoznaj się z Przewodnik użytkownika online.

Pokračujte podle Uživatelská příručka online.

Folytatáshoz lásd az online Használati útmutató.

Pokračujte podľa on-line dokumentu 57 Používateľská príručka.

Archiwizacja do zewnętrznej pamięci

Zálohování na externí paměťové zařízení

Biztonsági másolat külső tárolóeszközre

Zálohovanie na externé úložné zariadenie

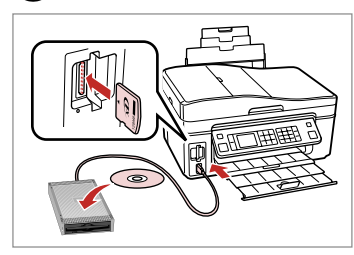

Wsuń i podłącz. Vložte a připojte. Helyezze be és csatlakoztassa. Vložte a pripojte.

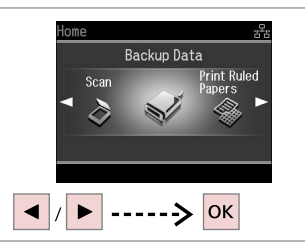

Wybierz Dane zapas.

Vyberte Zálohovat data.

Válassza a **Bizt. mentési adat** lehetőséget.

Vyberte možnosť **Zálohovanie** údajov.

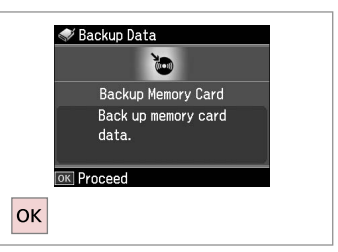

Wybierz **Kop. zap. kart. pam.** Vyberte **Záloha pam. karty**. Válassza a **Bizt. mem.kártya** opciót. Vyberte možnosť **Pam. karta pre zálohovanie**.

4

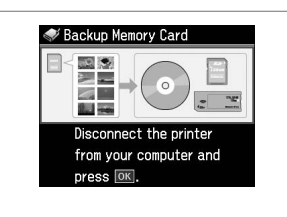

Postępuj zgodnie z wyświetlonymi instrukcjami.

Postupujte podle zobrazených pokynů.

Kövesse a képernyőn megjelenő utasításokat.

58 Postupujte podľa pokynov na obrazovke.

#### Ø

ก

Aby zmienić prędkość zapisu, naciśnij ; ≡, wybierz **Prędk. zapisu**, a następnie ustaw nowa wartość.

Chcete-li změnit rychlost zápisu, stiskněte «≡, vyberte **Rychlost** zápisu a nastavte.

Az írási sebesség megváltoztatásához nyomja meg a *√*≡, majd az **Írási sebesség** gombot, és állítsa be.

Ak chcete zmeniť rýchlosť zápisu, stlačte tlačidlo *«*≡, vyberte možnosť **Rýchlosť zápisu** a nastavte ju.

### Ø

2

Możesz drukować zdjęcia z zewnętrznej pamięci. Wyjmij kartę pamięci, podłącz pamięć zewnętrzną, a następnie wydrukuj zdjęcia. □ → 37

Můžete tisknout fotografie ze zálohovacího paměťového zařízení. Vyjměte paměťovou kartu z tiskárny, připojte zařízení a vytiskněte fotografie. □ → 37

3

Nyomtathat fényképeket biztonsági másolatot tároló eszközről. Távolítsa el a memóriakártyát a nyomtatóból, csatlakoztassa az eszközt, majd nyomtassa ki a fényképeket. □ → 37

Môžete tlačiť fotografie zo záložného úložného zariadenia. Vyberte z tlačiarne pamäťovú kartu, pripojte zariadenie a vytlačte fotografie. □ → 37

### Lista menu trybu Inne

Seznam nabídek Jiný režim

Más mód menü lista

Zoznam ponuky ostatných režimov

| 🕈 Tryb Skan        |                 |                          |
|--------------------|-----------------|--------------------------|
| Skan. na kar. pam. | Format          | JPEG, PDF                |
|                    | Obsz. sk.       | Aut. wycinan., Maks. ob. |
|                    | Rozm. orygin. * | A4                       |
|                    | Dokument        | Teks, Zdjęcie            |
|                    | Jakość          | Standard, Najl.          |
|                    | Poj. pamięci    |                          |
| Skanuj na PC       |                 |                          |
| Skanuj do PDF      |                 |                          |
| Skan. do e-mail    |                 |                          |

 Wyświetlone jedynie jeśli dokument jest umieszczony w automatycznym podajniku dokumentów.

Tryb Druk. papier(y) liniowany(e)

Papier w linie – duże odstępy, Papier w linie – małe odstępy, Papier w kratkę, Papeteria bez linii, Papeteria z liniami

Tryb Dane zapas.

Kop. zap. kart. pam.

PL

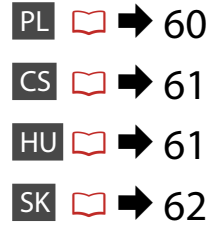

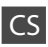

# Režim Sken

| Sken. na pam. kartu | Formát           | JPEG, PDF              |
|---------------------|------------------|------------------------|
|                     | Oblast skenování | Auto oříznutí, Max obl |
|                     | Vel. originálu * | A4                     |
|                     | Dokument         | Text, Fotografie       |
|                     | Kvalita          | Standard, Nejl         |
|                     | Kapacita paměti  |                        |
| Sken do PC          |                  |                        |
| Sken do PDF         |                  |                        |
| Sken do Email       |                  |                        |

 Zobrazí se pouze, pokud je dokument vložen do automatického podavače dokumentů.

#### Režim Tisk předpisových papírů

Papír z bloku – široké linkování, Papír z bloku – úzké linkování, Milimetrový papír, Kancelářský bez linek, Kancelářský s linkami

🗬 Režim Zálohovat data

Záloha pam. karty

# HU

# Seol mód

| Beolv. mem.kártyára | Formát           | JPEG, PDF               |  |  |  |  |  |
|---------------------|------------------|-------------------------|--|--|--|--|--|
|                     | Beol. ter        | Auto. kivágás, Max ter. |  |  |  |  |  |
|                     | Eredeti mérete * | A4                      |  |  |  |  |  |
|                     | Dokum.           | Szöv, Fénykép           |  |  |  |  |  |
|                     | Minős.           | Normál, Legj            |  |  |  |  |  |
|                     | Mem. kapacitás   |                         |  |  |  |  |  |
| Beolv. PC-re        |                  |                         |  |  |  |  |  |
| Beolv. PDF-be       |                  |                         |  |  |  |  |  |
| Beolv. Email-be     |                  |                         |  |  |  |  |  |
|                     |                  |                         |  |  |  |  |  |

\* Csak akkor jelenik meg, ha az automatikus lapadagolóban van dokumentum.

#### Nonalas papír nyomt. mód

Notebook Papír - ritka vonalas, Notebook Papír - sűrű vonalas, Másolópapír, Vonal nélküli papír, Vonalas papír

Sizt. mentési adat mód

Bizt. mem.kártya

# SK

# Režim Skenovanie

| Skenovať do pamäťovej | Formát             | JPEG, PDF                            |  |  |  |
|-----------------------|--------------------|--------------------------------------|--|--|--|
| karty                 | Skenovacia plocha  | Automatické orezanie, Max.<br>plocha |  |  |  |
|                       | Rozmer originálu * | A4                                   |  |  |  |
|                       | Dokument           | Text, Fotografia                     |  |  |  |
|                       | Kvalita            | Štandardná, Najlepšia                |  |  |  |
|                       | Kapacita pamäte    |                                      |  |  |  |
| Skenovať do PC        |                    |                                      |  |  |  |

Skenovať do PDF

Skenoval do PDF

Skenovať do emailu

 Zobrazuje sa iba vtedy, keď je dokument vložený do automatického podávača dokumentov.

Režim Vytlačte liňajkované papiere

Poznámkový papier - široké riadky, Poznámkový papier - úzke riadky, Milimetrový papier, Kancelársky bez riadkov, Kancelársky s riadkami

Režim Zálohovanie údajov

Pam. karta pre zálohovanie

Tryb Konf. (Konserwacja) Režim Nast. (Údržba) Beáll. mód (karbantartás) Režim Nastavenie (Údržba)

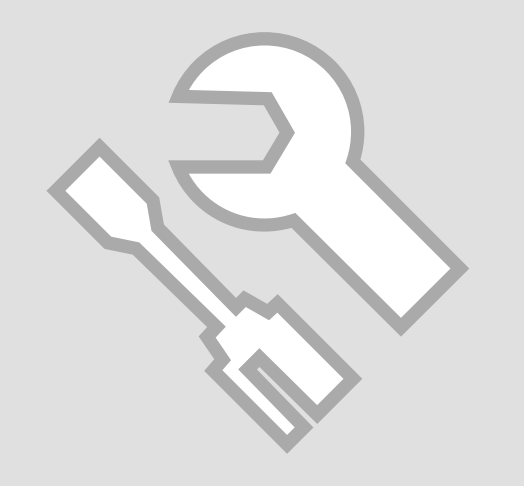

Sprawdzanie stanu nabojów atramentowych

Kontrola stavu kazety s inkoustem

A tintapatron állapotának ellenőrzése

Kontrola stavu atramentovej kazety

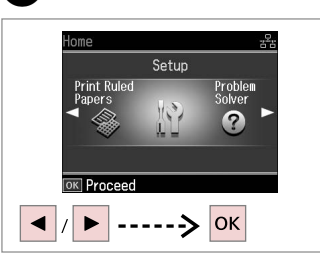

Wybierz **Konf.** Vyberte **Nast.** Válassza a **Beáll.** lehetőséget. Vyberte **Nastavenie**.

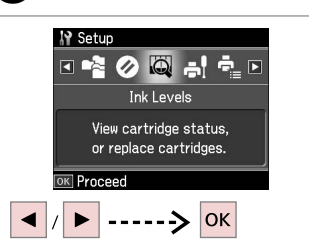

2

Wybierz **Poz. tuszu**. Vyberte **Hlad. ink.** Válassza a **Tintaszint** lehetőséget. Vyberte možnosť **Úrovne atramentu**.

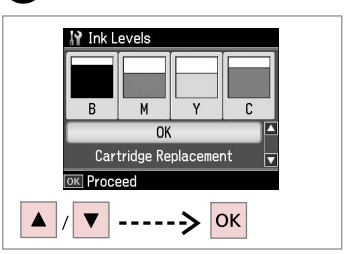

3

Kontynuuj lub zmień nabój. Pokračujte nebo vyměňte kazetu. Folytassa vagy cserélje ki a patront. Pokračujte alebo vymeňte kazetu.

| С        | М          | Y     | В      | ♪                        |  |  |
|----------|------------|-------|--------|--------------------------|--|--|
| Błękitny | Amarantowy | Żółty | Czarny | Niski poziom<br>tuszu.   |  |  |
| Azurová  | Purpurová  | Žlutá | Černá  | Málo inkoustu.           |  |  |
| Cián     | Bíbor      | Sárga | Fekete | Kevés a tinta.           |  |  |
| Azúrová  | Purpurová  | Žltá  | Čierna | Nedostatok<br>atramentu. |  |  |

1

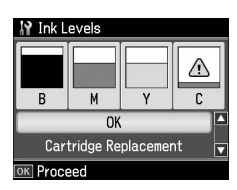

#### Ø

Na ekranie w kroku 3 możesz wybrać opcję wymiany nabojów, nawet jeśli nie są całkowicie puste. Możesz również rozpocząć tę czynność, wybierając tryb **Konf., Konserw.**, a następnie **Wymiana naboju atramentowego**. Instrukcje wymiany naboju atramentowego, patrz  $\square \Rightarrow 80$ .

Na obrazovce v kroku 3 můžete zvolit výměnu inkoustových kazet, i když nejsou prázdné. Tuto operaci můžete rovněž zahájit výběrem režimu **Nast.**, Údržba a potom Výměna inkoustové kazety. Pokyny pro výměnu kazety viz  $\square \Rightarrow 80$ .

A képernyőn megjelenő 3. lépésben akkor is választhatja a tintapatron cseréjét, ha az még nem fogyott ki. Ezt a műveletet a **Beáll.** üzemmód, **Karbantart.**, **Tintapatron csere** paranccsal is kezdheti. A tintapatron cseréjéről lásd: □ → 80.

Na obrazovke v kroku 3 môžete vybrať možnosť vymeniť atramentové kazety aj vtedy, keď nie sú spotrebované. Túto operáciu môžete spustiť aj vybratím režimu Nastavenie, Údržba a potom Výmena atramentovej kazety. Postup výmeny kazety nájdete na  $\square \Rightarrow 80$ .

# Ø

Epson nie gwarantuje jakości oraz niezawodności nieoryginalnego atramentu. Jeżeli zainstalowano nieoryginalne naboje atramentowe, ich stan może nie być wyświetlany.

Společnost Epson nemůže zaručit kvalitu ani spolehlivost neoriginálního inkoustu. Pokud jsou nainstalovány neoriginální kazety s inkoustem, nemusí se zobrazit stav kazety s inkoustem.

Az Epson nem garantálhatja a nem eredeti tintapatronok minőségét és megbízhatóságát. Ha nem eredeti tintapatront helyez be, lehetséges, hogy nem jelenik meg a tintapatron állapota.

Spoločnosť Epson nemôže garantovať kvalitu alebo spoľahlivosť neoriginálneho atramentu. Ak vložíte do tlačiarne neoriginálne atramentové kazety, stav atramentovej kazety sa nemusí zobraziť.

Sprawdzanie i czyszczenie głowicy drukującej

Kontrola/čištění tiskové hlavy

A nyomtatófej ellenőrzése/ tisztítása

Kontrola/čistenie tlačovej hlavy

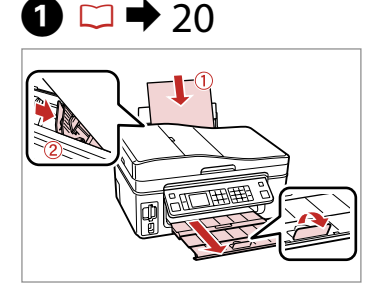

Włóż papier A4. Vložte papír velikosti A4. Töltsön be A4-es lapot. Vložte papier formátu A4.

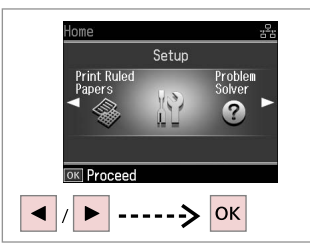

2

Wybierz **Konf.** Vyberte **Nast.** Válassza a **Beáll.** lehetőséget. Vyberte **Nastavenie**.

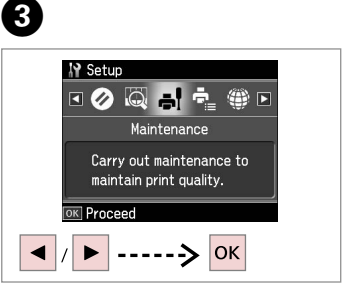

Wybierz **Konserw.** Vyberte **Údržba**. Válassza a **Karbantart.** lehetőséget. Vyberte možnosť **Údržba**.

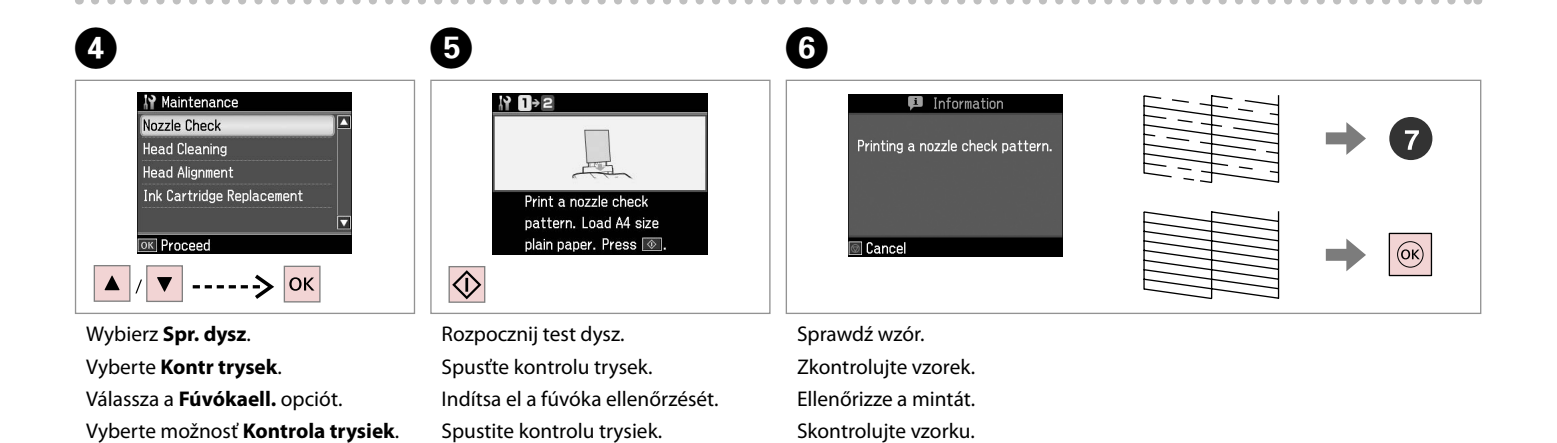

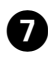

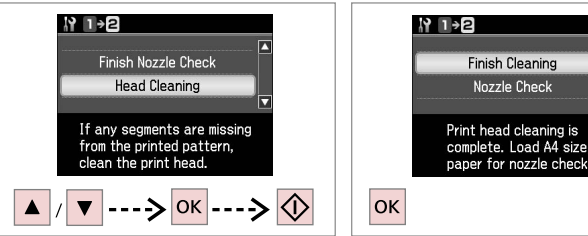

8

Wybierz **Czysz. głow.** i rozpocznij czyszczenie.

Vyberte Čištění hlavy a spusťte.

Válassza a **Fejtisztítás** lehetőséget, és indítsa el.

Vyberte možnosť **Čistenie hlavy** a začnite.

paper for nozzle check. OK Zakończ czyszczenie głowicy. Dokončete čištění hlavy. Fejezze be a fej tisztítását. Dokončite čistenie hlavy.

#### Ø

Czyszczenie głowic wiąże się z pobieraniem tuszu ze wszystkich głowic, należy więc to robić tylko w przypadku pogorszenia jakości wydruku.

Při čistění tiskové hlavy se používá inkoust ze všech kazet a proto čistěte tiskovou hlavu pouze, pokud se sníží kvalita tisku.

Nyomtatófej tisztításkor minden tintapatronból némi festék felhasználásra kerül, ezért a nyomtatófejet csak akkor tisztítsa, ha a minőség romlása megkívánja.

Čistenie tlačovej hlavy používa atrament zo všetkých kaziet, preto tlačovú hlavu čistite iba vtedy, keď sa kvalita zhorší.

# Ø

Jeśli po czterech operacjach czyszczenia jakość wydruku nie ulegnie poprawie, należy pozostawić drukarkę na przynajmniej sześć godzin. Następnie ponownie spróbuj wyczyścić głowicę. Jeśli jakość dalej się nie poprawia, skontaktuj się ze sprzedawcą.

Pokud se po čtvrtém čištění kvalita nezlepší, tiskárnu alespoň šest hodin nepoužívejte. Pak zkuste vyčistit tiskovou hlavu znovu. Pokud se kvalita nezlepší, obraťte se na odbornou pomoc společnosti Epson.

Ha a minőség nem javul négyszeri tisztítás után, hagyja a nyomtatót legalább hat órára pihenni. Ezt követően próbálja meg ismét megtisztítani a nyomtatófejet. Ha a minőség még ekkor sem javul, forduljon az Epson támogatásához.

Ak sa kvalita nezlepší ani po štvrtom čistení, nemanipulujte s tlačiarňou minimálne šesť hodín. Potom znova skúste vyčistiť tlačovú hlavu. Ak sa kvalita nezlepší, obráťte sa na podporu spoločnosti Epson.

Kalibrowanie głowicy drukarki Zarovnání tiskové hlavy

A nyomtatófej igazítása

Zarovnanie tlačovej hlavy

# 1 □ → 20

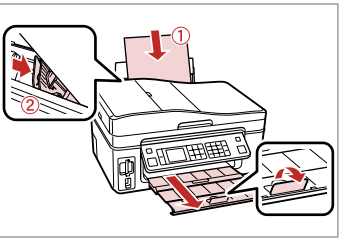

Włóż papier A4. Vložte papír velikosti A4. Töltsön be A4-es lapot. Vložte papier formátu A4.

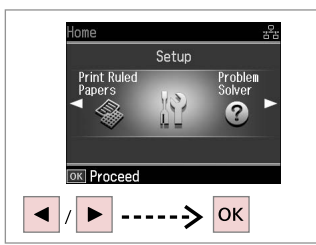

2

6

#1

Wybierz **Konf.** Vyberte **Nast.** Válassza a **Beáll.** lehetőséget. Vyberte **Nastavenie**.

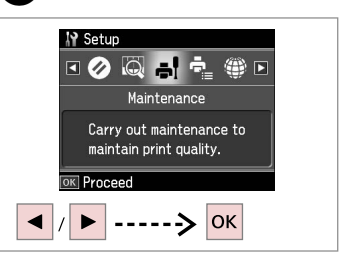

3

7

3

4

5

Wybierz **Konserw.** Vyberte **Údržba**. Válassza a **Karbantart.** lehetőséget. Vyberte možnosť **Údržba**.

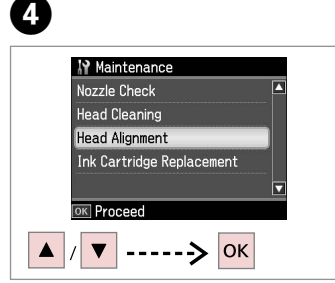

Wybierz **Wyrówn. głow.** Vyberte **Zarovn hlavy**. Válassza a **Fejbeállítás** opciót. Vyberte možnosť **Zarovnanie hlavičky**.

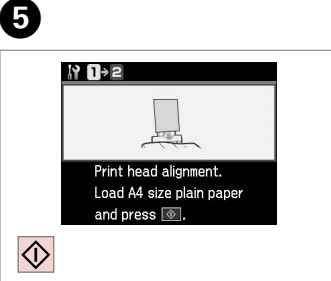

Wydrukuj wzory. Vytiskněte vzorky. Nyomtassa a mintákat. Vytlačte vzorky. Wybierz najlepszy wzór. Vyberte nejsytější vzorek. Válassza ki a legtömörebb mintát. Vyberte najcelistvejšiu vzorku.

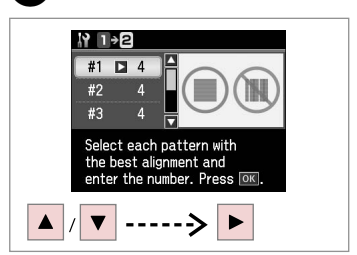

Wybierz numer wzoru. Vyberte číslo vzorku. Válassza ki a minta számát. Vyberte číslo vzorky.

# 8

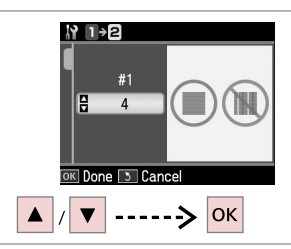

Wprowadź numer.

Zadejte číslo.

Adja meg a minta számát.

Zadajte toto číslo.

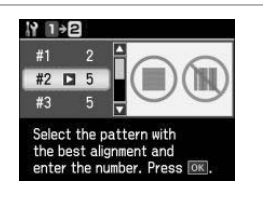

9

th Select the pattern with the best alignment and enter the number. Press OK

1

N 1→2

#4 🗅 3

Jeśli jest to koniczne, powtórz kroki 7 i 8.

Pokud je to potřeba, opakujte kroky 7 a 8.

Szükség esetén ismételje meg a 7. és a 8. lépést.

V prípade potreby opakujte kroky 7 a 8.

Zakończ wyrównanie głowicy drukującej. Dokončete zarovnání tiskové hlavy. Fejezze be a nyomtatófej beállítását. Dokončite zarovnanie tlačovej hlavy.

. . ..

Konfiguracja PictBridge Nast. PictBridge PictBridge beáll. Nastavenie

PictBridge

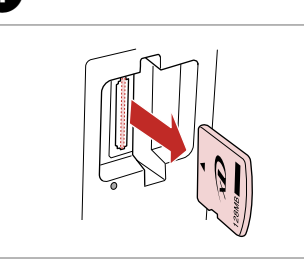

Wyjmij. Vyjměte. Távolítsa el. Vyberte.

5

1

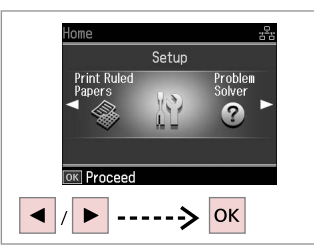

2

Wybierz **Konf.** Vyberte **Nast.** Válassza a **Beáll.** lehetőséget. Vyberte **Nastavenie**.

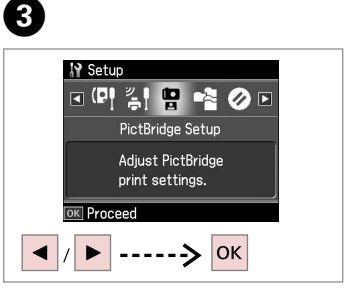

Wybierz Konf. PictBridge. Vyberte Nast. PictBridge.

Válassza a **PictBridge beáll** lehetőséget.

Vyberte možnosť **Nastavenie PictBridge**.

7

**4** □ → 72

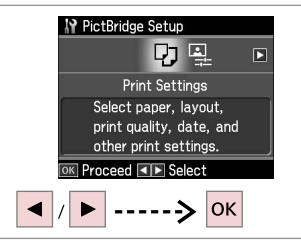

Wybierz **Ustaw. druku**. Vyberte **Nast. tisku**. Válassza a **Nyomt. beáll.** opciót. Vyberte možnosť **Nastavenia tlače**.

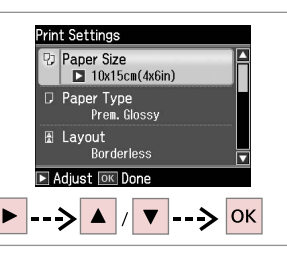

Wybierz odpowiednie ustawienia druku.

Vyberte odpovídající nastavení tisku. Válassza ki a megfelelő nyomtatási beállításokat.

Vyberte príslušné nastavenia tlače.

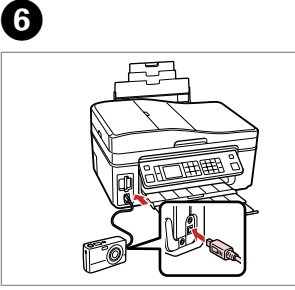

Podłącz i włącz. Připojte a zapněte. Csatlakoztassa, és kapcsolja be. Pripojte a zapnite tlačiareň.

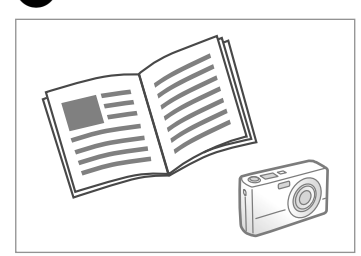

Przeczytaj instrukcję drukowania za pomocą aparatu.

Podívejte se do příručky fotoaparátu na pokyny k tisku.

Nyomtatáshoz lásd a fényképezőgép használati utasítását.

Informácie o tlači nájdete v príručke k fotoaparátu.

| Kompatybilność | PictBridge                             |
|----------------|----------------------------------------|
| Format pliku   | JPEG                                   |
| Rozmiar obrazu | 80 × 80 pikseli do 9200 × 9200 pikseli |

| Kompatibilita    | PictBridge                                     |
|------------------|------------------------------------------------|
| Formát souboru   | JPEG                                           |
| Velikost obrázku | 80 	imes 80 pixelů až 9200 $	imes$ 9200 pixelů |

| Kompatibilitás | PictBridge                |
|----------------|---------------------------|
| Fájlformátum   | JPEG                      |
| Képméret       | 80x80 – 9200x9200 képpont |

| Kompatibilita   | PictBridge                               |
|-----------------|------------------------------------------|
| Formát súboru   | JPEG                                     |
| Veľkosť obrázka | 80 × 80 pixelov až 9 200 × 9 200 pixelov |

#### Ø

Niektóre z ustawień Twojego aparatu cyfrowego mogą nie mieć swojego odpowiednika na drukarce.

Některá nastavení vašeho digitálního fotoaparátu se nemusí odrazit na výstupu.

Lehet, hogy a digitális fényképező egyes beállításai nem jelennek meg a nyomaton.

Niektoré nastavenia digitálneho fotoaparátu sa nemusia odraziť pri výstupe.

#### Ø

Zależnie od ustawień tej drukarki i aparatu cyfrowego niektóre kombinacje rodzaju papieru, rozmiaru oraz układu mogą być niedostępne.

V závislosti na nastaveních této tiskárny a digitálního fotoaparátu nemusí být podporovány některé kombinace typu papíru, velikosti a rozvržení.

A nyomtató és a digitális fényképezőgép beállításaitól függően a papírtípusok, méretek és elrendezések egyes kombinációi nem biztos, hogy használhatók.

V závislosti od nastavení v tlačiarni a digitálneho fotoaparátu nemusia byť niektoré kombinácie typu, formátu a rozloženia papiera podporované.

Lista menu trybu Konf.

Seznam nabídek režimu Nast.

Beáll. mód menü lista

Zoznam ponuky režimu Nastavenie

PL $\Box \Rightarrow 73$ CS $\Box \Rightarrow 73$ HU $\Box \Rightarrow 74$ SK $\Box \Rightarrow 74$ 

| On<br>• (1)<br>Home<br>Home                                   | ×⊕<br>₽                               |                           |                                                                                                    | -<br>< | - Copies<br>▲<br>OK<br>V | +<br>>><br>3<br>Back | 1 s<br>4 c<br>7 p<br>* | mb .<br>HI . | 2 лас<br>5 ла<br>8 тол<br>0 | 3 def<br>6 міло<br>9 мілія<br># |  | Stop/Clear |
|---------------------------------------------------------------|---------------------------------------|---------------------------|----------------------------------------------------------------------------------------------------|--------|--------------------------|----------------------|------------------------|--------------|-----------------------------|---------------------------------|--|------------|
| Home<br>Print Ruled<br>Papers                                 | Setup<br>III                          | o<br>Problea<br>Over<br>♥ | - Â +<br>< ⊕ ⇒<br>= ₹ 5<br>- Â +<br>< ⊕ ⇒<br>= ₹ 5<br>= ₹ 5                                                                                                    |        |                          |                      |                        |              |                             |                                 |  |            |
| N Setup I Setup Ma Carry outmaintain OK Proceed N Maintenar   | intenance<br>t maintena<br>print qual | e<br>ance to<br>lity.     | $- \hat{\mathbf{A}} + \frac{\mathbf{A}}{\mathbf{A}} + \frac{\mathbf{A}}{\mathbf{A}} + $ |        |                          |                      |                        |              |                             |                                 |  |            |
| Nozzle Check<br>Head Cleanin<br>Head Alignme<br>Ink Cartridge | g<br>nt<br>2 Replacer                 | nent 🔻                    | - 4 (2)<br>→ +<br>(4) (2)<br>→ →<br>→ →<br>→ →<br>→ →<br>→ →<br>→ →<br>→ →<br>→                                                                                                    |        |                          |                      |                        |              |                             |                                 |  |            |
### PL Tryb Setup

| Poz. tuszu            |                                                                                                    |                                                                       |  |
|-----------------------|----------------------------------------------------------------------------------------------------|-----------------------------------------------------------------------|--|
| Konserw.              | Spr. dysz                                                                                                    |                                                                       |  |
|                       | Czysz. głow.                                                                                                    |                                                                       |  |
|                       | Wyrówn. głow.                                                                                                    |                                                                       |  |
|                       | Wymiana naboju atramentowego                                                                                                    |                                                                       |  |
| Konfig. drukarki      | Dźwięk                                                                                                    |                                                                       |  |
|                       | Ust. wygasz. ekranu                                                                                                    |                                                                       |  |
|                       | Format wyśw. *                                                                                                    |                                                                       |  |
|                       | Data/czas                                                                                                    |                                                                       |  |
|                       | Czas letni                                                                                                    |                                                                       |  |
|                       | Kraj/Region                                                                                                    |                                                                       |  |
|                       | Język                                                                                                    |                                                                       |  |
| Ustaw. sieciowe       | Informacje na temat konfiguracji opcji można znaleźć w<br>internetowym Przewodnik użytkownika.                                                                     |                                                                       |  |
| Ustaw. faks.          | Informacje na temat konfiguracji opcji można znaleźć w<br>Instrukcja obsługi faksu.                                                                                |                                                                       |  |
| Ustaw. Bluetooth      | Informacje na temat konfiguracji opcji można znaleźć w internetowym Przewodnik użytkownika.                                                                        |                                                                       |  |
| Konf. PictBridge      | Ustaw. druku                                                                                                    | Informacje na temat konfiguracji<br>opcji, patrz Ustawienia druku dla |  |
|                       | Dostosowanie zdj.                                                                                                    |                                                                       |  |
| Wybierz miejsce       | Wybór katal., Wybór grup.                                                                                                    |                                                                       |  |
| Przyw. domyśl. ustaw. | Resetuj ustawienia faksu Wyślij/Odbierz, Resetuj ust.<br>dan. fak., Przywr. ustawień sieci, Resetuj wszystko oprócz<br>ustawień sieci i faksu, Przywr. wsz. ustaw. |                                                                       |  |

\* Możesz wybrać następujące widoki ekranu: 1 up z infor., 1 up bez infor. oraz Przeglądaj miniatury.

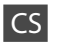

### Režim Setup

| Hlad. ink.          |                                                                                                    |                                                                    |  |
|---------------------|----------------------------------------------------------------------------------------------------|--------------------------------------------------------------------|--|
| Údržba              | Kontr trysek                                                                                                    |                                                                    |  |
|                     | Čištění hlavy                                                                                                    |                                                                    |  |
|                     | Zarovn hlavy                                                                                                    |                                                                    |  |
|                     | Výměna inkoustové kazety                                                                                                    |                                                                    |  |
| Nast. tiskárny      | Zvuk                                                                                                    |                                                                    |  |
|                     | Nastavení spořiče obr.                                                                                                    |                                                                    |  |
|                     | Formát zobr *                                                                                                    |                                                                    |  |
|                     | Dat a čas                                                                                                    |                                                                    |  |
|                     | Čas úspor světla                                                                                                    |                                                                    |  |
|                     | Země / oblast                                                                                                    |                                                                    |  |
|                     | Jazyk                                                                                                    |                                                                    |  |
| Nastavení sítě      | Podrobnosti o nastavení položek viz Uživatelská příručka<br>online.                                                                                                    |                                                                    |  |
| Nast. faxu          | Podrobnosti o nastavení položek viz Příručka pro faxování.                                                                                                    |                                                                    |  |
| Nast. Bluetooth     | Podrobnosti o nastavení položek viz Uživatelská příručka online.                                                                                                    |                                                                    |  |
| Nast. PictBridge    | Nast. tisku                                                                                                    | Podrobnosti o nastavení položek viz<br>Nast. tisku pro režim Foto. |  |
|                     | Úprava foto                                                                                                    | ·                                                                  |  |
| Vybrat umístění     | Výběr složky, Výběr skupiny                                                                                                    |                                                                    |  |
| Obnovit vých. nast. | Obnovit nastavení pro odesílání/příjem faxu, Obnovit<br>nast. param. dat, Obnovit nastavení sítě, Obnovit všechna<br>nastavení kromě síťových a faxových, Obnovit všech. nast |                                                                    |  |

\* Můžete vybrat formát zobrazení na LCD obrazovce 1up s info, 1up bez info a Zobrazit miniatury.

### HU Setup mód

| Tintaszint               |                                                                                                    |                                                                   |  |
|--------------------------|----------------------------------------------------------------------------------------------------|-------------------------------------------------------------------|--|
| Karbantart.              | Fúvókaell.                                                                                                    |                                                                   |  |
|                          | Fejtisztítás                                                                                                    |                                                                   |  |
|                          | Fejbeállítás                                                                                                    |                                                                   |  |
|                          | Tintapatron csere                                                                                                    |                                                                   |  |
| Nyomtató beáll.          | Hang                                                                                                    |                                                                   |  |
|                          | Képernyőkímélő beál                                                                                                    | I.                                                                |  |
|                          | Kijel. formát. *                                                                                                    |                                                                   |  |
|                          | Dátum/idő                                                                                                    |                                                                   |  |
|                          | Nyári időszámítás                                                                                                    |                                                                   |  |
|                          | Ország/régió                                                                                                    |                                                                   |  |
|                          | Nyelv                                                                                                    |                                                                   |  |
| Hálózati beállítások     | A beállítások részletezéséhez lásd az online Használati<br>útmutató.                                                                                                    |                                                                   |  |
| Fax beáll.               | A beállítások részletezéséhez lásd a Fax útmutató.                                                                                                    |                                                                   |  |
| Bluetooth beállít.       | A beállítások részletezéséhez lásd az online Használati<br>útmutató.                                                                                                    |                                                                   |  |
| PictBridge beáll         | Nyomt. beáll.                                                                                                    | Ezeket a beállításokat lásd a<br>Nyomtatási beállítások Fotók mód |  |
|                          | Fotó módosítások                                                                                                    |                                                                   |  |
| Hely kiválaszt.          | Mappa kiválasztás, Csoport kijel.                                                                                                    |                                                                   |  |
| Gyári alapért. visszaáll | Fax küld./fogad. beáll visszaállítása, Fax adat beáll-k<br>visszaáll., Hálózati beáll. visszaállítása, Mind. visszaáll. a hál.<br>és fax beáll. kivéve, Minden beáll. visszaállítása |                                                                   |  |

 Kiválaszthatja az LCD képernyő megjelenítési formátumát az 1/old infoval, az 1/o info. nélk., és az Előnézeti képek megtekint. paranccsal.

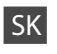

### Režim Setup

| Úrovne atramentu              |                                                                                                    |                                                                         |  |
|-------------------------------|----------------------------------------------------------------------------------------------------|-------------------------------------------------------------------------|--|
| Údržba                        | Kontrola trysiek                                                                                                    |                                                                         |  |
|                               | Čistenie hlavy                                                                                                    |                                                                         |  |
|                               | Zarovnanie hlavičky                                                                                                    |                                                                         |  |
|                               | Výmena atramentovej kazety                                                                                                    |                                                                         |  |
| Nastavenie tlačiarne          | Zvuk                                                                                                    |                                                                         |  |
|                               | Nastavenia šetriča obrazovky                                                                                                    |                                                                         |  |
|                               | Formát zobrazenia *                                                                                                    |                                                                         |  |
|                               | Dátum/Čas                                                                                                    |                                                                         |  |
|                               | Šetrenie času počas dňa                                                                                                    |                                                                         |  |
|                               | Krajina/Región                                                                                                    |                                                                         |  |
|                               | Jazyk                                                                                                    |                                                                         |  |
| Nastavenia siete              | Podrobnosti o položkách nastavení nájdete v online<br>dokumente Používateľská príručka.                                                                                                    |                                                                         |  |
| Nastavenie faxu               | Podrobnosti o položkách nastavení nájdete v dokumente<br>Sprievodca faxom.                                                                                                    |                                                                         |  |
| Nastavenia bluetooth          | Podrobnosti o položkách nastavení nájdete v online<br>dokumente Používateľská príručka.                                                                                                    |                                                                         |  |
| Nastavenie PictBridge         | Nastavenia tlače                                                                                                    | Podrobnosti o položkách nastavení<br>nájdete v časti Nastavenia tlače v |  |
|                               | Nastavenie<br>fotografie                                                                                                    | režime Fotografie.                                                      |  |
| Vyberte umiest.               | Výber priečinka, Výber skupiny                                                                                                    |                                                                         |  |
| Obnoviť pôvodné<br>nastavenia | Vynulujte nastavenia Posielanie/Prijímanie faxov, Vynulujte<br>nastavenia údajov o faxe, Obnoviť nastavenia siete,<br>Vynulujte všetky okrem Nastavení siete & faxu, Obnoviť<br>všetky nastavenia |                                                                         |  |

 Môžete vybrať jeden z formátov zobrazenia na LCD z ponuky 1-up s informáciami, 1-up bez informácií a Prezrieť miniatúry obrázkov.

Rozwiązywanie problemów Řešení problémů Problémamegoldás Riešenie problémov

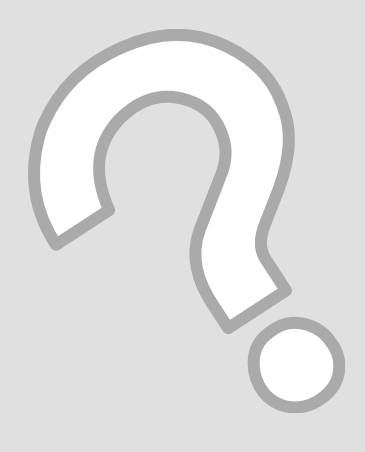

### Komunikaty o błędach Chybové zprávy Hibaüzenetek Chybové hlásenia

| PL | ♦ | 76 |
|----|---|----|
| CS | ♦ | 77 |
| HU | ♦ | 78 |
| SK | ♦ | 79 |

| PL |
|----|
|----|

| Komunikaty o błędach                                                                                                 | Rozwiązanie                                                                                                    |
|----------------------------------------------------------------------------------------------------|----------------------------------------------------------------------------------------------------|
| Zac. papieru. Otwórz moduł skanera i usuń zacięty papier.<br>Zamknij skaner i naciśnij &. Zobacz swoją dokumentację. | □ ➡ 84                                                                                                    |
| Zacięcie papieru w drukarce. Wyłącz drukarkę, otwórz<br>skaner i wyjmij papier. Zobacz swoją dokumentację.           | □ ➡ 85                                                                                                    |
| Wystąpił błąd drukarki. Wyłącz drukarkę i ponownie ją<br>uruchom. Zobacz swoją dokumentację.                         | Wyłącz drukarkę a następnie włącz ponownie. Upewnij się, że w<br>drukarce nie ma papieru. Jeśli komunikat błędu występuje nadal,<br>skontaktuj się ze sprzedawcą.                                                       |
| Wystąpił błąd skanera. Sprawdź swoją dokumentację.                                                                   | Wyłącz drukarkę a następnie włącz ponownie. Jeśli komunikat błędu występuje nadal, skontaktuj się ze sprzedawcą.                                                                                                    |
| Poduszki z tusz. w drukarce są na granicy swojego okresu<br>użytkow. Skontaktuj się z dz. wsp. Epson.                | Skontaktuj się z działem wsparcia Epson w celu wymiany wkładek<br>tuszu przed końcem okresu użytkowania. Po nasiąknięciu wkładek<br>tuszem drukarka się zatrzymuje i wymagany jest kontakt z działem<br>wsparcia Epson. |
| Wkł. tuszu w drukarce osiągnęły granicę swojego okresu<br>użytkow. Prosimy o kontakt z dz. wsp. Epson.               | Skontaktuj się z działem wsparcia Epson w celu wymiany wkładek.                                                                                                    |
| Dane są zbyt złożone, by drukować z Bluetooth.                                                                       | Zobacz dokumentację urządzenia transmitującego dane.                                                                                                    |
| Błąd danych. Dokument nie może być wydrukowany.                                                                      | Zobacz dokumentację urządzenia transmitującego dane. (Przyczyna:<br>Dane są niedostępne z powodu awarii urządzenia.)                                                                                                    |
| Błąd danych. Dok. może nie zostać wydrukowany poprawnie.                                                             | Zobacz dokumentację urządzenia transmitującego dane. (Przyczyna:<br>Część danych jest uszkodzona lub nie może być zbuforowana.)                                                                                         |
| Nierozpoznane urządzenie.                                                                                            | Upewnij się, że pamięć zewnętrzna została zainstalowana prawidłowo.                                                                                                    |
| Nie można rozpoznać karty pam. lub dysku.                                                                            | Upewnij się, że karta pamięci lub dysk zostały włożone prawidłowo.<br>Jeżeli tak, sprawdź czy nie występuje problem z kartą lub dyskiem i<br>spróbuj ponownie.                                                          |
| Błąd kopii.<br>Kod błędu xxxxxxx                                                                                     | Wystąpił błąd i archiwizacja została anulowana. Zanotuj kod błędu i<br>skontaktuj się z przedstawicielem handlowym.                                                                                                    |
| Połączenie adresu IP i maski podsieci jest nieważne.<br>Sprawdź swoją dokumentację.                                  | Zobacz Przewodnik użytkownika - Sieci online.                                                                                                    |

| Chybové zprávy                                                                                                    | Řešení                                                                                                    |
|----------------------------------------------------------------------------------------------------|----------------------------------------------------------------------------------------------------|
| Zablokovaný papír. Otevřete scanner a odstraňte<br>zablokovaný papír. Poté zavřete scanner a stiskněte &. Viz<br>dokumentace. | □ → 84                                                                                                    |
| Papír je zablokován v tiskárně. Vypněte tiskárnu, otevřete<br>scanner a odstraňte papír. Viz dokumentace.                     | □ → 85                                                                                                    |
| Došlo k tiskové chybě. Vypněte tiskárnu a znovu ji zapněte.<br>Viz dokumentace.                                               | <ul> <li>Vypněte tiskárnu a znovu ji zapněte. Ujistěte se, že v tiskárně už není<br/>žádný papír. Pokud se chybová zpráva stále objevuje, spojte se s vaším<br/>prodejcem.</li> </ul>                                                                                                    |
| Nastala chyba scanneru. Použijte vaši dokumentaci.                                                                            | Vypněte tiskárnu a znovu ji zapněte. Pokud se chybová zpráva stále objevuje, spojte se s vaším prodejcem.                                                                                                    |
| Inkoustové polštářky v tiskárně jsou téměř u konce<br>životnosti. Kontaktujte podporu Epson.                                  | Kontaktujte odbornou pomoc společnosti Epson a požádejte o<br>výměnu inkoustových polštářků před ukončením jejich servisní<br>životnosti. Když jsou polštářky nasáknuté inkoustem, tiskárna se<br>zastaví; aby bylo možné pokračovat v tisku, je nezbytná odborná<br>pomoc společnosti Epson. |
| Inkoustové polštářky v tiskárně jsou téměř vypotřebované<br>Kontaktujte podporu Epson.                                        | Požádejte odbornou pomoc společnosti Epson o výměnu inkoustových<br>polštářků.                                                                                                    |
| Údaje jsou příliš složité pro tisk přes Bluetooth.                                                                            | Viz dokumentace pro zařízení pro přenos dat.                                                                                                    |
| Chyba dat. Dokument nelze vytisknout.                                                                                         | Viz dokumentace pro zařízení pro přenos dat. (Příčina: Data nejsou<br>k dispozici z důvodu závady v zařízení.)                                                                                                    |
| Chyba v datech. Dokument nemusí být vytištěn správně.                                                                         | Viz dokumentace pro zařízení pro přenos dat. (Příčina: Část dat je poškozena nebo ji nelze uložit do vyrovnávací paměti.)                                                                                                    |
| Nelze identifikovat zařízení.                                                                                                 | Zkontrolujte, zda je disk vložen správně.                                                                                                    |
| Nelze rozpoznat pam. kartu nebo disk.                                                                                         | Ujistěte se, že byla správně vložena paměťová karta nebo úložný disk.<br>Pokud ano, zkontrolujte, jestli existuje problém s kartou nebo diskem,<br>a zkuste to znovu.                                                                                                    |
| Chyba zálohování.<br>Kód chyby xxxxxxx                                                                                        | Došlo k problému a zálohování bylo zrušeno. Poznamenejte si číslo kódu chyby a obratte se na prodejce.                                                                                                    |
| Kombinace IP adresy a masky podsítě je neplatná. Viz<br>dokumentace.                                                          | Viz Uživatelská příručka - Sítě online.                                                                                                    |

CS

| н | IJ |
|---|----|
|   | U  |

| Hibaüzenetek                                                                                                    | Megoldás                                                                                                    |
|----------------------------------------------------------------------------------------------------|----------------------------------------------------------------------------------------------------|
| Papírelak. Nyissa ki a szkenn. egys. és táv. el az elakadt<br>papírt. Ezután zárja be a szkenn. egys. és ny. meg a ⊗ g.<br>Lásd a dokumentációt. | □ ➡ 84                                                                                                    |
| Papírelak. történt a nyomtban. Kapcs. ki a ny-t, nyissa ki a<br>szkennert és vegye ki a papírt. Lásd a dokot.                                    | ▷ ➡ 85                                                                                                    |
| Papírelak. történt. Kapcs. ki a nyomt. és kapcs be ismét.<br>Lásd a dokumentációt.                                                               | Kapcsolja ki, majd újból be a nyomtatót. Győződjön meg arról, hogy<br>nem maradt papír a nyomtatóban. Ha a hibaüzenet továbbra is<br>megjelenik, vegye fel a kapcsolatot a márkakereskedővel.                                     |
| Szkennerhiba történt. Lásd a dokumentációt.                                                                                                    | Kapcsolja ki, majd újból be a nyomtatót. Ha a hibaüzenet továbbra is megjelenik, vegye fel a kapcsolatot a márkakereskedővel.                                                                                                    |
| A nyomt. tintapárnája közelít élettartama végéhez. Vegye<br>fel a kapcsot az Epson ügyfélszolgálattal.                                           | Vegye fel a kapcsolatot az Epson ügyfélszolgálattal a festékpárna<br>cseréjéhez az élettartama vége előtt. Ha a festékpárnák megtelnek, a<br>nyomtató megáll, és az Epson ügyfélszolgálat szükséges a nyomtatás<br>folytatásához. |
| A nyomt. használtfesték-párnája élettartama végéhez ért.<br>Vegye fel a kapcsot az Epson ügyfélszolgálattal.                                     | Vegye fel a kapcsolatot az Epson támogatással a festékpárna<br>cseréjéhez.                                                                                                    |
| Az adat túl összetett a Bluetooth nyomthoz.                                                                                                    | Lásd az adattovábbító eszköz dokumentációját.                                                                                                    |
| Hibás adatok. A dokumentum nem nyomtatható.                                                                                                    | Lásd az adattovábbító eszköz dokumentációját. (OK: az adat nem áll rendelkezésre, mert az eszköz hibás:)                                                                                                    |
| Adathiba. Előfordulhat, hogy a dok. nem nyomtatható tökéletesen.                                                                                 | Lásd az adattovábbító eszköz dokumentációját. (Ok: az adatok egy része megsérült, és nem lehet pufferelni.)                                                                                                    |
| Az eszköz nem ismerhető fel.                                                                                                    | Győződjön meg arról, hogy a tárolólemez megfelelően van-e behelyezve.                                                                                                    |
| Nem található memóriakártya vagy lemez.                                                                                                    | Győződjön meg arról, hogy a memóriakártya vagy a lemez<br>megfelelően van-e behelyezve. Ha igen, akkor ellenőrizze, hogy<br>minden rendben van-e a kártyával vagy a lemezzel, és próbálja újra.                                   |
| Bizt. mentési hiba.<br>Hibakód xxxxxxx                                                                                                    | Probléma történt, és a biztonsági mentés törlődött. Jegyezze fel a hibakódot, és vegye fel a kapcsolatot a márkakereskedővel.                                                                                                    |
| A megadott IP cím és alhálózati maszk kombináció<br>helytelen. Lásd a dokumentációt.                                                             | Lásd az online Használati útmutató - Hálózat beállításai részét.                                                                                                    |

| Chybové hlásenia                                                                                                    | Riešenie                                                                                                    |
|----------------------------------------------------------------------------------------------------|----------------------------------------------------------------------------------------------------|
| Zaseknutý papier. Otvorte skener a odstráňte zaseknutý<br>papier. Potom zatvorte skener a stlačte �. Prečítajte si<br>príručku. | □ → 84                                                                                                    |
| V tlačiarni je zaseknutý papier. Vypnite tlačiareň, otvorte<br>skener a odstráňte papier. Prečítajte si príručku.               | □ ➡ 85                                                                                                    |
| Vyskytla sa chyba tlačiarne. Vypnite tlačiareň a znovu ju<br>zapnite. Prečítajte si príručku.                                   | Vypnite a znova zapnite tlačiareň. Uistite sa, že v tlačiarni nie je žiadny<br>papier. Ak sa chybové hlásenie znova zobrazuje, obráťte sa na predajcu.                                                                                    |
| Vyskytla sa chyba skenera. Prečítajte si, prosím, príručku.                                                                     | Vypnite a znova zapnite tlačiareň. Ak sa chybové hlásenie znova<br>zobrazuje, obráťte sa na predajcu.                                                                                                    |
| Životnosť atramentových podušiek v tlačiarni sa blíži ku<br>koncu. Obráťte sa na Podporu Epson.                                 | Obráťte sa na podporu spoločnosti Epson ešte predtým, ako skončí<br>životnosť atramentových podušiek. Potom, ako sa podušky nasýtia,<br>tlačiareň sa zastaví a pre pokračovanie bude potrebné obrátiť sa na<br>podporu spoločnosti Epson. |
| Životnosť atramentových podušiek v tlačiarni skončila.<br>Obráťte sa na Podporu Epson.                                          | Obráťte sa na podporu spoločnosti Epson ohľadne výmeny<br>atramentových podušiek.                                                                                                    |
| Dáta sú príliš zložité pre tlač cez Bluetooth.                                                                                  | Prečítajte si dokumentáciu k zariadeniu, ktoré vysiela dáta.                                                                                                    |
| Údajová chyba. Dokument sa nedá vytlačiť.                                                                                       | Prečítajte si dokumentáciu k zariadeniu, ktoré vysiela dáta. (Príčina:<br>Dáta nie sú dostupné z dôvodu nesprávnej funkcie zariadenia.)                                                                                                   |
| Chyba údajov. Dokument sa možno nevytlačí správne.                                                                              | Prečítajte si dokumentáciu k zariadeniu, ktoré vysiela dáta. (Príčina:<br>Časť dát je poškodená a nemožno ju uložiť do pamäti.)                                                                                                    |
| Nemožno rozpoznať zariadenie.                                                                                                   | Uistite sa, že je úložný disk správne vložený.                                                                                                    |
| Nemožno rozpoznať pamäťovú kartu či disk.                                                                                       | Uistite sa, že pamäťová karta alebo pamäťový disk je správne vložený.<br>Ak sú správne vložené, skontrolujte, či nie je problém s kartou alebo<br>diskom a skúste znova.                                                                  |
| Chyba pri zálohovaní.<br>Chybový kód xxxxxxx                                                                                    | Vyskytla sa chyba a zálohovanie bolo zrušené. Poznačte si chybový kód<br>a obráťte sa na vášho predajcu.                                                                                                    |
| Kombinácia adresy IP a masky podsiete je neplatná.<br>Prečítajte si príručku.                                                   | Pozrite si on-line dokument Používateľská príručka - Sieťovanie.                                                                                                    |

# Wymiana nabojów atramentowych

Výměna kazet s inkoustem

A tintapatronok cseréje

Výmena atramentových kaziet

- Środki ostrożności w postępowaniu z nabojami atramentowymi
- Nigdy nie dotykaj głowicy drukarki ręką.
- Podczas operacji takich jak czyszczenie głowic i ich napełnianie po zainstalowaniu zasobnika zużywana jest niewielka ilość tuszu.
- Dla maksymalnej wydajności atramentu, wyjmuj nabój atramentowy tylko, gdy jesteś gotowy na jego wymianę. Naboje atramentowe o niskim poziomie atramentu nie mogą być użyte po ponownym włożeniu.
- Epson zaleca stosowanie oryginalnych nabojów atramentowych Epson. Epson nie gwarantuje jakości oraz niezawodności nieoryginalnego atramentu. Stosowanie nieoryginalnego atramentu może prowadzić do uszkodzeń, nie objętych gwarancją firmy Epson. A w określonych okolicznościach może powodować nieprawidłowe działanie drukarki. Informacja o poziomie atramentu w przypadku produktów nieoryginalnych może nie zostać wyświetlona, a stosowanie takiego atramentu jest rejestrowane w punkcie serwisowym.
- Upewnij się, że dysponujesz nowym nabojem zanim przystąpisz do wymiany. Przed rozpoczęciem wymiany, musisz przejść przez wszystkie kroki za jednym razem.
- Pozostaw zużyty nabój zainstalowany do chwili, aż uzyskasz zamiennik. Inaczej atrament pozostający w dyszy głowicy drukarki może wyschnąć.
- Nie otwieraj naboju do chwili aż będziesz gotowy do jego instalacji w drukarce. Nabój jest zapakowany próżniowo, by zapewnić jego niezawodność.
- Inne produkty nie wyprodukowane przez Epson mogą prowadzić do uszkodzeń nie objętych gwarancjami firmy Epson, a w określonych okolicznościach powodować błędne działanie drukarki.
- Nie wyłączać drukarki w trakcie ładowania naboju ponieważ marnuje to atrament.
- Gdy nabój atramentowy jest zużyty, nie możesz kontynuować drukowania nawet jeżeli pozostałe naboje zawierają jeszcze atrament.

- Bezpečnostní opatření pro manipulaci s kazetami s inkoustem
- Nikdy neposouvejte tiskovou hlavu rukou.
- Během následujících operací se ze všech kazet spotřebuje část inkoustu: čistění tiskové hlavy a doplňování inkoustu při instalaci inkoustové kazety.
- Abyste zajistili maximální účinnost inkoustu, vyjímejte kazetu s inkoustem pouze tehdy, když jste připraveni ji vyměnit. Téměř prázdné kazety s inkoustem nemusí být po opětovném vložení použitelné.
- Společnost Epson doporučuje použití originálních kazet s inkoustem Epson. Společnost Epson nemůže zaručit kvalitu ani spolehlivost neoriginálního inkoustu. Použití neoriginálního inkoustu může způsobit poškození, které není kryto zárukami Epson, a v určitých případech může způsobit nevyzpytatelné chování tiskárny. Informace o úrovních neoriginálního inkoustu se nemusí zobrazit a použití neoriginálního inkoustu se zaznamenává pro možné použití při servisní podpoře.
- Před začátkem výměny se ujistěte, že máte novou kazetu s inkoustem. Jakmile začnete vyměňovat kazetu, musíte v rámci jedné relace dokončit všechny kroky.
- Ponechejte vypotřebovanou kazetu nainstalovanou, dokud si nezajistíte náhradní. Jinak by mohl zaschnout inkoust, který zůstal v tryskách tiskové hlavy.
- Neotevírejte balení kazety s inkoustem, dokud nejste připraveni k její instalaci do tiskárny. Kazeta je vakuově balena, aby si zachovala svou spolehlivost.
- Jiné výrobky, nevyráběné společností Epson, mohou způsobit poškození, které není kryto zárukami Epson, a v určitých případech může způsobit nevyzpytatelné chování tiskárny.
- Nevypínejte tiskárnu během doplňování inkoustu, protože tím dochází k plýtvání s inkoustem.
- Když je kazeta s inkoustem vypotřebovaná, nelze pokračovat v tisku, i když ostatní kazety stále obsahují inkoust.

- Óvintézkedések a tintapatron kezelésével kapcsolatban
- □ Soha ne mozgassa kézzel a nyomtatófejet.
- A következő műveletek során minden tintapatronból felhasználásra kerül némi festék: nyomtatófej tisztítás és festék feltöltés, amikor egy tintapatront helyez be.
- A maximális hatékonyság érdekében csak akkor távolítsa el a tintapatront, amikor készen áll annak cseréjére. Azok a tintapatronok, amelyeket újra behelyeztek és amikben alig van már tinta, nem biztos, hogy tovább használhatók.
- Az Epson eredeti Epson tintapatronok használatát javasolja. Az Epson nem garantálhatja a nem eredeti tintapatronok minőségét és megbízhatóságát. A nem eredeti tintapatronok olyan károkat okozhatnak, amelyekre az Epson garanciája nem vonatkozik. Bizonyos körülmények között a nyomtató működése kiszámíthatatlanná válhat. Nem biztos, hogy megjeleni a nem eredeti tinta szintjével kapcsolatos információ, és a nem eredeti tinta használata rögzül a szerviztámogatásban való lehetséges felhasználásra.
- A csere előtt ellenőrizze, hogy van-e új tintapatronja. Miután megkezdte a patron cseréjét, az összes lépést végre kell hajtania egymás után.
- Hagyja behelyezve a kiürült tintapatront, amíg be nem szerzett egy cserepatront. Ellenkező esetben beszáradhat a nyomtatófej fúvókáiban lévő tinta.
- Ne nyissa ki a tintapatron csomagolását, amíg nem áll készen a nyomtató telepítésére. A patron vákuumcsomagolású, hogy megbízható maradjon.
- A nem az Epson által gyártott termékek a nyomtató olyan meghibásodását okozhatják, amelyre nem terjed ki az Epson garanciája, és bizonyos körülmények között a nyomtató kiszámíthatatlan működését eredményezhetik.
- Ne kapcsolja ki a nyomtatót a tinta töltése közben, mert az tintát pazarol.
- Amikor kiürült egy tintapatron, még akkor sem folytathatja a nyomtatást, ha a többi patronban még van tinta.

- Preventívne opatrenia pri manipulácií s atramentovými kazetami
- Nikdy nepresúvajte tlačovú hlavu rukou.
- Časť atramentu sa spotrebuje z kaziet počas nasledujúcich činností: čistenie tlačovej hlavy a dopĺňanie atramentu pri vložení atramentovej kazety.
- Kvôli maximálnej efektivite vyberajte atramentovú kazetu len vtedy, keď ste pripravení ju vymeniť. Atramentové kazety s malým množstvom atramentu sa nemusia dať pri opätovnom vložení použiť.
- Spoločnosť Epson odporúča používať originálne atramentové kazety Epson. Spoločnosť Epson nemôže garantovať kvalitu alebo spoľahlivosť neoriginálneho atramentu. Používanie neoriginálneho atramentu môže spôsobiť poškodenie, ktoré nepokrývajú záruky Epson a za určitých okolností môže spôsobiť nestále správanie tlačiarne. Informácie o úrovniach neoriginálneho atramentu sa nemusia zobraziť a jeho používanie sa zaznamenáva pre možné využitie pri servisnej podpore.
- Pre začatím výmeny sa uistite, že máte novú atramentovú kazetu. Keď už začnete výmenu kazety, musíte dokončiť všetky kroky pri danej výmene.
- Nechajte prázdnu kazetu vloženú, kým nebudete mať k dispozícii novú na výmenu. V opačnom prípade môže atrament v tryskách tlačovej hlavy vyschnúť.
- Neotvárajte balenie atramentovej kazety, pokým nie ste pripravení ju vložiť do tlačiarne. Kazeta je vákuovo balená kvôli zachovaniu spoľahlivosti.
- Iné produkty, ktoré nevyrobila spoločnosť Epson, môžu spôsobiť poškodenie, ktoré nie je pokryté zárukami Epson a za určitých okolností môže spôsobiť nestále správanie tlačiarne.
- Počas dopĺňania atramentu nevypínajte tlačiareň, pretože takto ním plytváte.
- Keď sa atrament v kazete minie, nemôžete tlačiť ani v prípade, že ostatné kazety budú stále obsahovať atrament.

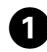

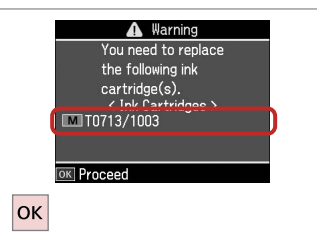

Warning
You can continue using
other functions except
for printing.

Replace now
Remind me later

Kext Cancel

OK

2

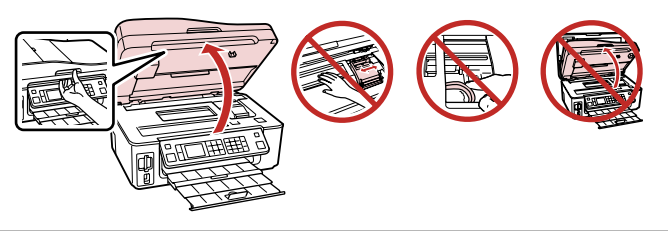

6

Sprawdź kolor przed wymianą. Zkontrolujte vyměňovanou barvu. Ellenőrizze a cserélendő színt. Skontrolujte farbu na výmenu. Wybierz **Wymień teraz**. Vyberte **Vyměnit hned**. Válassza a **Cserélje ki most** opciót. Vyberte možnosť **Vymeniť teraz**.

3

Otvorte.

#### !

Nie podnoś jednostki skanującej, gdy pokrywa dokumentu jest otwarta.

Nezvedejte jednotku skeneru, když je kryt dokumentů otevřený.

Ne emelje fel a lapolvasó egységet, ha a dokumentumfedél nyitva van.

Nedvíhajte jednotku skenera, keď je kryt na dokumenty otvorený.

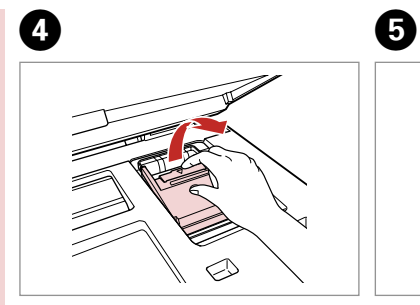

Otwórz. Otevřete. Nyissa ki. Otvorte. Przełącz i usuń. Stiskněte a vyjměte. Nyomja össze és távolítsa el. Stlačte a vyberte.

Potrząśnij nowym nabojem. Novou kazetu protřepte. Rázza meg az új patront. Zatraste novou kazetou.

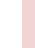

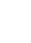

#### !

Uważaj, by nie złamać haczyków z boku naboju.

Buďte opatrní, abyste nezlomili háčky na straně inkoustové kazety.

Vigyázzon, nehogy eltörje a tintapatron oldalán lévő kampókat.

Dávajte pozor, aby ste nezlomili háčiky po stranách kazety.

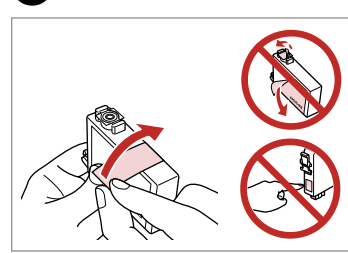

7

ന

Usuń żółtą taśmę. Odstraňte žlutou pásku. Távolítsa el a sárga szalagot. Odstráňte žltú pásku.

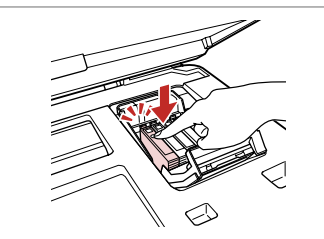

Włóż i dociśnij. Vložte a zatlačte. Helyezze be, és nyomja meg. Vložte a zatlačte.

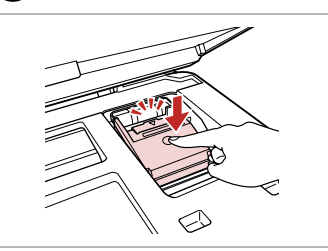

Zamknij. Zavřete. Zárja be. Zatvorte.

#### !

Jeżeli masz problem z zamknięciem pokrywy, dociśnij każdy nabój aż zatrzaśnie się w swoim miejscu.

Pokud se zdá, že jde kryt zavírat těžce, zatlačte na jednotlivé kazety, dokud nezaklapnou na své místo.

Ha nehéz lezárni a fedelet, nyomja le az összes patront, amíg a helyére nem kattan.

Ak bude ťažké zatvoriť kryt, zatlačte na každú kazetu, pokým nezapadne na miesto.

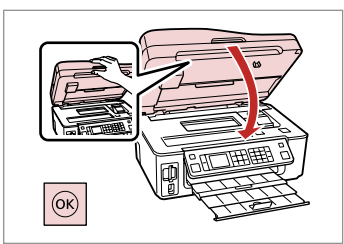

Zamknij i rozpocznij ładowanie tuszu.

Zavřete a spusťte doplňování inkoustu.

Zárja be és kezdje el a tinta feltöltését.

Zatvorte a spustite dopĺňanie atramentu.

#### Ø

8

Jeżeli wymiana była konieczna w trakcie kopiowania, by zapewnić jakość kopii po zakończeniu pobierania atramentu anuluj zadanie i rozpocznij na nowo od umieszczenia oryginałów.

Pokud jste museli vyměnit inkoustovou kazetu během kopírování, zrušte úlohu kopírování a zopakujte ji od umístění originálů, abyste zajistil kvalitu kopírování po dokončení doplňování inkoustu.

Ha másolás közben kellett kicserélni egy tintapatront, és szeretné ellenőrizni a másolási minőséget a betöltés után, vonja vissza a másolási feladatot, és kezdje el újból az eredetik felhelyezésétől.

Ak ste počas kopírovania museli vymeniť atramentovú kazetu a chcete zaistiť kvalitu kopírovania aj po dokončení dopĺňania atramentu, zrušte úlohu, ktorá sa kopíruje a začnite znova od umiestnenia originálov. Blokada papieru Uvíznutí papíru Papírelakadás Zaseknutý papier

Zakleszczenie papieru - zakleszczony w środku 1

Uvíznutí papíru uvíznutý uvnitř 1

Papírelakadás - belső elakadás 1

Zaseknutie papiera vo vnútri 1

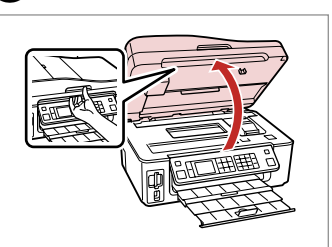

Otwórz. Otevřete. Nyissa ki. Otvorte.

| Wyjmij.  |
|----------|
| Vyjměte. |

Távolítsa el. Vyberte.

2

3

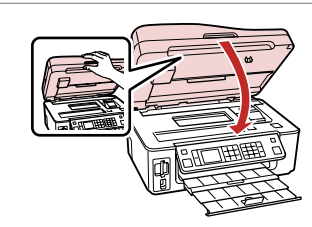

Zamknij. Zavřete. Zárja be. Zatvorte.

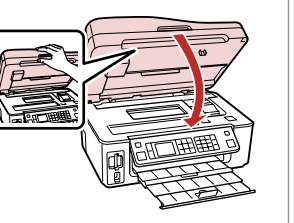

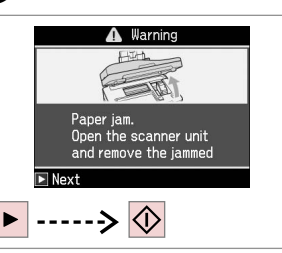

Usuń komunikat. Vymažte zprávu. Törölje az üzenetet. Zrušte správu.

4

#### Ø

Т

Jeżeli papier pozostaje w pobliżu tylnego podajnika arkuszy, delikatnie go wyciągnij.

Pokud papír stále zůstává v blízkosti zadního podavače, jemně ho vytáhněte.

Ha még mindig maradt papír a hátsó adagoló alatt, óvatosan húzza ki.

Ak papier stále zostáva v blízkosti zadného podávača, jemne ho vytiahnite.

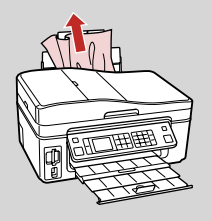

#### Zakleszczenie papieru - zakleszczony w środku 2

Uvíznutí papíru uvíznutý uvnitř 2

Papírelakadás - belső elakadás 2

Zaseknutie papiera vo vnútri 2

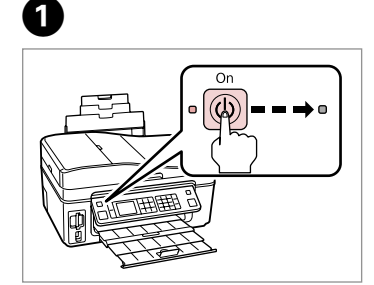

On

Wyłącz. Vypněte. Kapcsolja ki. Vypnite. Job incomplete. Turn off the power? Yes No OK Proceed

Wybierz **Tak**. Vyberte **Ano**. Válassza az I opciót. Vyberte možnosť **Áno**.

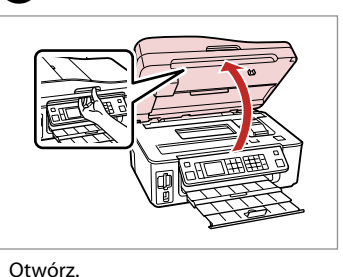

3

Otevřete.

Nyissa ki.

Otvorte.

4

Wyjmij. Vyjměte. Távolítsa el. Vyberte.

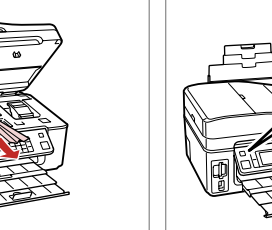

5

Włącz. Zapněte. Kapcsolja be. Zapnite.

### Ø

2

Jeżeli papier pozostaje w pobliżu tylnego podajnika arkuszy, delikatnie go wyciągnij.

Pokud papír stále zůstává v blízkosti zadního podavače, jemně ho vytáhněte.

Ha még mindig maradt papír a hátsó adagoló alatt, óvatosan húzza ki.

Ak papier stále zostáva v blízkosti zadného podávača, jemne ho vytiahnite.

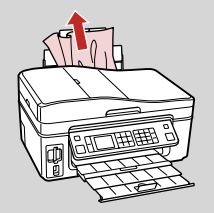

#### Zakleszczenie papieru - automatyczny podajnik dokumentów

Uvíznutí papíru automatický podavač dokumentů

Papírelakadás -Automatikus lapadagoló

Zaseknutý papier - Automatický podávač dokumentov

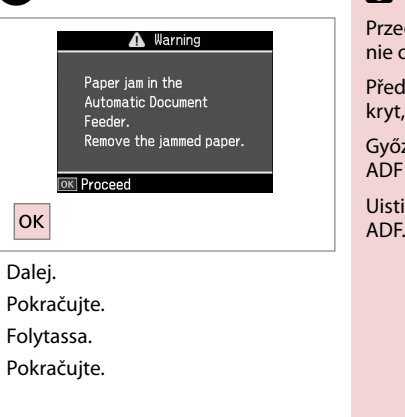

1

3

### 

Przed wyjęciem zakleszczonego papieru otwórz pokrywę podajnika. Jeśli nie otworzysz pokrywy, drukarka może zostać uszkodzona.

Před vyjmutím uvíznutého papíru otevřete kryt ADF. Pokud neotevřete kryt, mohlo by dojít k poškození tiskárny.

Győződjön meg arról, hogy az elakadt papír eltávolítása előtt kinyitotta az ADF fedelét. Ha nem nyitja ki a fedelet, a nyomtató megsérülhet.

Uistite sa, že ste pred odstraňovaním zaseknutého papiera otvorili kryt ADF. Ak kryt neotvoríte, môže sa tlačiareň poškodiť.

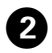

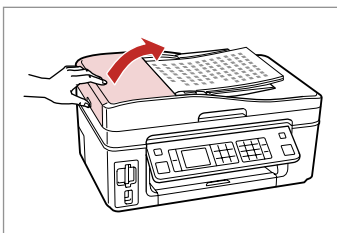

Otwórz. Otevřete. Nyissa ki. Otvorte.

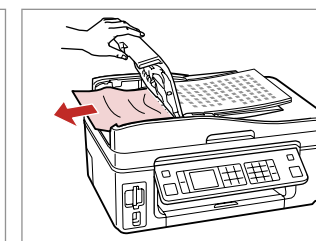

Delikatnie wyjmij. Opatrně vyjměte. Óvatosán távolítsa el. Opatrne vyberte. Zamknij. Zavřete. Zárja be. Zatvorte. 6

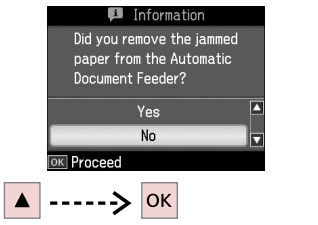

Wybierz **Tak**. Vyberte **Ano**. Válassza az l opciót. Vyberte možnosť **Áno**.

#### Problemy z jakością druku

Problémy s kvalitou tisku

A nyomtatási minőséggel kapcsolatos problémák

Problémy s kvalitou tlače

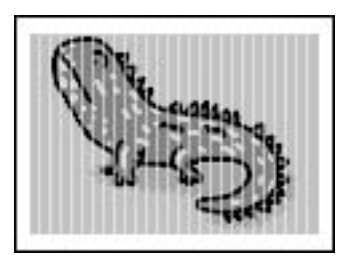

Wypróbuj jedno z następujących rozwiązań w kolejności od góry. Szczegółowe informacje znajdziesz w wersji online Przewodnik użytkownika.

- Oczyść głowicę drukarki. 🖾 🕈 66
- □ Wyrównaj głowicę drukarki. □ → 68 Jeżeli jakość się nie polepszy, spróbuj wyrównać głowicę za pomocą sterowników drukarki. Zobacz Przewodnik użytkownika online opisujący wyrównanie głowicy.
- D Aby oczyścić wnętrze drukarki, wykonaj kopię bez umieszczania dokumentu w podajniku dokumentów.
- Nabój atramentowy należy zużyć w ciągu sześciu miesięcy od otwarcia opakowania próżniowego. C + 80
- Zalecamy korzystanie z oryginalnych nabojów i papieru zalecanego przez Epson.

Zkuste jedno nebo více z následujících řešení v pořadí odshora. Další informace naleznete v online Uživatelská příručka.

- 📮 Vyčistěte tiskovou hlavu. 🖾 🕈 66
- 🖵 Zarovnejte tiskovou hlavu. 🖾 🌩 68

Pokud se kvalita nezlepší, zkuste zarovnání pomocí obslužného programu ovladače tiskárny. Informace o zarovnání tiskové hlavy naleznete v online Uživatelská příručka.

- D Chcete-li vyčistit vnitřek tiskárny, udělejte kopii bez umístění dokumentu na desku skeneru.
- Inkoustovou kazetu vypotřebujte do šesti měsíců od otevření vakuového balení. 🗆 + 80
- **D** Zkuste použít originální kazety a papír Epson doporučené společností Epson.

Próbáljon ki egyet vagy többet az alábbi megoldások közül a legfelsővel kezdve. Bővebb tájékoztatást az on-line Használati útmutató adhat.

- Tisztítsa meg a nyomtatófejet. D + 66
- 📮 Igazítsa be a nyomtatófejet. 🖾 🕈 68

Ha a minőség nem javul, a nyomtatóvezérlő segítségével próbálja meg igazítani. A nyomtatófej beigazításának módját a Használati útmutató tartalmazza.

- 📮 A nyomtató belsejének megtisztításához készítsen másolatot anélkül, hogy dokumentumot helyezne a dokumentumasztalra.
- A vákuumcsomagolás felnyitásától számított fél éven belül használja fel a festékpatront. D + 80
- D Próbáljon eredeti Epson tintapatront és az Epson által ajánlott papírt használni.

Skúste jedno alebo viaceré z nasledujúcich riešení v poradí zhora. Ďalšie informácie nájdete v on-line dokumente Používateľská príručka.

- 📮 Vyčistite tlačovú hlavu. 🖾 🕈 66
- Zarovnajte tlačovú hlavu. C + 68
- Ak sa kvalita nezlepší, skúste zarovnať hlavu pomocou pomocného programu ovládača tlačiarne. Informácie o zarovnaní tlačovej hlavy nájdete v on-line dokumente Používateľská príručka.
- D Ak chcete vyčistiť vnútro tlačiarne, urobte kópiu bez toho, aby ste vložili dokument na sklo na dokumenty.
- Atramentovú kazetu spotrebujte do šiestich mesiacov od otvorenia vákuového balenia. C + 80
- C Skúste používať originálne atramentové kazety a papier Epson, ktoré odporúča Epson.

#### Problemy z układem wydruku

Problémy s rozvržením tisku

Problémák a nyomtatási elrendezéssel

Problémy s rozložením tlače

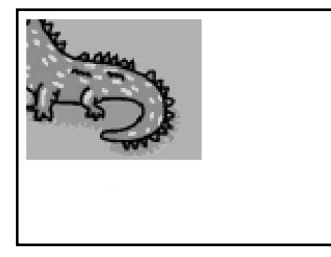

Sprawdź następujące punkty.

- □ Upewnij się, że wybrane zostały właściwe ustawienia opcji Roz. pap., Układ oraz Pow. dla załadowanego papieru.
   □ → 33, 48, 60
- Upewnij się, że papier jest włożony poprawnie. 
  20 
  20
- Upewnij się, że oryginał jest umieszczony poprawnie. 24
- Jeśli krawędzie zdjęcia zostały obcięte, należy odsunąć oryginał od rogu na niewielką odległość.
- U Wyczyść pulpit na dokumenty. Zobacz Przewodnik użytkownika online.

Zkontrolujte následující body.

- 🖵 Ujistěte se, zda jste vybrali správná nastavení Vel papíru, Rozlož a Lupa pro vložený papír. 🕮 🕈 33, 48, 60
- Ujistěte se, že jste vložili papír správně. D + 20
- Ujistěte se, že je originál správně umístěn. D > 24
- Dekud rohy kopie nebo fotografie přesahují, posuňte originál mírně směrem od rohu.
- D Vyčistěte desku skeneru. Další informace naleznete v online Uživatelská příručka.

Ellenőrizze a következőket.

- Győződjön meg arról, hogy a megfelelő Papírméret, Elrend és Kicsinyítés/nagyítás beállítást használta a betöltött papírhoz.
   ⇒ 33, 48, 60
- □ Ellenőrizze, hogy megfelelően helyezte-e be a papírt. □ → 20
- Győződjön meg arról, hogy az eredeti dokumentumot megfelelően helyezte-e be. D + 24
- □ Ha a másolat vagy a fénykép széleit levágja, tegye az eredeti dokumentumot a saroktól kicsit messzebb.
- Tisztítsa meg a dokumentumasztalt. Lásd az online Használati útmutató.

Skontrolujte nasledujúce body.

- 🖵 Uistite sa, že ste vybrali správne nastavenie Rozmer papiera, Podklad a Zoom pre vložený papier. 🗆 🌩 33, 48, 60
- □ Uistite sa, že ste papier vložili správne. □ → 20
- Uistite sa, že je originál správne položený. C + 24
- D Ak sú okraje kópie alebo fotografie orezané, odsuňte originál mierne z rohu.
- D Vyčistite sklo na dokumenty. Pozrite si on-line dokument Používateľská príručka.

#### Kontakt z obsługą klienta

Kontaktování zákaznické podpory

Az ügyfélszolgálat elérhetősége

Kontaktovanie zákazníckej podpory Jeżeli nie możesz rozwiązać problemu korzystając z wskazówek dotyczących rozwiązywania problemów, zwróć się po pomoc do serwisu obsługi klienta. Informacje o obsłudze klienta w swoim regionie możesz odnaleźć w Przewodnik użytkownika dostępnym online lub na karcie gwarancyjnej. Jeżeli punkt serwisowy nie jest tam wymieniony, skontaktuj się ze swoim sprzedawcą.

Pokud nemůžete vyřešit problém pomocí informací pro odstraňování závad, kontaktujte pro pomoc služby zákaznické podpory. Kontaktní informace pro zákaznickou podporu ve vaší oblasti naleznete v online Uživatelská příručka nebo na záruční kartě. Pokud tam nejsou uvedeny, spojte se s prodejcem, u kterého jste výrobek koupili.

Ha nem tudja megoldani a problémát a hibaelhárítási információk használatával, segítségért vegye fel a kapcsolatot az ügyfélszolgálattal. Az ön területén található ügyfélszolgálatok elérhetőségét az online Használati útmutató vagy a garancialevél tartalmazza. Ha ott nincs felsorolva, forduljon a forgalmazóhoz, akitől vásárolta a terméket.

Ak nemôžete vyriešiť problém pomocou informácií v časti Riešenie problémov, obráťte sa pre pomoc na služby zákazníckej podpory. Kontaktné informácie o podpore vo vašej oblasti môžete nájsť v on-line dokumente Používateľská príručka alebo záručnej karte. Ak tam tieto informácie nenájdete, obráťte sa na predajcu, kde ste si tento výrobok kúpili.

### PL Indeks

| Α  |                                            |             |
|----|--------------------------------------------|-------------|
|    | Aparat cyfrowy, drukowanie z               |             |
|    | Archiwizacja karty pamięci                 |             |
|    | Arkusz indeksu                             | 45          |
|    | Automatyczny podajnik dokumentów           |             |
| В  |                                            |             |
|    | Bez obramowania/z obramowaniem             |             |
| С  |                                            |             |
|    | Czas letni                                 | 73          |
|    | Czerwone oczy, korekcja                    | 13.49       |
| D  |                                            |             |
|    | Data/czas                                  | 73          |
|    | Dopasowanie ramki                          | 49          |
|    | Drukowanie papierów liniowanych            | 54.60       |
|    | Drukowanie zdjęć                           |             |
|    | Dwukierunkowo (szybkość drukowania)        | 49          |
| -  | Dźwięk                                     | 73          |
| F  |                                            |             |
|    | Filtr (drukowanie w sepii, czerni i bieli) |             |
| ÷. | Format wyświetlania                        | 73          |
| J  |                                            | 24 42 62 07 |
|    | Jakosc                                     |             |
|    | Jasnosc                                    |             |
| V  | Język (zmień wyswietiany)                  | /3          |
| ĸ  | Kalibrawania akowicy drukarki              | 69          |
|    | Kalibiowanie główicy drukatki              |             |
|    | Komunikaty o błedach                       |             |
|    | Konfiguracia PictBridge                    | 70 73       |
|    | Konserwacia                                |             |
|    | Kontrast                                   | 49          |
|    | Koniowanie odnawianie wyblakłych zdieć     | 30          |
|    | Kopiowanie, zdiecia lub dokumenty          |             |
| М  | 1                                          |             |
|    | Miniatury (Drukuj korekty)                 |             |
| Ν  |                                            |             |
|    | nabój atramentowy, wymiana                 | 80          |
|    | Nasycenie                                  |             |
| 0  |                                            |             |
|    | Obsługiwany papier                         |             |
|    | Ostrość                                    | 49          |
| Ρ  |                                            |             |
|    | Panel                                      |             |
|    | Panel sterowania                           |             |
|    | Papier, ładowanie                          | 20          |
|    | Papier, zakleszczenia                      | 84          |
|    | Pocztówka                                  |             |
|    | Podgląd PhotoEnhance                       | 8           |
|    | Przegladarka                               | 12          |

|   | Przycinanie zdjęcia                          |    |
|---|----------------------------------------------|----|
|   | Przyciski, panel sterowania                  |    |
|   | Przywracanie domyślnych ustawień             | 73 |
|   | Przywracanie koloru                          |    |
| R | ,                                            |    |
|   | Rozmiar papieru                              |    |
|   | Rozszerzona jakość (zdjęcia bez obramowania) |    |
|   | Rozwiązywanie problemów                      | 75 |
| S |                                              |    |
|   | Skanowanie do e-mail                         |    |
|   | Skanowanie do karty pamięci                  |    |
|   | Skanowanie do PC                             |    |
|   | Skanowanie do PDF                            |    |
|   | Stan naboiów atramentowych                   |    |
| Т |                                              |    |
|   | Typ papieru                                  |    |
| U |                                              |    |
|   | Układ                                        |    |
|   | Ustawienia Bluetooth                         | 73 |
|   | Ustawienia faksu                             | 73 |
|   | Ustawienia sieciowe                          | 73 |
|   | Ustawienia wygaszacza ekranu                 | 73 |
| W | ,,,                                          |    |
|   | Wykrywanie scen                              |    |
|   | Wymiana naboju atramentowego                 |    |
| Ζ | , ,                                          |    |
|   | Zakleszczenia, papier                        |    |
|   | Zapisywanie zdjęć (archiwizacja)             |    |
|   | Zegar                                        |    |
|   | Znacznik daty                                |    |
|   | Zoom (przycinanie)                           |    |
|   | Zwiekszenie                                  |    |

## CS Rejstřík

| Α |                                                                                                    |  |
|---|----------------------------------------------------------------------------------------------------|--|
|   | Automatický podavač dokumentů24.86                                                                                                    |  |
| В |                                                                                                    |  |
|   | Bez okraje/s okrajem                                                                                                    |  |
| c | Bianoprani42                                                                                                    |  |
| C | <i>č</i> ( ), , , , , , , , , , , , , , , , , ,                                                                                                     |  |
|   | Cas uspor svetla                                                                                                    |  |
|   | Cervene oci, kompenzace                                                                                                    |  |
| - | Chybove zpravy                                                                                                    |  |
| D |                                                                                                    |  |
|   | Dat a cas                                                                                                    |  |
|   | Datové razitko                                                                                                    |  |
|   | Detekce scény                                                                                                    |  |
| _ | Digitální fotoaparát, tisk70                                                                                                    |  |
| F |                                                                                                    |  |
|   | Filtr (sépie, CB tisk)                                                                                                    |  |
|   | Formát zobr73                                                                                                    |  |
| н |                                                                                                    |  |
|   | Hodiny73                                                                                                    |  |
| J |                                                                                                    |  |
|   | Jas                                                                                                    |  |
|   | Jazyk (změna zobrazení)73                                                                                                    |  |
| Κ |                                                                                                    |  |
|   | kazeta s inkoustem, výměna80                                                                                                    |  |
|   | Kontrast                                                                                                    |  |
|   | Kopírování, fotografie nebo dokumenty                                                                                                    |  |
|   | Kopírování, obnovení vybledlých fotografií                                                                                                    |  |
|   | Kvalita                                                                                                    |  |
| L |                                                                                                    |  |
|   | Lupa (ořezání)                                                                                                    |  |
| М |                                                                                                    |  |
|   | Miniatury (Tisk zkušeb arch) 50                                                                                                    |  |
| N | initiatary (fisit Enabels) areny                                                                                                    |  |
|   | Náhled vylepš fotografie 8                                                                                                    |  |
|   | Nast Bluetooth 73                                                                                                    |  |
|   | Nast faxu 73                                                                                                    |  |
|   | Nast PictBridge 70.73                                                                                                    |  |
|   | Nastavoní sítě                                                                                                    |  |
|   | Nastavení snežiče obr                                                                                                    |  |
| 0 | Nastaveni sponce obi                                                                                                    |  |
| 0 | Ohm                                                                                                    |  |
|   | Objective of the sector of the sector of the |  |
|   | Obnovit vych. nast                                                                                                    |  |
|   | Obousmerne (rychlost tisku)                                                                                                    |  |
|   | Udstranovani zavad                                                                                                    |  |
|   | Urezani totografie                                                                                                    |  |
|   | Ustrost                                                                                                    |  |
|   | Ovladacı panel                                                                                                    |  |
| Р |                                                                                                    |  |
|   | Paměťová karta                                                                                                    |  |

| Panel                           |          |
|---------------------------------|----------|
| Papír, uvíznutí                 |          |
| Papír, vkládání                 |          |
| Podporovaný papír               |          |
| Přizp. rámu                     |          |
| Prohlížeč                       |          |
|                                 |          |
| Reistřík                        | 45       |
| Rozlož                          |          |
| Rozšíření (foto bez okraiů)     | 34 50    |
| Rozšířený                       | 50       |
| NO25ITCHY                       |          |
| Sken na nam kartu               | 56.61    |
| Sken do Email                   | 57.61    |
| Sken do PC                      | 57.61    |
| Sken do PDE                     | 57.61    |
| Stay kazety s inkoustom         |          |
| Sutort                          |          |
| Sytost                          |          |
| Tick fotografi                  | 20 15    |
| Tisk předpisových papírů        |          |
| Tisk přeupisových papiru        |          |
|                                 | 10 24 50 |
| тур рарп и                      |          |
| lídzěho                         | 63       |
|                                 |          |
| Ulozeni fotografii (zalonovani) |          |
| Oviznuti, papir                 | 84       |
|                                 | 24.50    |
| vei papiru                      |          |
| vymena inkoustove kazety        | /3       |
| 7/1 1 1 1                       | 50.61    |
| Zaiona pam. karty               |          |
| Zarovnani tiskove hlavy         | 68       |
| Zoom (orezani)                  | 9        |
| Zvuk                            | 73       |

R

S

Т

U

V

Ζ

## HU Tárgymutató

| A  |                                          |                |
|----|------------------------------------------|----------------|
|    | A nyomtatófej igazítása                  | 68             |
| _  | Automatikus lapadagoló                   | 24.86          |
| В  |                                          |                |
|    | Beolvasás email-be                       | 57.6           |
|    | Beolvasás memóriakártyára                |                |
|    | Beolvasás PC-re                          |                |
|    | Beolvasás PDF-be                         |                |
|    | Biztonsági memóriakártya                 |                |
| _  | Bluetooth beallit                        | 74             |
| υ  |                                          | _              |
|    | Dátum/idő                                | 74             |
|    | Dátumbélyegző                            | 5              |
| _  | Digitális fényképezőgép, nyomtatás abból | 70             |
| E. |                                          |                |
|    | Elakadás, papír                          | 84             |
|    | Elesség                                  | 5              |
|    | Előnézet (Korrektúra lap nyomt.)         | 5              |
| _  | Elrendezés                               | 35.40          |
| F  |                                          |                |
|    | Fax beáll                                | 74             |
|    | Fényerősség                              | 5              |
|    | Fényképek (biztonsági) mentése           |                |
|    | Fénykép kicsinyítése                     |                |
|    | Fényképkorrekció előnézet                | 8              |
|    | Fényképnyomtatás                         |                |
| _  | Finomítás                                | 5              |
| G  |                                          |                |
|    | Gombok, kezelőpanel                      | 8.12           |
|    | Gyári alapért. visszaáll                 | 74             |
| н  |                                          |                |
|    | Hálózati beállítások                     | 74             |
|    | Hang                                     | 74             |
|    | Helyszín meghat                          | 5              |
|    | Hibaelhárítás                            | 7              |
|    | Hibaüzenetek                             | 76             |
| 1  |                                          |                |
|    | Illesztés keretbe                        | 5              |
|    | Indexlap                                 | 4              |
| Κ  |                                          |                |
|    | Karbantartás                             | 6              |
|    | Képernyőkímélő beáll                     | 74             |
|    | Keret nélk/ Keretes                      | 3!             |
|    | Kétirányú (nyomtatás sebessége)          | 5              |
|    | Kezelőpanel                              | 8.12           |
|    | Kicsinyítés/nagyítás (levágás)           |                |
|    | Kijelző formátuma                        | 74             |
|    | Kontraszt                                | 5 <sup>-</sup> |

| Μ |                                                |
|---|------------------------------------------------|
|   | Másolás, elhalványult fényképek helyreállítása |
|   | Másolás, fényképek vagy dokumentumok           |
|   | Memóriakártya22                                |
|   | Minőség                                        |
| Ν |                                                |
|   | Nézegető 12                                    |
|   | Nyári időszámítás74                            |
|   | Nyelv (kijelző megváltoztatása)74              |
|   | Nyújtás (keret nélküli fénykép)                |
| 0 |                                                |
|   | Óra74                                          |
| Ρ |                                                |
|   | Panel                                          |
|   | Papír, betöltés                                |
|   | Papír, elakadás                                |
|   | Papírméret                                     |
|   | Papírtípus19.35.51                             |
| - | PictBridge beáll70.74                          |
| S |                                                |
|   | Színek helyreállítása                          |
| - | Szűrő (szépia, fekete-fehér nyomtatás)         |
| 1 | <b>T</b>                                       |
|   | lamogatott papirtipusok                        |
|   | Telltettseg                                    |
|   | tintapatron, csere                             |
|   | Tintapatron allapota                           |
|   | Intapatron csereje                             |
| 0 | Üdvözlőlap 42                                  |
| v |                                                |
|   | Vonalas papír nyomtatása                       |
|   | Vörös szem, korrekció                          |
|   |                                                |

### SK Index

| Α   |                                                                                                    |
|-----|----------------------------------------------------------------------------------------------------|
|     | atramentová kazeta, výmena80                                                                                                    |
|     | Automatický podávač dokumentov24.86                                                                                                    |
| В   |                                                                                                    |
|     | Bezokrajová/s okrajom 35                                                                                                    |
| C   |                                                                                                    |
| ~   | Červené oči oprava 13.52                                                                                                    |
|     | Chyboyó bláconia 76                                                                                                    |
| П   | Chybove maserna                                                                                                    |
| υ   | Dátum (Č                                                                                                    |
|     | DaluIII/Cas                                                                                                    |
|     | Datumova peciatka                                                                                                    |
|     | Detekcia sceny                                                                                                    |
| -   | Digitalny fotoaparat, tlac z                                                                                                    |
| F   |                                                                                                    |
|     | Filter (Sépia, CB tlač)                                                                                                    |
|     | Formát zobrazenia74                                                                                                    |
| н   |                                                                                                    |
|     | Hodiny74                                                                                                    |
| 1   |                                                                                                    |
|     | Index45                                                                                                    |
| J   |                                                                                                    |
|     | Jas                                                                                                    |
|     | Jazyk (zmeniť zobrazenie)74                                                                                                    |
| К   |                                                                                                    |
|     | Kontrast                                                                                                    |
|     | Konírovanie fotografie alebo dokumenty 28                                                                                                    |
|     | Kopírovanie, obnova vyblednutej fotografie 30                                                                                                    |
|     | Kvalita 35.52.62.87                                                                                                    |
| м   | Nunta                                                                                                    |
| 111 | Miniatúry (Tlačiť dokladový bárok) 52                                                                                                    |
| N   |                                                                                                    |
| IN  | Next was a block of the TA                                                                                                    |
|     | Nastavenia bluetootn                                                                                                    |
|     | Nastavenia setrica obrazovky                                                                                                    |
|     | Nastavenia siete                                                                                                    |
|     | Nastavenie faxu                                                                                                    |
| ~   | Nastavenie PictBridge70.74                                                                                                    |
| 0   |                                                                                                    |
|     | Obnova farieb                                                                                                    |
|     | Obnoviť pôvodné nastavenia74                                                                                                    |
|     | Obojsmerný (rýchlosť tlače)52                                                                                                    |
|     | Orezať fotografiu                                                                                                    |
|     | Ostrosť                                                                                                    |
|     | Ovládací panel                                                                                                    |
| Ρ   | ·                                                                                                    |
|     | Pam. karta pre zálohovanie                                                                                                    |
|     | Pamäťová karta                                                                                                    |
|     | Panel 812                                                                                                    |
|     | Papier, vkladanie 20                                                                                                    |
|     | Papier zaseknutia 84                                                                                                    |
|     | r aprenzasen automation automation a |

| Dedldad                                                                                                    | 25.40 |
|----------------------------------------------------------------------------------------------------|-------|
|                                                                                                    |       |
| Podporovany papier                                                                                                    |       |
| Poniadnica                                                                                                    |       |
| Prehliadač                                                                                                    | 12    |
| Prispôsobiť rámček                                                                                                    | 52    |
|                                                                                                    |       |
| Riesenie problemov                                                                                                    |       |
| Rozmer papiera                                                                                                    |       |
| Šetronio času počas dňa                                                                                                    | 74    |
| Skopovať do omailu                                                                                                    |       |
| Skenovať do emaliu                                                                                                    |       |
| Skenoval do panalovej karty                                                                                                    |       |
| Skenovat do PC                                                                                                    |       |
| Skenovat do PDF                                                                                                    |       |
| Stav atramentovej kazety                                                                                                    | 64    |
| Sýtosť                                                                                                    | 52    |
| TI- * 6-+6(                                                                                                    | 20.45 |
| LIAC TOTOORATII                                                                                                    | 38 45 |
| Tiač totografii                                                                                                    |       |
| Tlačidlá, ovládací panel                                                                                                    |       |
| Tlač fotografii<br>Tlačidlá, ovládací panel<br>Typ papiera                                                                                                    |       |
| Tlačidlá, ovládací panel<br>Typ papiera<br>Údržba                                                                                                    |       |
| Tlačidlá, ovládací panel                                                                                                    |       |
| Tlačidlá, ovládací panel                                                                                                    |       |
| Tlačidlá, ovládací panel<br>Typ papiera<br>Údržba<br>Ukážka PhotoEnhance<br>Uložte fotografie (zálohovanie)                                                                                                    |       |
| Tlačidlá, ovišdací panel<br>Typ papiera<br>Údržba<br>Ukážka PhotoEnhance<br>Uložte fotografie (zálohovanie)<br>Výmena atramentovej kazety                                                                                                    |       |
| Výmena atramentovej kazety                                                                                                    |       |
| Výmena atramentovej kazety                                                                                                    |       |
| Tačidi, ovišdaci panel                                                                                                    |       |
| Tlačidlá, ovišdací panel                                                                                                    |       |
| Hac totografii         Tacidlá, ovládací panel                                                                                                    |       |
| Tlačidlá, ovišdací panel                                                                                                    |       |
| Hač rotografii         Typ papiera.         Údržba.         Ukážka PhotoEnhance         Uložte fotografie (zálohovanie).         Výmena atramentovej kazety.         Vytlačte linajkované papiere.         Zarovnanie tlačovej hlavy.         Zaseknutia, papier         Zlepšenie.         Zväčšenie (orezávanie). |       |

R

S

Т

U

V

Ζ

### Uwaga dotycząca praw autorskich Odkaz na autorské právo

#### Copyright tájékoztató

#### Upozornenie o autorskom práve

No part of this publication may be reproduced, stored in a retrieval system, or transmitted in any form or by any means, electronic, mechanical, photocopying, recording, or otherwise, without the prior written permission of Seiko Epson Corporation. The information contained herein is designed only for use with this product. Epson is not responsible for any use of this information as applied to other printers.

Neither Seiko Epson Corporation nor its affiliates shall be liable to the purchaser of this product or third parties for damages, losses, costs, or expenses incurred by the purchaser or third parties as a result of accident, misuse, or abuse of this product or unauthorized modifications, repairs, or alterations to this product, or (excluding the U.S.) failure to strictly comply with Seiko Epson Corporation's operating and maintenance instructions.

Seiko Epson Corporation shall not be liable for any damages or problems arising from the use of any options or any consumable products other than those designated as Original Epson Products or Epson Approved Products by Seiko Epson Corporation.

Seiko Epson Corporation shall not be held liable for any damage resulting from electromagnetic interference that occurs from the use of any interface cables other than those designated as Epson Approved Products by Seiko Epson Corporation.

EPSON® is a registered trademark and EPSON STYLUS™ and Exceed Your Vision are trademarks of Seiko Epson Corporation.

PRINT Image Matching™ and the PRINT Image Matching logo are trademarks of Seiko Epson Corporation. Copyright © 2001 Seiko Epson Corporation. All rights reserved.

#### SDHC<sup>™</sup> is a trademark.

Memory Stick, Memory Stick Duo, Memory Stick PRO, Memory Stick PRO Duo, Memory Stick PRO-HG Duo, MagicGate Memory Stick, and MagicGate Memory Stick Duo are trademarks of Sony Corporation. xD-Picture Card<sup>TM</sup> is a trademark of Fuji Photo Film Co., Ltd.

The Bluetooth® word mark is owned by the Bluetooth SIG, Inc. and licensed to Seiko Epson Corporation.

General Notice: Other product names used herein are for identification purposes only and may be trademarks of their respective owners. Epson disclaims any and all rights in those marks.

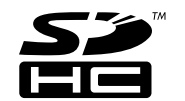

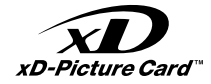

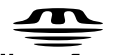

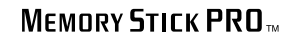

MEMORY STICK TM

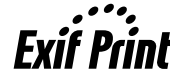

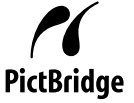

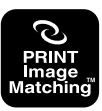

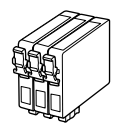

Dostępne rozmiary nabojów atramentowych zależą od regionu. Dostupné velikosti kazet s inkoustem se liší podle oblastí. A forgalmazott tintapatron méretek földrajzi helytől függően változnak. Veľkosti atramentových kaziet sa líšia podľa oblasti.

|                                                      |     | ВК                                              | С                               | М                               | Y                               |
|------------------------------------------------------|-----|-------------------------------------------------|---------------------------------|---------------------------------|---------------------------------|
| Epson                                                | -5  | T0711                                           | T0712                           | T0713                           | T0714                           |
| Stylus<br>Office<br>BX600FW/<br>SX600FW              |     | T0711H                                          | -                               | -                               | -                               |
| Series *1 *2                                         | Ver | T1001                                           | T1002                           | T1003                           | T1004                           |
| Epson Stylus Office<br>TX600FW Series * <sup>3</sup> |     | 73N (T0731N)/<br>73HN (T0731HN)/<br>103 (T1031) | 73N<br>(T0732N)/<br>103 (T1032) | 73N<br>(T0733N)/<br>103 (T1033) | 73N<br>(T0734N)/<br>103 (T1034) |
| PL                                                   |     | Czarny                                          | Błękitny                        | Amarantowy                      | Żółty                           |
| CS                                                   |     | Černá                                           | Azurová                         | Purpurová                       | Žlutá                           |
| HU                                                   |     | Fekete                                          | Cián                            | Bíbor                           | Sárga                           |
| SK                                                   |     | Čierna                                          | Azúrová                         | Purpurová                       | Žltá                            |

Więcej informacji.

Další informace.

További információk itt találhatók.

Získanie ďalších informácií.

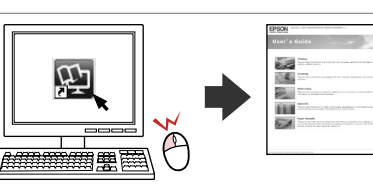

- \*1 W przypadku drukarek SX600FW, do standardowego drukowania Epson zaleca naboje T071.
- \*1 Pro normální frekvenci tisku s řadou SX600FW Series společnost Epson doporučuje inkoustové kazety T071.
- \*1 Az SX600FW sorozathoz az Epson T071 tintapatron használatát ajánlja normál nyomtatóhasználatnál.
- \*1 Pri normálnom objeme tlače odporúča spoločnosť Epson pre tlačiarne série SX600FW atrament T071.
- \*2 W przypadku drukarek BX600FW, do intensywnego drukowania Epson zaleca naboje T100.
- \*2 Pro vysokou frekvenci tisku s řadou BX600FW Series společnost Epson doporučuje inkoustové kazety T100.
- \*2 A BX600FW sorozathoz az Epson T100 tintapatron használatát ajánlja nagy mennyiségű nyomtatóhasználatnál.
- \*2 Pri vysokom objeme tlače odporúča spoločnosť Epson pre tlačiarne série BX600FW atramentové kazety T100.
- \*3 W przypadku drukarek TX600FW oznaczenia nabojów podane w nawiasach mogą być wyświetlone w zależności od regionu.
- \*3 Pro řadu TX600FW Series se čísla kazet s inkoustem mezi závorkami mohou zobrazit v závislosti na oblasti.
- \*3 A TX600FW sorozatnál a zárójelben levő tintapatron számok területtől függően változnak.
- \*3 Pri tlačiarňach série TX600FW sa môžu v závislosti od oblasti uvádzať čísla atramentových kaziet v zátvorkách.

Copyright © 2008 Seiko Epson Corporation. All rights reserved. Printed in XXXXXX

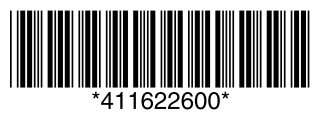